# 発信顧客管理システム

# フレンドV1.1

# 操作マニュアル

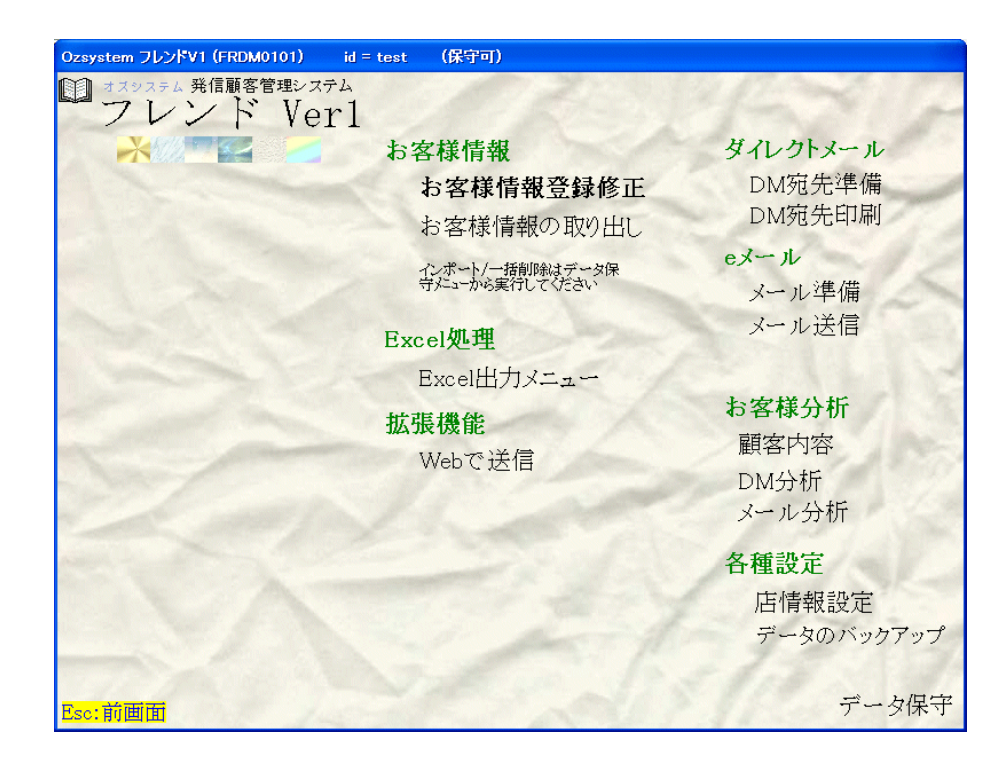

有限会社オズシステム

目次

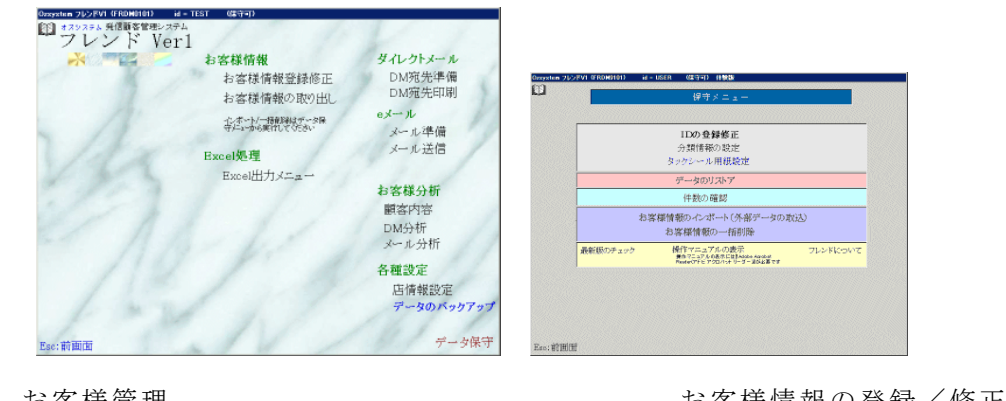

| ね各様官理                         | お各様情報の金塚/修正                |        |
|-------------------------------|----------------------------|--------|
| お客様管理                         | お客様情報の内容                   |        |
| お客様管理                         | お客様情報の取り出し                 |        |
| ダイレクトメール                      | DMの準備                      |        |
| ダイレクトメール                      | DMの印刷                      |        |
| ダイレクトメール                      | 設定                         | ······ |
| ダイレクトメール                      | 印刷 印刷設定 その他                |        |
|                               |                            | ,      |
|                               | ノンの単価                      | 10     |
|                               | 半人柵果 ゆのすすかと お客 ゆのつっくい 性母女官 |        |
| e×=n                          | 他の本文から複与、外部ノアイル、特殊文子       |        |
| e×-ル                          | メールの送信                     |        |
| eメール                          | 一定時間毎に目動送信、キャンセル           |        |
| eメール                          | 送信ログの表示                    |        |
| eメール                          | メールのテスト送信、送信メッセージ          |        |
| e メール                         | メールの送信:時刻指定送信の予定設定/解除      |        |
| eメール                          | 時刻指定送信                     |        |
| 顧客内容印刷                        |                            |        |
| DM分析印刷                        |                            |        |
| メール分析印刷                       |                            |        |
| 么種設定                          | <b>亡</b> 情 報 設 定           |        |
| 么種設定                          | 正信報の内容                     |        |
| 石 僅 段 足<br>友 番 霕 宁            | 「日田松の戸1谷<br>データのバックアップ     |        |
| 合理 収 定<br>あ 引 川 フ ト か こ の 遅 坦 |                            | 23     |
| 糸りリストからの迭状                    | 1                          | 24     |
| 内谷の印刷/一覧衣の印刷                  | j                          |        |
| フレビュー                         |                            |        |
| 抽出情報                          |                            |        |
| 抽出条件                          |                            |        |
| 抽出条件設定                        | 基本情報                       |        |
| 抽出条件設定                        | 年齢情報                       |        |
| 抽出条件設定                        | DM情報、メール情報                 |        |
| 抽出条件設定                        | 基本情報メモ欄、分類情報               |        |
| テンプレート                        |                            |        |
| IDの登録修正                       |                            |        |
| 分類情報の設定                       |                            |        |
| タックシール田紙設定                    |                            |        |
| データの川マトア                      |                            |        |
|                               |                            |        |
| 件数の確認                         |                            |        |
| お客様情報のインホート                   |                            |        |
| お客様情報の一括削除                    |                            |        |
| Excel 出力メニュー                  |                            |        |
| 顧客内容Excel変換                   |                            |        |
| DM分析Excel 変換                  |                            |        |
| メール分析Excel変換                  |                            |        |
| Excel補助処理                     |                            |        |
| 出力するExcelブック                  | '名                         |        |
| Webで送信                        |                            |        |
| OS入れ替え等による再セ                  | マットアップ時の注意事項               |        |
|                               |                            | 20     |

### お客様管理

お客様情報の登録、修正を行います。

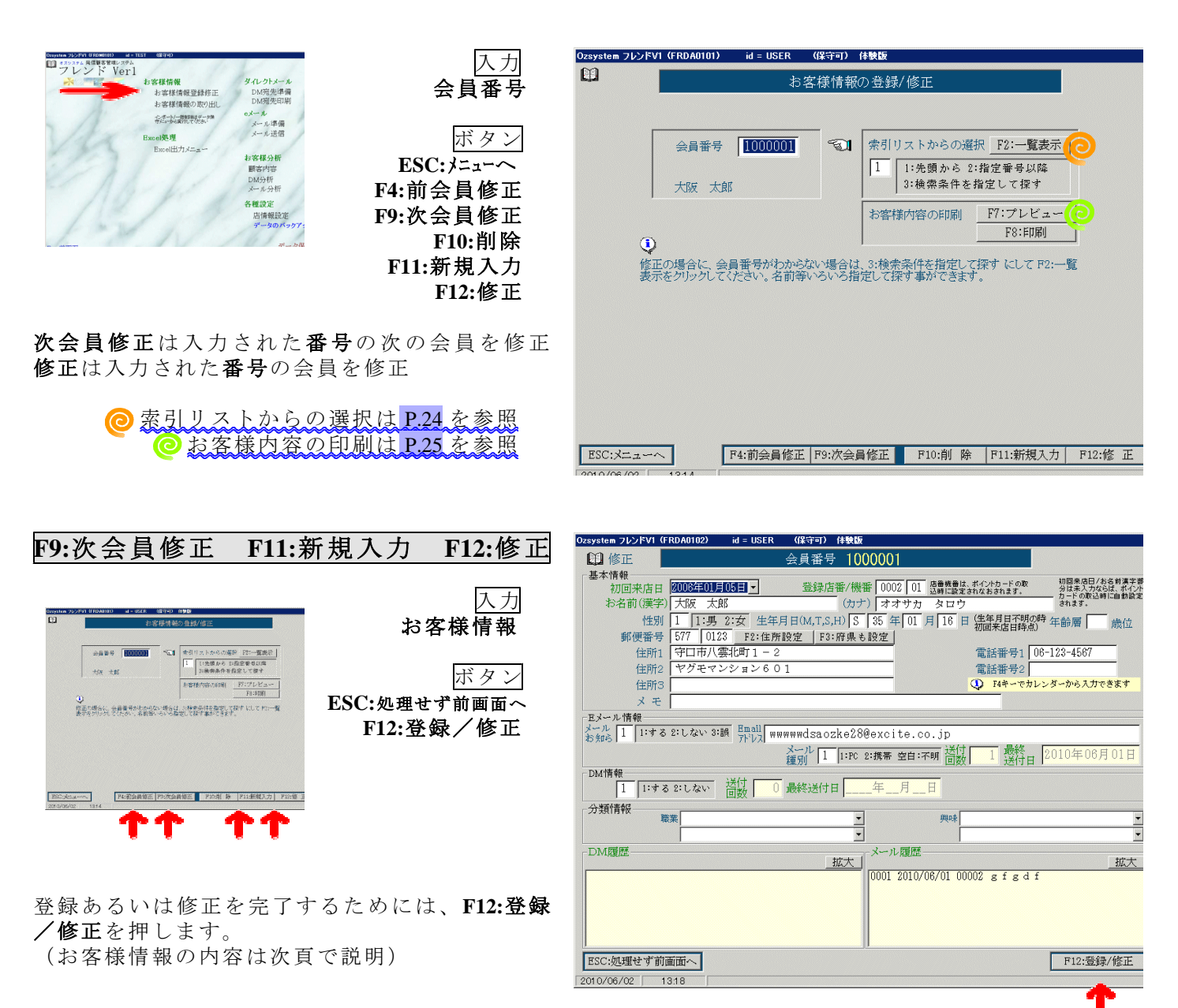

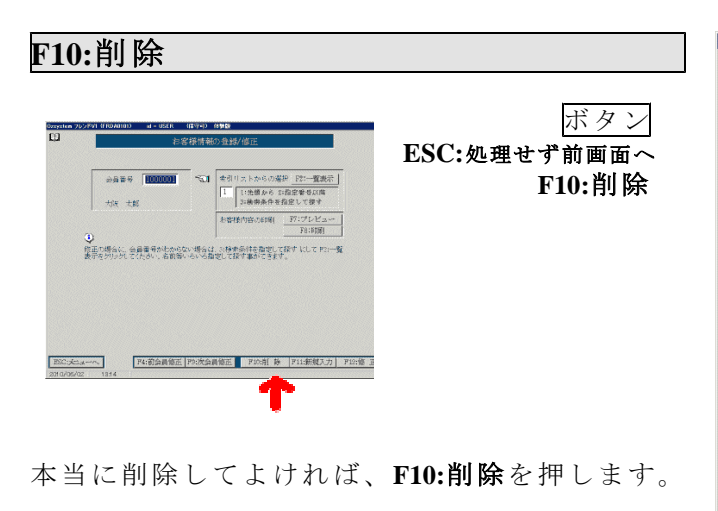

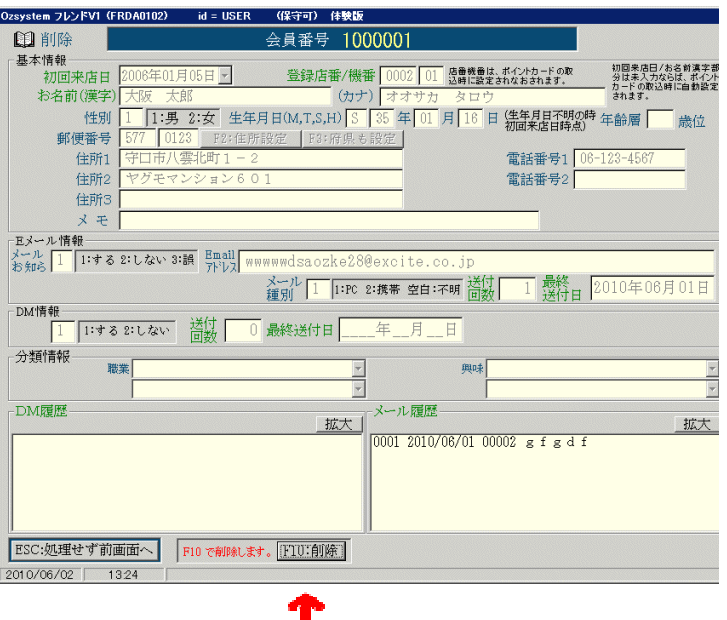

お客様管理

| Ozsystem フレンドV1(FR | DA0102) id = USER             | (保守可) 体験版     |                                       |                            |               |
|--------------------|-------------------------------|---------------|---------------------------------------|----------------------------|---------------|
| 印 修正               |                               | 会員番号 100      | 00001                                 |                            |               |
| _ 基本情報             |                               |               |                                       |                            | 如同中市口 (北久新港市部 |
| 初回来店日              | 2006年01月05日 🗸                 | 登録店番/機        | 番   0002   01 店番機番<br>込時に設            | は、ポイントカートの取<br>定されなおされます。  | 分は未入力ならば、ポイント |
| お名前(漢字)            | 大阪 太郎                         | (カナ           | ) オオサカ タロ・                            | ウ                          | されます。         |
| 性別                 | 1 1:男 2:女 生年月                 | ∃⊟(M,T,S,H) S | 35年01月16                              | 日<br>(生年月日不明の時<br>初回来在日時点) | 年齢層 歳位        |
| 郵便番号               | 577 0123 F2:住所                | 没定   F3:府県も   | 設定                                    |                            |               |
| 住所1                | 守口市八雲北町1-2                    |               |                                       | 電話番号1 06-                  | 123-4567      |
| 住所2                | ヤグモマンション60                    | 1             |                                       | 電話番号2                      |               |
| 住所3                |                               |               |                                       | 4 F4キーでカレン                 | ダーから入力できます    |
| メモ                 |                               |               |                                       |                            |               |
| Eメール情報             |                               |               |                                       |                            |               |
| メール 1 1:する 2 お知ら 1 | 2:しない 3:誤 <sup>Email</sup> WW | wwwdsaozke28  | @excite.co.jp                         |                            |               |
|                    |                               | メール 1 1:PC    | 2:携帯 空白:不明 送(                         | オ 1 最終日 2                  | 2010年06月01日   |
| DM情報               |                               | 種別「二」         |                                       | 双口 达竹白 [                   |               |
| 1 1:33             | 2:しない 送付 0                    | 最終送付日         | _年月日                                  |                            |               |
| 分類情報               |                               |               |                                       |                            |               |
| 職員                 | Ę                             |               | 興味                                    |                            |               |
|                    |                               | <u> </u>      | · · · · · · · · · · · · · · · · · · · |                            |               |
| └DM履歴              |                               | 拡大            | -メール履歴                                |                            | 拡大(           |
|                    |                               |               | 0001 2010/06/01 (                     | 00002 gfgdf                |               |
|                    |                               |               |                                       |                            |               |
|                    |                               |               |                                       |                            |               |
|                    |                               |               |                                       |                            |               |
|                    |                               |               |                                       |                            |               |
| ESC:処理せず前画         | 面へ                            |               |                                       |                            | F12:登録/修正     |
| 2010/06/02 13      | 18                            |               |                                       |                            |               |

入力

- 初回来店日 :この画面から入力、修正可能 カード情報取り込みを行った時に、該当会員番号がなければ、カード情報から初回 来店日を推測して登録します。(後で修正可能)
- 登録店番/機番:この画面から入力、修正可能 カード情報取り込みを行った時に、常に新しい情報に置き換わります。
- お名前(漢字) :この画面から入力、修正可能(全角入力のみ) カード情報取り込みを行った時に、該当会員番号がなければ、カード情報に記録され ているお名前を登録します。(後で修正可能)
- **お名前(カナ)、住所123、メモ** :この画面から入力、修正可能(**全角入力のみ**)
- 性別、生年月日、年齢層、郵便番号、電話便号12 :この画面から入力、修正可能
- メールのお知らせ : この画面から入力、修正可能 メール情報を送信する場合のみ、メールお知らせの送信を行います。 Email アドレスが誤りだとわかった場合、3:誤にすることが出来ます。
- Email アドレス : この画面から入力、修正可能 (64 文字まで入力出来ます) メール情報を送信するとした場合、省略不可 過去にメール送信でエラーがあった場合、 警告画面が表示されます。 画面にそって処理を行って下さい。 (メール送信処理でエラーになったもののみ が対象です)

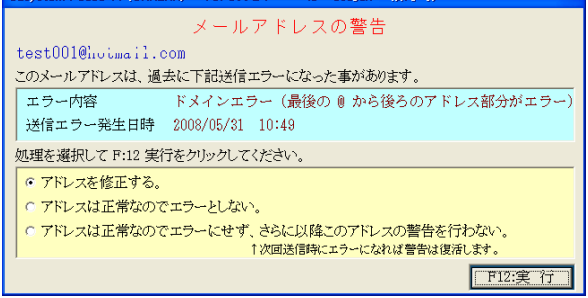

- メール種別 :この画面から入力、修正可能
- DM情報 : この画面から入力、修正可能
   DM 情報を送付する場合のみ、DM 情報の送付を行います。
- **分類情報** : この画面から入力、修正可能

#### お客様管理

#### お客様の情報をCSV形式で取り出します。

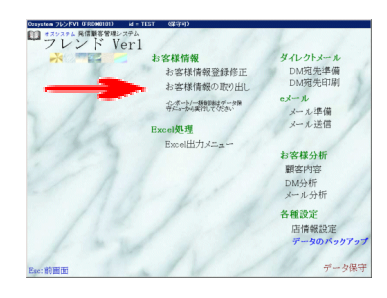

 @ 項目を指定し F12:実行を押すと、 ② 指定 された場所にCSV形式のファイルが出来上が ります。

抽出条件は P.28 を参照 0

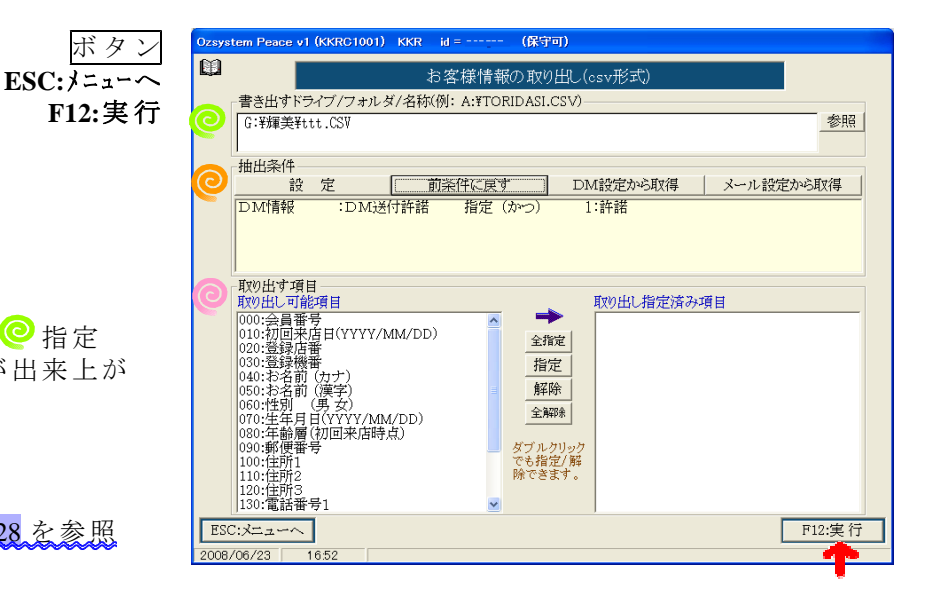

#### 🥝 書き出すドライブ/フォルダ/名称

**参照**を押して、保存する場所を選びファイル名 を入力し**保存**を押します。

(ここでいう保存とは、ファイル名を決定する 事で、実際にファイルが出来上がるのでありま せん。)

ファイルの種類は、CSVでなくても可能ですが、 中身はCSV形式になります。

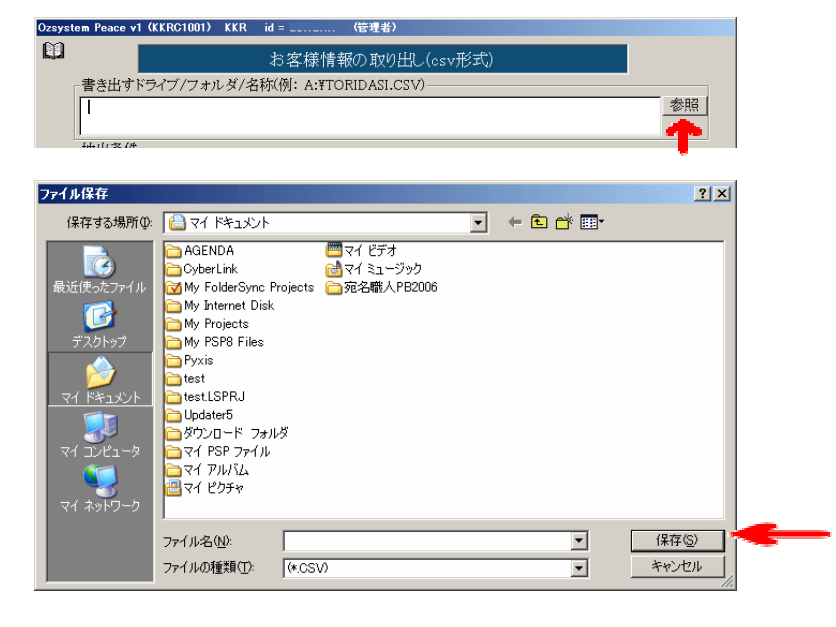

### 🥑 取り出す項目

取り出す項目を指定します。

全てを指定したい時は**全指定**、全てを解除したい時は**全解除**を押します。 項目を選びたいときは、取り出し可能項目をダ ブルクリックするか、項目を選んで**指定**を押します。

項目を解除する時は、取り出し指定済み項目を ダブルクリックするか、項目を選んで**解除**を押 します。

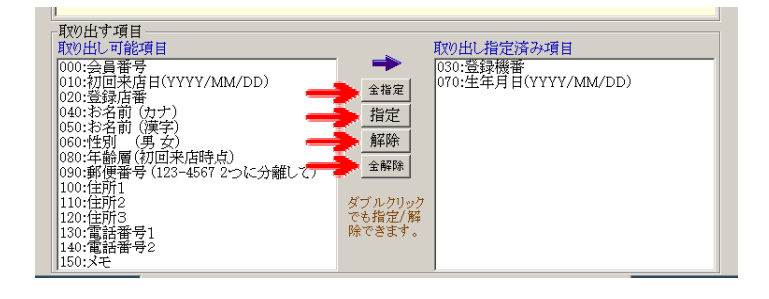

<u>ダイレクトメールを送る人数と人(会員番号)を選び、送付するDMにDM番号を付けます。</u>

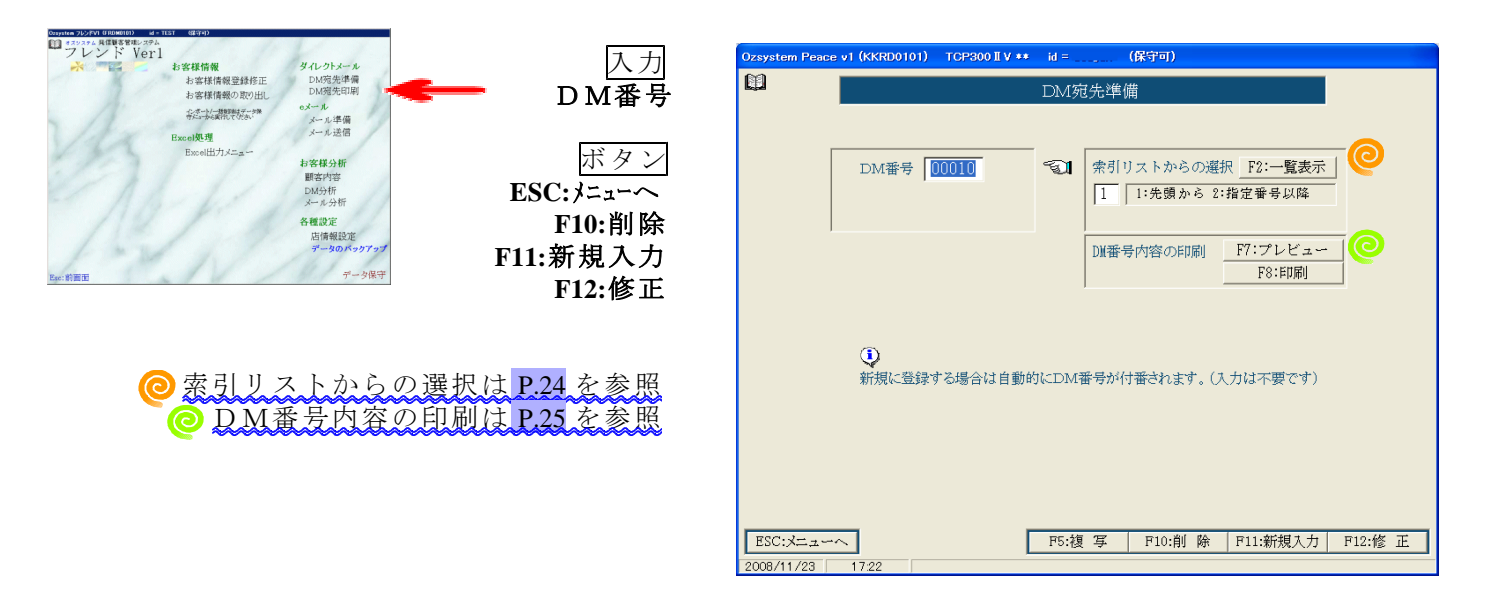

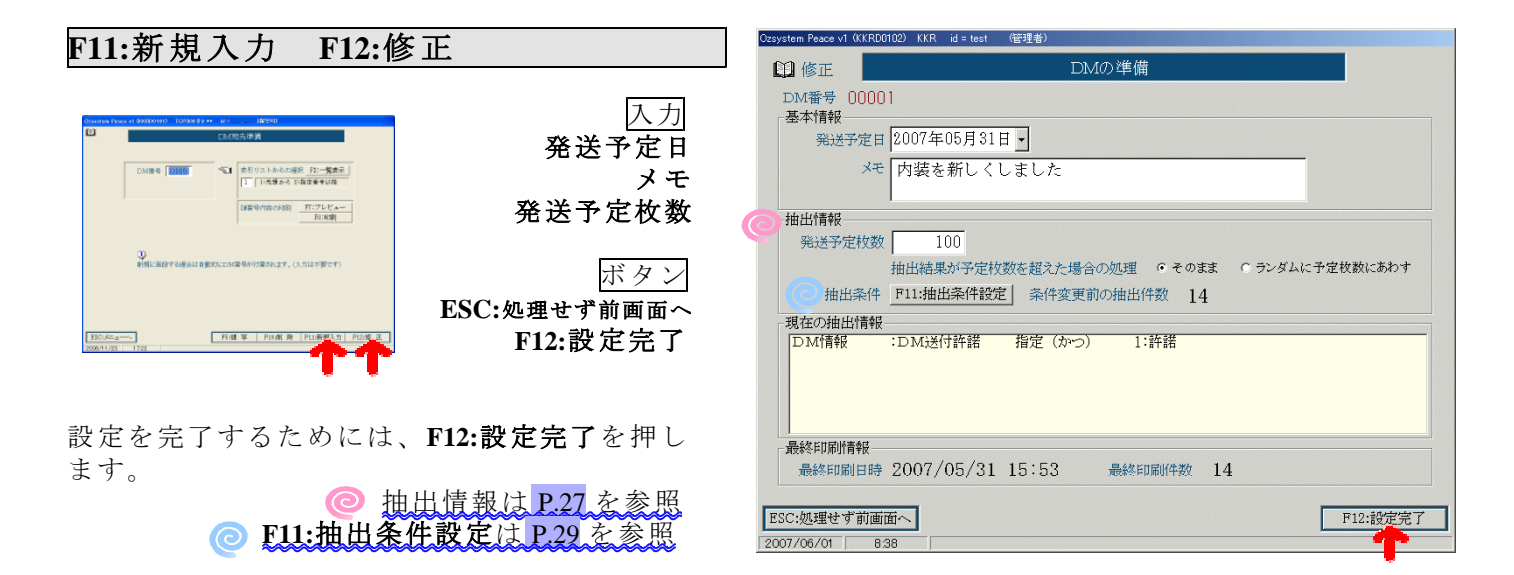

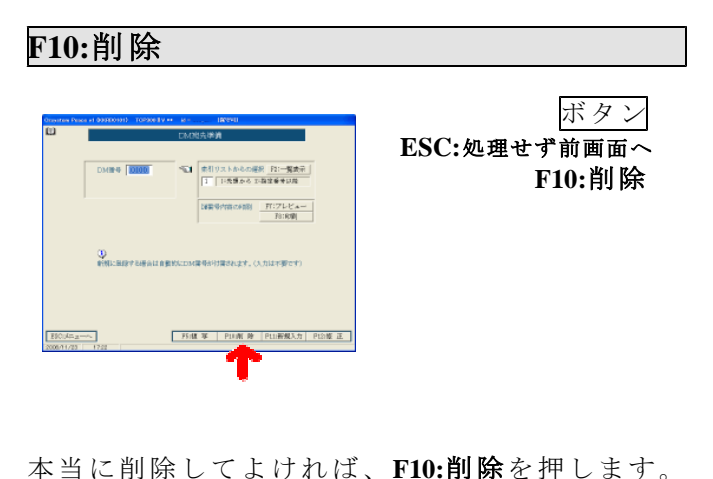

| 削除            | DMの準備                                     |
|---------------|-------------------------------------------|
| M番号 000       | 02                                        |
| 雲小1前報<br>発送予定 | 目 2007年06月25日 -                           |
| *             | モ 夏が始まります                                 |
| 由出情報          |                                           |
| 発送予定枚续        | 数 10                                      |
|               | 抽出結果が予定枚数を超えた場合の処理 C そのまま C ランダムに予定枚数にあわす |
| 抽出条件          | + P11:抽出条件設定 条件変更前の抽出件数 14                |
| 現在の抽出情報       |                                           |
| 口M情報          | :DM送付許諾 指定(かつ) 1:許諾                       |
| 最終印刷情報        |                                           |
| 最終印刷日間        | 寺 最終印刷件数                                  |
| こ処理せず前前       | 新面へ F10 で制制にます。[F10:創始]                   |
|               |                                           |

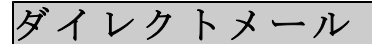

### DMの準備

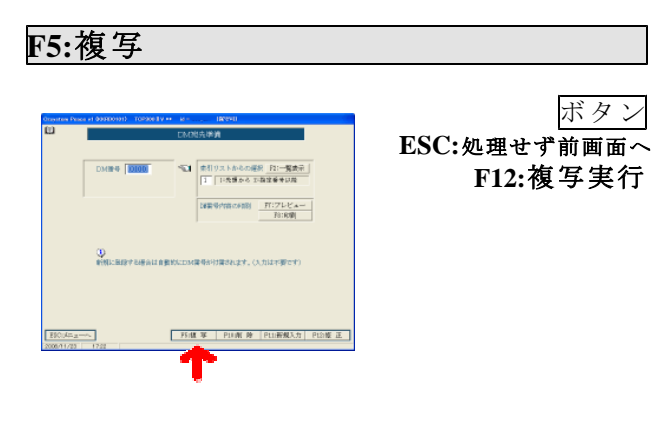

| Ozsystem Peace v | I (KKRD0103) | TGP300 II V ** | id =   | (保守可)       |          |
|------------------|--------------|----------------|--------|-------------|----------|
| 11 複写            |              |                | DM宛先禅  | 纟備          |          |
|                  |              |                |        |             |          |
|                  |              |                |        |             |          |
| DM番号 000         | 010          |                |        |             |          |
| 基本情報——           |              |                |        |             |          |
| 発送予定             | 目 2007年0     | 5月11日          |        |             |          |
| ×                | モ 新作発        | 売のお知らせ         |        |             |          |
|                  | 1            |                |        |             |          |
|                  | 上記口          | M番号を複写         | して、釈しい | DM番号を作成します。 |          |
|                  |              |                |        |             |          |
|                  |              |                |        |             |          |
|                  |              |                |        |             |          |
|                  |              |                |        |             |          |
|                  |              |                |        |             |          |
|                  |              |                |        |             |          |
| ESC:処理せず前        | 画面へ          |                |        |             | F12:複写実行 |
| 2008/11/23       | 17:31        |                |        |             | -        |

複写を実行するためには、F12:複写実行を押します。

修正と同じ画面が表示されますので、必要箇所を 入力(修正)後、F12:設定完了を押します。

| 007年05月31E                             | 7 -                                                               |                                                                                           |                                                                                                    |                                                                                                   |
|----------------------------------------|-------------------------------------------------------------------|-------------------------------------------------------------------------------------------|----------------------------------------------------------------------------------------------------|---------------------------------------------------------------------------------------------------|
|                                        |                                                                   |                                                                                           |                                                                                                    |                                                                                                   |
| 内装を新しくし                                | ました                                                               |                                                                                           |                                                                                                    |                                                                                                   |
|                                        |                                                                   |                                                                                           |                                                                                                    |                                                                                                   |
| 100                                    |                                                                   |                                                                                           |                                                                                                    |                                                                                                   |
| 由結果が予定校復                               | 数を超えた場合の                                                          | の処理 のそのま                                                                                  | ま C ランダムひ                                                                                                    | ・予定検討にあわす                                                                                         |
| 11:抽出条件设定                              | 条件変更前                                                             | 0抽出件数 14                                                                                  |                                                                                                    |                                                                                                   |
|                                        |                                                                   |                                                                                           |                                                                                                    |                                                                                                   |
| DIAGE付件席                               | 指定 (かつ)                                                           | 1:許諾                                                                                      |                                                                                                    |                                                                                                   |
|                                        |                                                                   |                                                                                           |                                                                                                    |                                                                                                   |
|                                        |                                                                   |                                                                                           |                                                                                                    |                                                                                                   |
| 007/05/91                              | 15:59                                                             |                                                                                           | 14                                                                                                    |                                                                                                   |
| 1 11 1 1 1 1 1 1 1 1 1 1 1 1 1 1 1 1 1 | 1 4 1 4 4 4 4                                                     | MEDONIAL INC.                                                                             | 14                                                                                                    |                                                                                                   |
|                                        | 内装を新しくし<br>100<br>助出結果が予定校1<br>ロ1:抽出条件設定<br>DM(近付評評<br>2007/05/31 | 内装を新しくしました<br>100<br>100<br>111油由発作設定<br>条件変更新<br>DMGE付件館<br>路定(かつ)<br>0002 /05 /21 15:52 | 内装を新しくしました<br>100<br>108歳が予定校数を超えた場合の処理 0 その頃<br>911曲出線件設定 条件変更前の抽出件数 14<br>000.5行作標 路注 (かつ) 1:件譜<br>0002.005/21 15:52 ■#################################### | 100<br>100<br>112番集が予定物数を起えた場合の処理 のそのまま のランダムの<br>111番曲条件設定 条件変更的の抽出件数 14<br>000送行件語 指定 (かつ) 1:件語 |

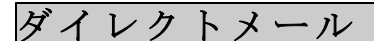

DMの印刷

#### **DMの準備**で選ばれた人の、宛名(タックシール、はがき)を印刷します。

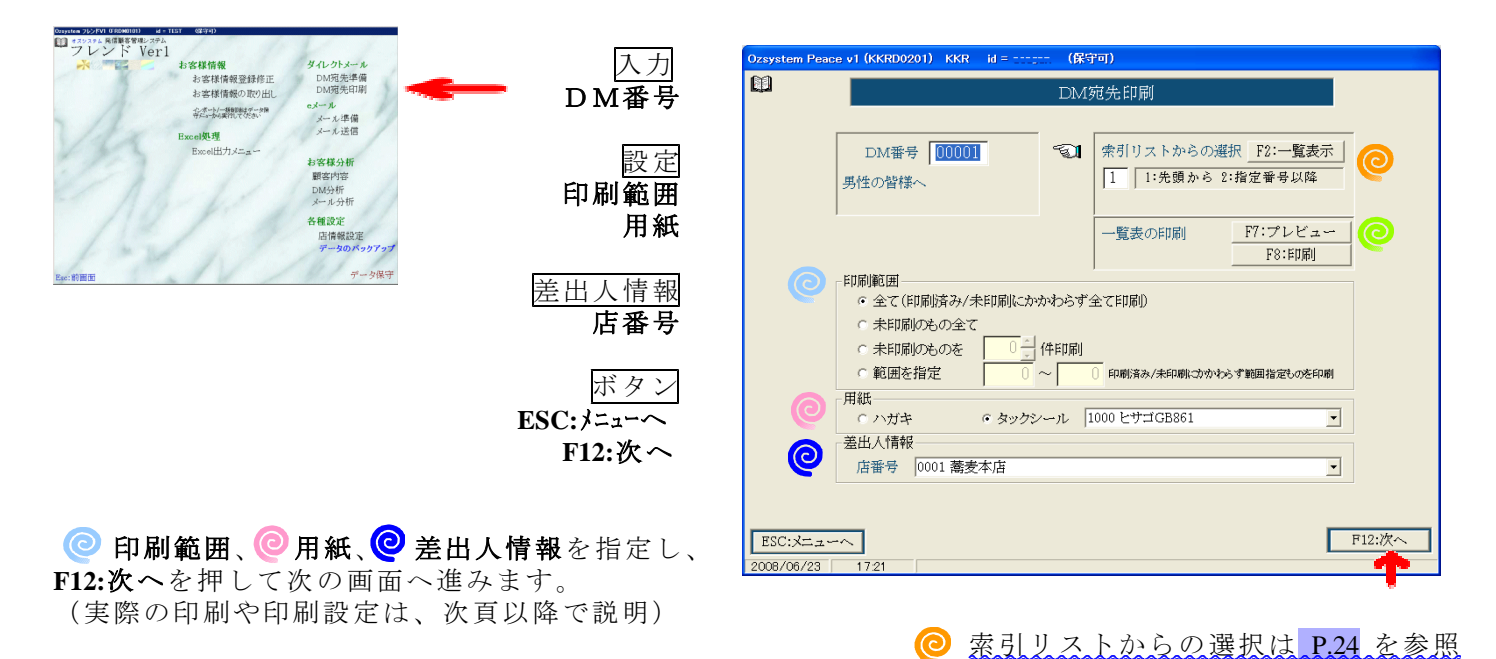

## ○ 印刷範囲指定 印刷範囲、印刷件数を指定します。 送付対象者の確認は、<<br /> 。F7:7°レビュー、F8:印刷で出来ます。

| 「叩り撃じ」251                 |                               |
|---------------------------|-------------------------------|
| ● 全て(印刷済み/未印刷)            | こかかわらず全て印刷)                   |
| ○ 未印刷のもの全て                |                               |
| ○ 未印刷のものを 2               | - 一件印刷                        |
| <ul> <li>範囲を指定</li> </ul> | ── 12 印刷済み/木印刷にかかわらず範囲指定しのを印刷 |

一覧表の印刷は P.25 を参照

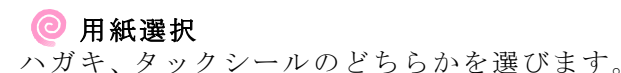

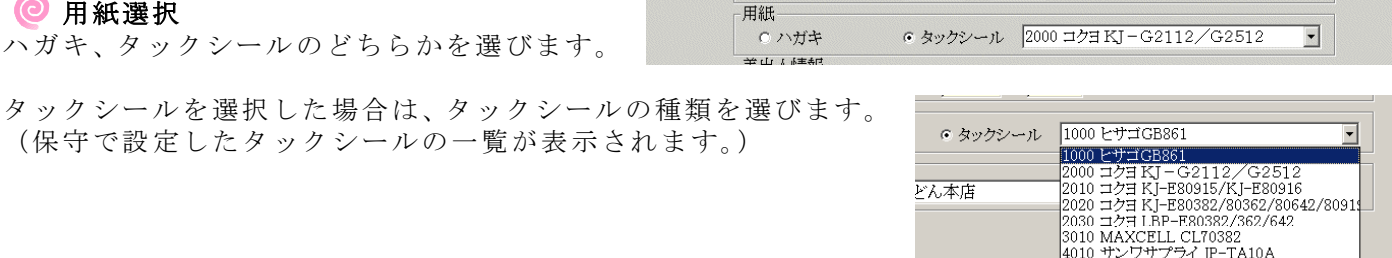

### ❷ 差出人情報

店番号を指定します。 (店情報で設定した店番号の一覧が表示され ます。)

| 差出人情報 |                         |
|-------|-------------------------|
| 店番号   | 0002 うどん本店              |
|       | 0001 蕎麦本店<br>0002 うどん本店 |
|       | 0003 カレーさん              |

| 印刷の設定                  |                                           |                        |
|------------------------|-------------------------------------------|------------------------|
| ESC:前画面                | -フォントーーーーーーーーーーーーーーーーーーーーーーーーーーーーーーーーーーーー | フォントサイズ(ハガキ縦書きの場合) — ? |
| F6:テンプレート              |                                           | ● 指定サイズ 氏名 28 ▼ point  |
| F7:プレビュー               |                                           | 位置微調整                  |
| F8:印刷設定                | <ul> <li>全て ○ 範囲指定</li> </ul>             |                        |
| F12:印刷                 | <b>開始</b> 1 _ 先頭 これのみ                     |                        |
| 対象人数                   | 終了 1 _ 末尾                                 |                        |
| 51 人                   | <b>巻出人の印刷</b>                             | 会員番号の印刷                |
| F8:印刷設定 の<br>  プリンタの設定 | ● 印刷しない ● 印刷する                            | ○ 印刷しない ○ 印刷する         |
| で用紙をハガキ                |                                           |                        |
| してください。                |                                           |                        |
| 現在のプリンタ                |                                           |                        |
| RICOH IPSiO G705       | 111 「魚 から即刷 位置を設定                         |                        |

#### ハガキ印刷、タックシール印刷共通設定 🟅

フォントの選択

ダイレクトメール

**フォント**を選択して F12:選択を押すか、ダブルクリック します。(規定値にを押すとMS明朝になります。)

印刷範囲

位置微調整 差出人印刷の有無 会員番号印刷の有無

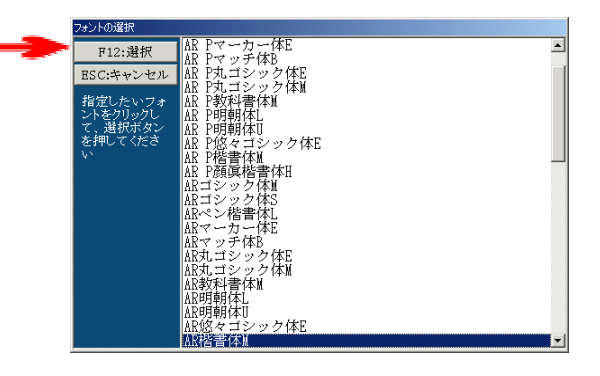

設定

ハガキ印刷設定

#### フォントサイズ(ハガキ縦書きの場合)

自動:自動的に最適なフォントサイズを計算します。

指定:指定した住所/宛先のフォントサイズにて印刷します。 ただし、大きなフォントの場合にハガキに入りきらないデータの場合はフォントは自動的に 縮小されます。

#### 「-」の置き換え

縦書き、横書き

タックシール印刷設定

タックシール印刷開始位置

**印刷開始位置**を選択して**設定**を押すか、ダブルクリックします。 (途中まで使用していタックシールに印刷する時に指定します。)

タックシールの枠の印刷の有無

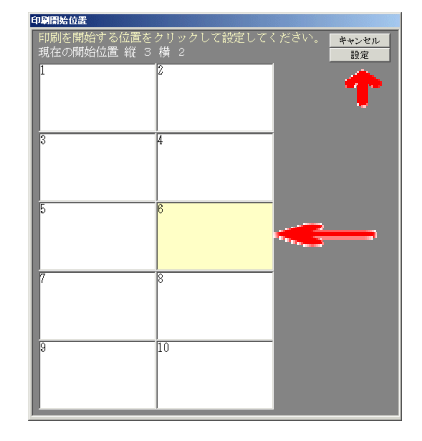

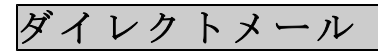

### 印刷、印刷設定、その他

| 印刷の設定                       |                      |                    |
|-----------------------------|----------------------|--------------------|
| ESC:前画面                     | ーフォントーーーー しつやしま イトリ  |                    |
| F6:テンプレート                   | フォントの選択 AR裕 香 1本 M   | 規定値に               |
| F7:プレビュー                    | - 印刷範囲               | ┌位置微調整             |
| F8:印刷設定                     | © 全て ○ 範囲指定          | ○ 左に ○ 右に 0.0 ▼ mm |
| F12:印刷                      | ■ <u> </u>           | ○上に ○下に 0.0 ▼ mm   |
| 対象人数                        | 〒 <u>▼</u>           |                    |
| 13 人                        | ┌差出人の印刷――――          | ┌会員番号の印刷―――        |
|                             | ○ 印刷しない ● 印刷する       | ○ 印刷しない ○ 印刷する     |
|                             | ┌‐ の置き換え―――          | ┌縦書き/横書き           |
|                             | ●しない ●   に置換 ● の に置換 | € 縦書き ○ 横書き        |
|                             | ┌タックシール印刷開始位置        | ┌タックシールの枠の印刷―――    |
| 現在のプリンタ<br>RICOH IPSiO G707 | 縦3横2から印刷 位置を設定       | ○ 印刷しない ○ 印刷する     |

£13

ESC

| 7577-0122                                                                                                    | 7200-0010                               |
|----------------------------------------------------------------------------------------------------|-----------------------------------------|
| 守口市八玺北町1-2<br>ヤグモマンション601                                                                                                    | 構造市師夏区三ラ池公園                             |
| 大統 太郎 種                                                                                                    | 神奈川 三郎 祥                                |
| - per-                                                                                                    | advertised wat                          |
|                                                                                                    |                                         |
| 京都府京都市中京区花立町                                                                                                    | 1560-0010                               |
| 上町上がる3の2                                                                                                    | 室中市上防東1丁目5番22-9                         |
| 上町 大介 様                                                                                                    | 豊中 花子 種                                 |
| A CONTRACTOR OF A CONTRACTOR OF A CONTRACTOR O | Javnesan Jak                            |
| 7520-0012                                                                                                    | 7590-0022                               |
| 大阪市北区芝田6丁日4番池                                                                                                    | 大線 倍松 泉市南景町大阪学1                         |
| ★田 洋子 種                                                                                                    | 松原 太郎 稿                                 |
| 1777-0-12 L                                                                                                    | POT POT A STATE                         |
|                                                                                                    | ->                                      |
| 7590-0021                                                                                                    | 7662-8151                               |
| 晴市際正北三属ケ丘町1-9-10                                                                                                    | 西宮市中子園州県町9-10<br>早子園ハイリ1001             |
| 酒井 三郎 禄                                                                                                    | 西宮 草子 種                                 |
| - per-                                                                                                    | - showing and                           |
| F834-000F                                                                                                    |                                         |
| 至月山道現由十市町4月18月23                                                                                                    | 100710000000000000000000000000000000000 |
| 奈良 浩二 種                                                                                                    | 大統治大阪市北北雪崎901                           |
| *********                                                                                                    | 1000 00 mm                              |
|                                                                                                    |                                         |
| ¥567-0518                                                                                                    | 7990-0143                               |
| 大阪設改水市木町99丁目888番紀                                                                                                    | 大阪田崎市取輸風台<br>1丁目7番1201                  |
| 淡绒 五郎 祥                                                                                                    | 高水 六郎 種                                 |
| -0000-001-00                                                                                                    | - Strength and                          |

ハガキ印刷設定又はタックシール 印刷設定と、前画面のDM番号、 印刷範囲、用紙選択、店番号の情報 を元に、印刷を行います。

| DM番号 10001<br>12345678                                            | -01                                |            | (1) F2:一覧表示<br>1:指定者号以降 |
|-------------------------------------------------------------------|------------------------------------|------------|-------------------------|
|                                                                   |                                    | 一覧表の印刷     | F7:プレビュー<br>F8:ED駅(     |
| 印刷範囲<br>・全て(印刷読み/未日<br>・未印刷のもの全て<br>・未印刷のものを<br>・和団のものを<br>・範囲を指定 | ロ開放に力々なす>>5寸<br>2 (牛 6 0 周)<br>0 ~ | 「全て印刷」<br> | もず服業指定して活用期             |
| 田鮮                                                                |                                    |            |                         |

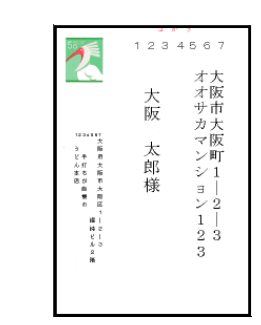

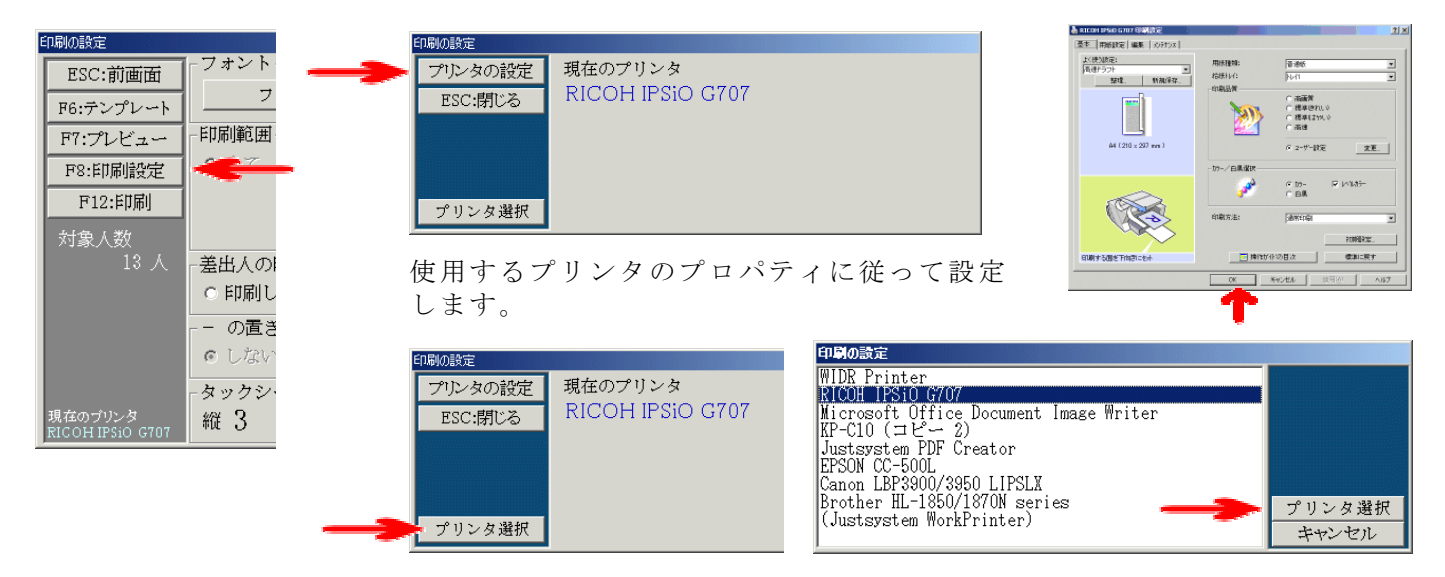

使用するプリンタを選んでプリンタ選択を押すか、ダブルクリックします。

| B | 印刷の設定                       |                       |
|---|-----------------------------|-----------------------|
|   | ESC:前画面                     |                       |
|   | F6:テンプレート                   |                       |
|   | F7:プレビュー                    | 550 筋囲                |
|   | F8:印刷設定                     | © 全て                  |
|   | F12:印刷                      |                       |
|   | 対象人数<br>13 人                | - 差出人の                |
|   |                             | 0 印刷し<br>の置き<br>© しない |
|   | 現在のブリンタ<br>RICOH IPSiO G707 | -タックシ・<br>縦 3         |

#### ESC:前画面

この画面の設定を残した状態で前画面に戻ります。

#### F6:テンプレート

この画面での設定を名前を付けて保存する事が出来ます。 テンプレートの説明はP33を参照

#### F7:プレビュー

プレビューの説明はP.26を参照

### <u>eメールを送る人数と人(会員番号)を選び、eメールを作成します。</u>

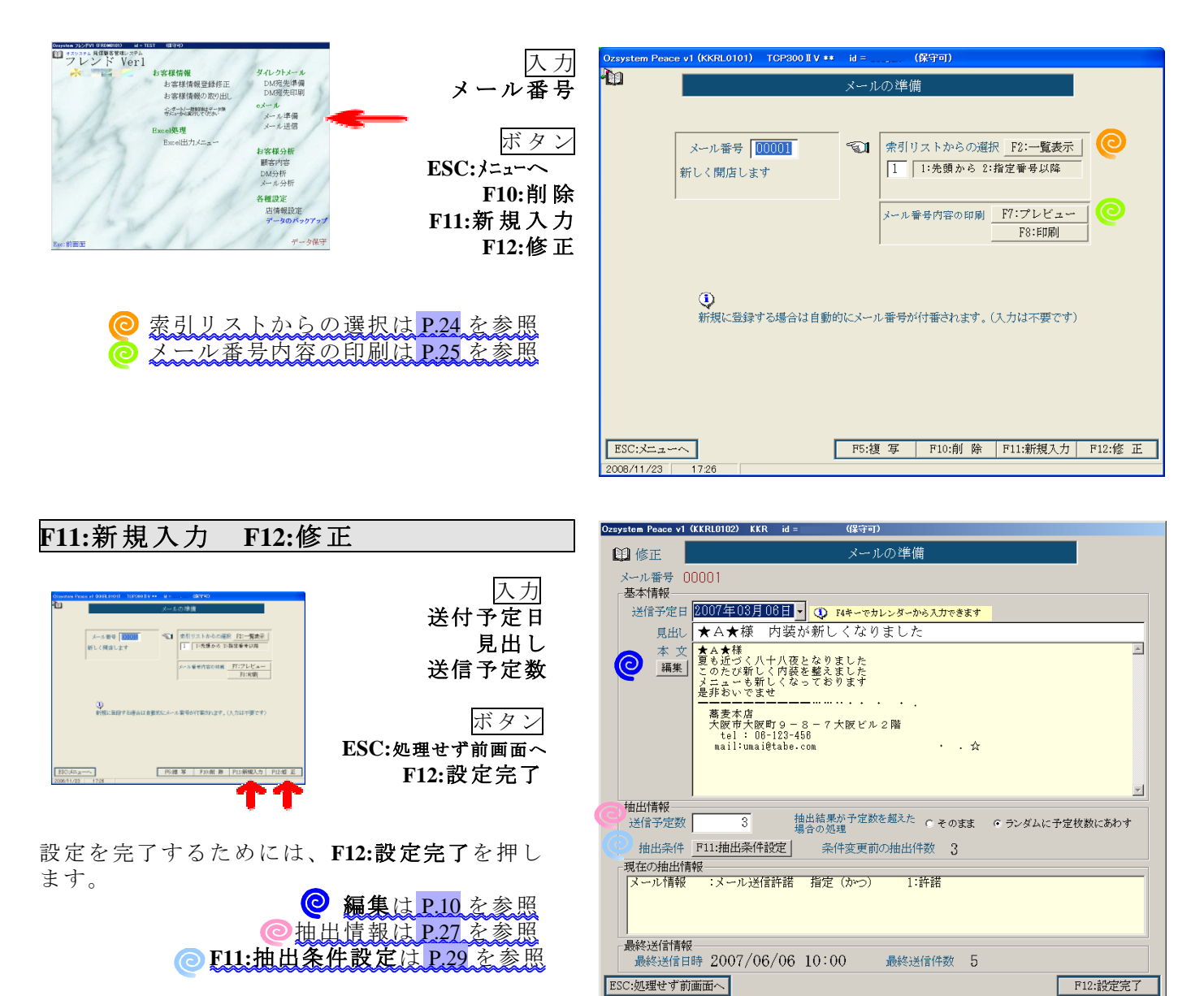

2007/06/23 12:39

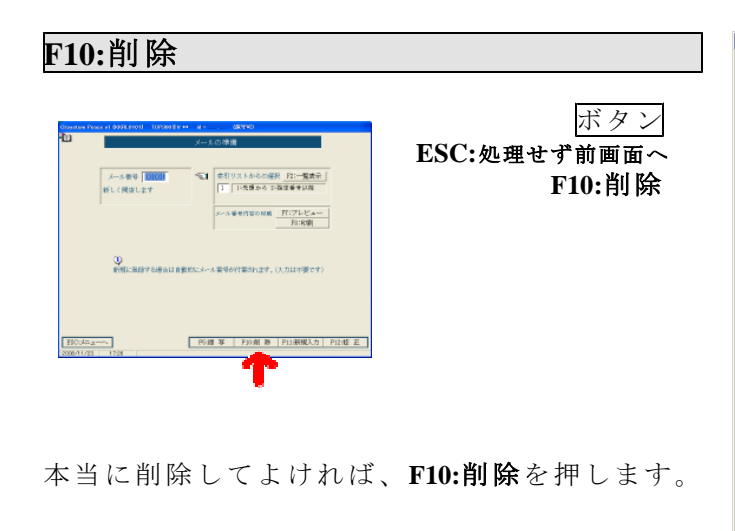

| Ozsystem Peace v1(KKRL0102) KKR id =     (管理者)                                 |
|--------------------------------------------------------------------------------|
| 😫 削除 メールの準備                                                                    |
| メール番号 00002                                                                    |
| 基本情報                                                                           |
| 送信予定日 2007年06月24日 🗾                                                            |
| 見出し梅雨入り                                                                        |
| 本 文 恵みの雨とはいえ、雨ばかりだと気分も下がり気味になりますね。                                             |
| 編集                                                                             |
|                                                                                |
|                                                                                |
|                                                                                |
|                                                                                |
|                                                                                |
|                                                                                |
|                                                                                |
| -<br>通四1時報 -<br>送信予定数 - 10 -<br>抽出結果が予定数を超えた c そのまま C ランダムに予定校設にあわす -<br>場合の処理 |
| 抽出条件 P11:抽出条件設定 条件変更前の抽出件数 5                                                   |
| 現在の抽出情報                                                                        |
| メール情報 :メール送信許諾 指定(かつ) 1:許諾                                                     |
|                                                                                |
|                                                                                |
| - 最终详任情報                                                                       |
| 最終送信日時 最終送信件数                                                                  |
|                                                                                |
|                                                                                |
| 2007/06/11   16:25                                                             |

eメール

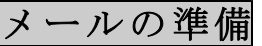

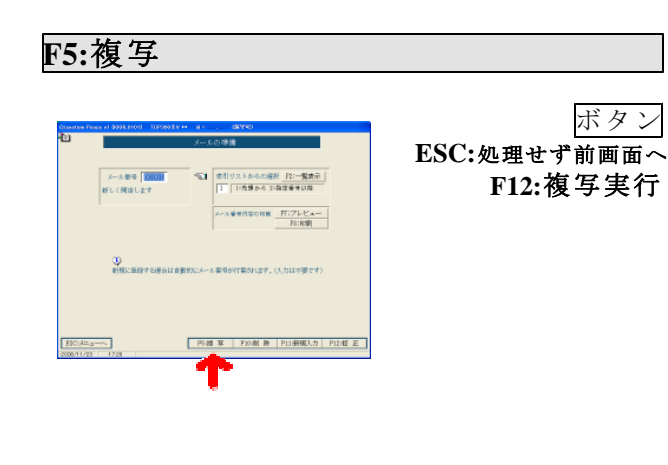

| Ozsystem Peace v        | 1 (KKRL0106)                                  | TCP300 II V **                                    | id =<br>メールの <sup>当</sup> | <b>(保守可)</b><br>進備 |         | 1                     |
|-------------------------|-----------------------------------------------|---------------------------------------------------|---------------------------|--------------------|---------|-----------------------|
|                         |                                               |                                                   |                           |                    |         |                       |
| メール番号 ( 基本情報            | 0001                                          | 10 0 0                                            |                           |                    |         |                       |
| 反信アルロ                   | 新しく開加                                         | 「します」                                             |                           |                    |         |                       |
| 本 文                     | 新しいのでが<br>蕎麦市西国<br>大阪市西国<br>tel:C<br>mail:una | ナたよ〜―――<br>2.新町3 — 2 新<br>8-123-458<br>i@tabe.com | :町ビル 2 階                  | · . ☆              | * .     | <ul> <li>X</li> </ul> |
|                         | 上記メー                                          | ル番号を複写                                            | 乳て、新い                     | ゾール番号を作            | 成します。   |                       |
|                         |                                               |                                                   |                           |                    |         |                       |
| 1000.0038020-97-00      | -                                             |                                                   |                           |                    | 2000    | T10.35/P/C/2          |
| LOC:処理せり則<br>2008/11/23 | 町田へ<br>17:36                                  |                                                   |                           |                    | <u></u> | F12:彼乒美仃              |

複写を実行するためには、**F12:複写実行**を押し ます。

修正と同じ画面が表示されますので、必要箇所を 入力(修正)後、F12:設定完了を押します。

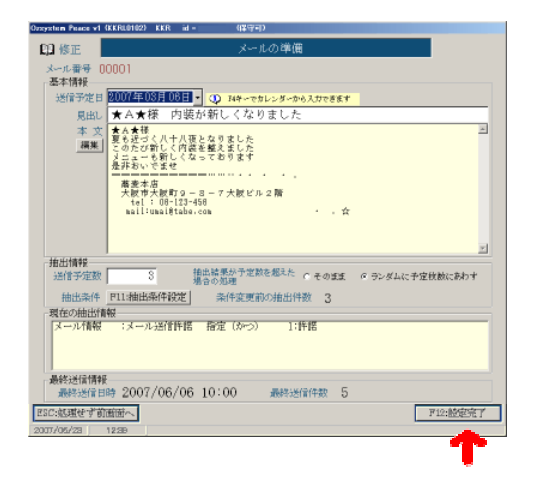

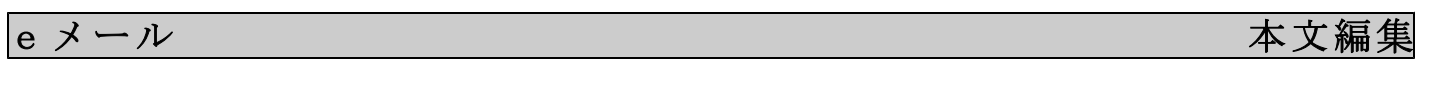

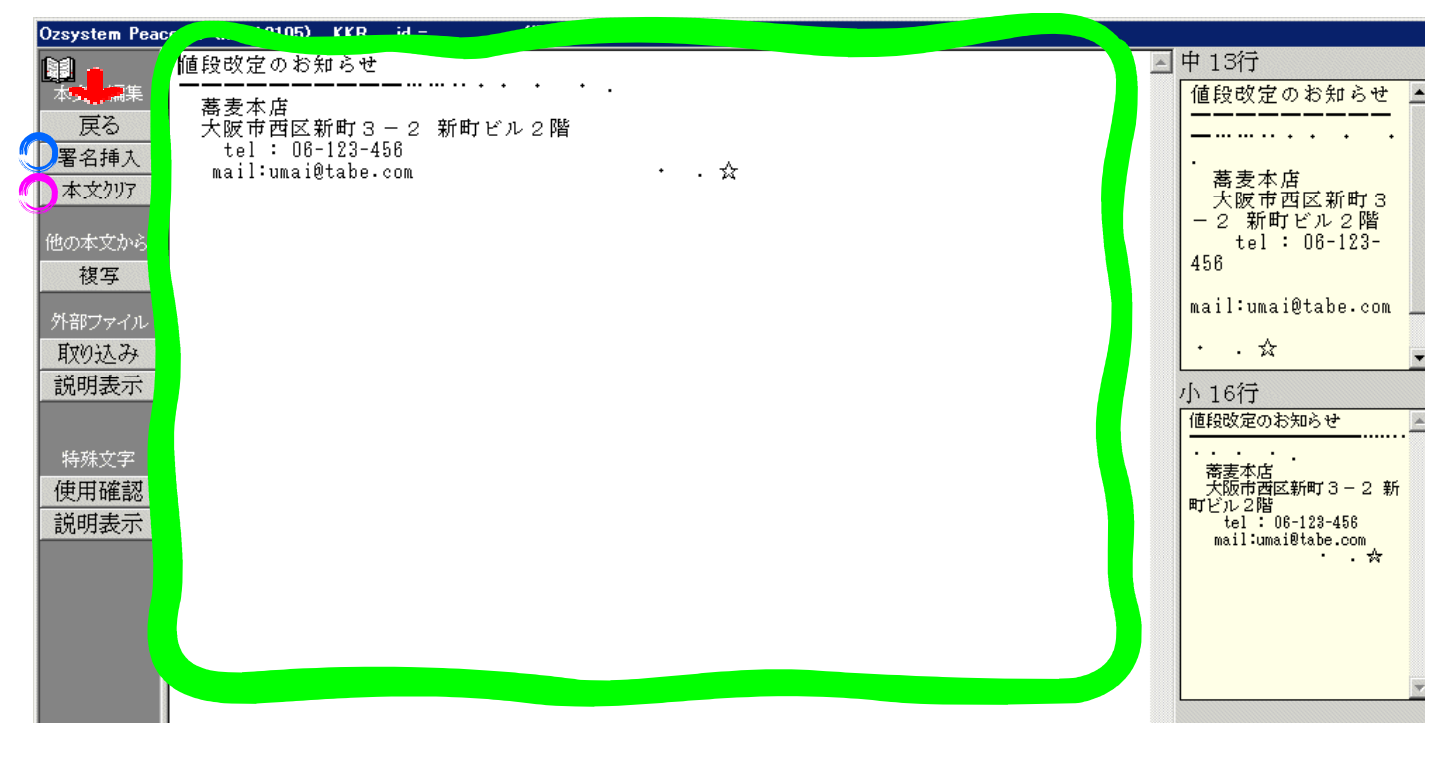

本文編集

この中で、入力(編集)します。 入力(編集)したメール本文は、**戻る**で一旦確定され前画面に戻ります。

前画面に戻った後、F12:設定完了を押す事により保存されます。

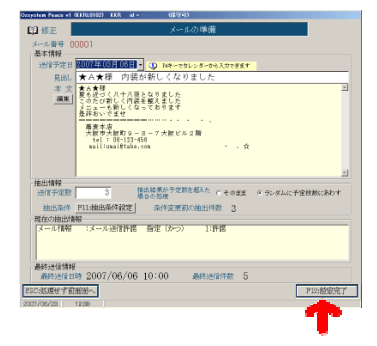

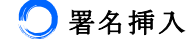

挿入したい店番号を選び、**挿入実行**を押すか ダブルクリックすると、**選択した署名**が文章の 最後に追加されます。

| Ozsystem Pea                                           | ce v1 (KKRL | .0104) KKR                                       | id =                       | (保守可)              |
|--------------------------------------------------------|-------------|--------------------------------------------------|----------------------------|--------------------|
| <ul> <li>署名の挿入</li> <li>挿入実行</li> <li>キャンセル</li> </ul> | 0001        | 一<br>大阪府大阪<br>うどん本店<br>tel:06-123<br>mail:udon_o | 市大阪区<br>-456<br>ishii@tabe | 1-2-3<br>xxxxx.com |

**署名**とは、店情報設定画面で **○ E メールの署名**欄に 入力した文章の事です。

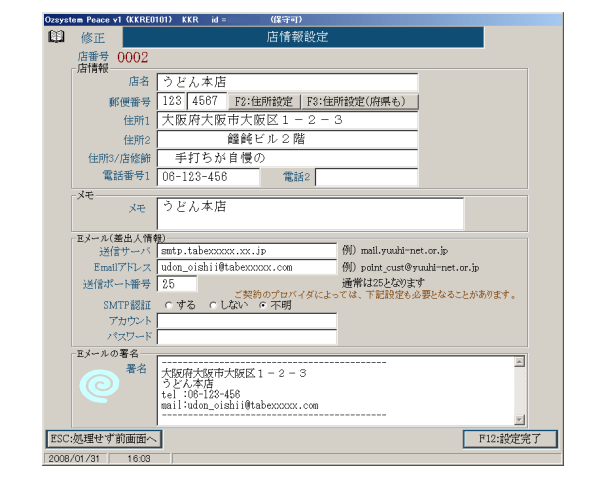

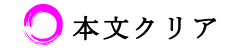

本文が削除されます。

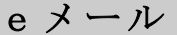

### 他の本文から複写、外部ファイル、特殊文字

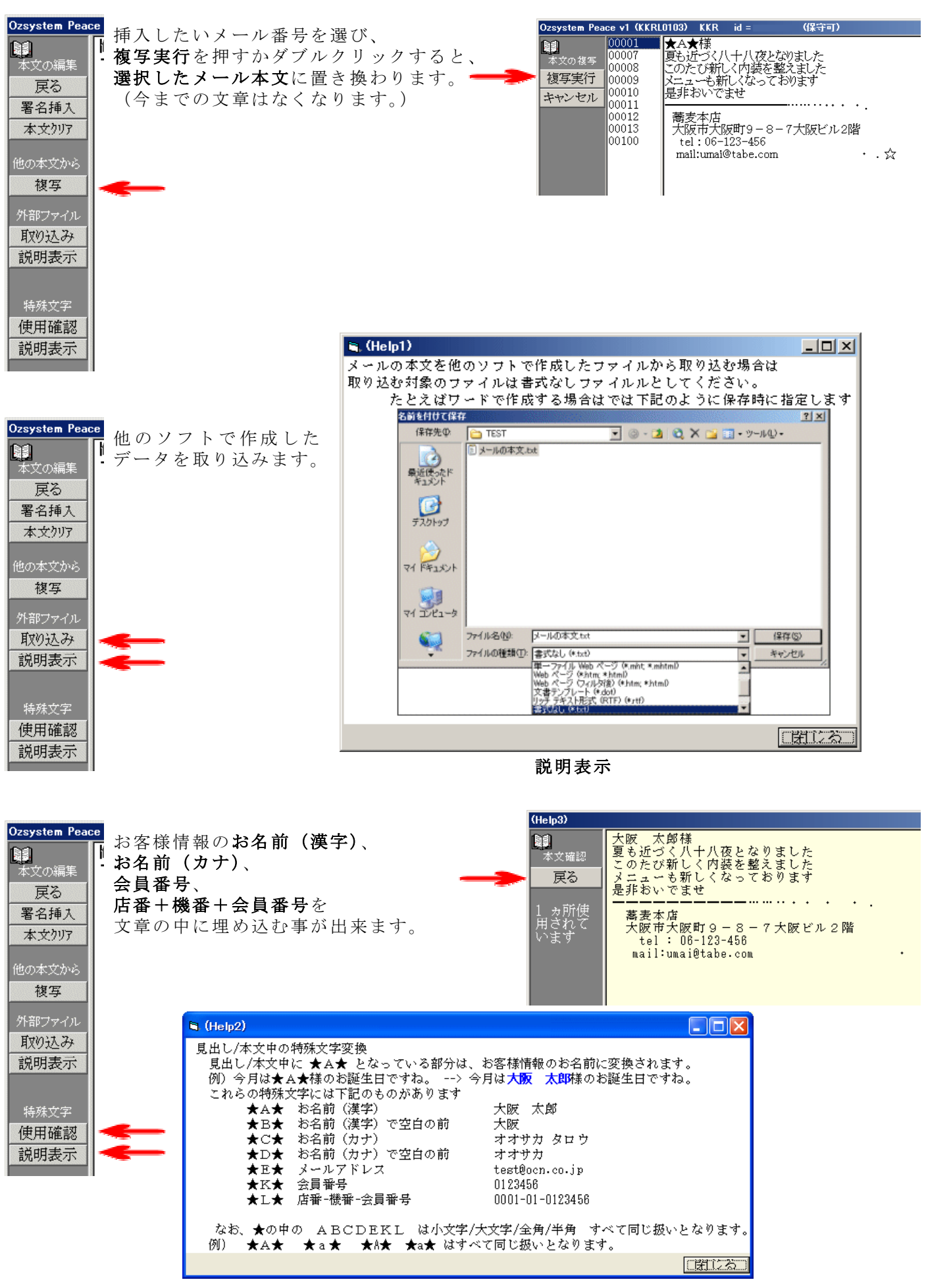

説明表示

#### eメール

メールの準備で選ばれた人へ作成したeメールを送信します。

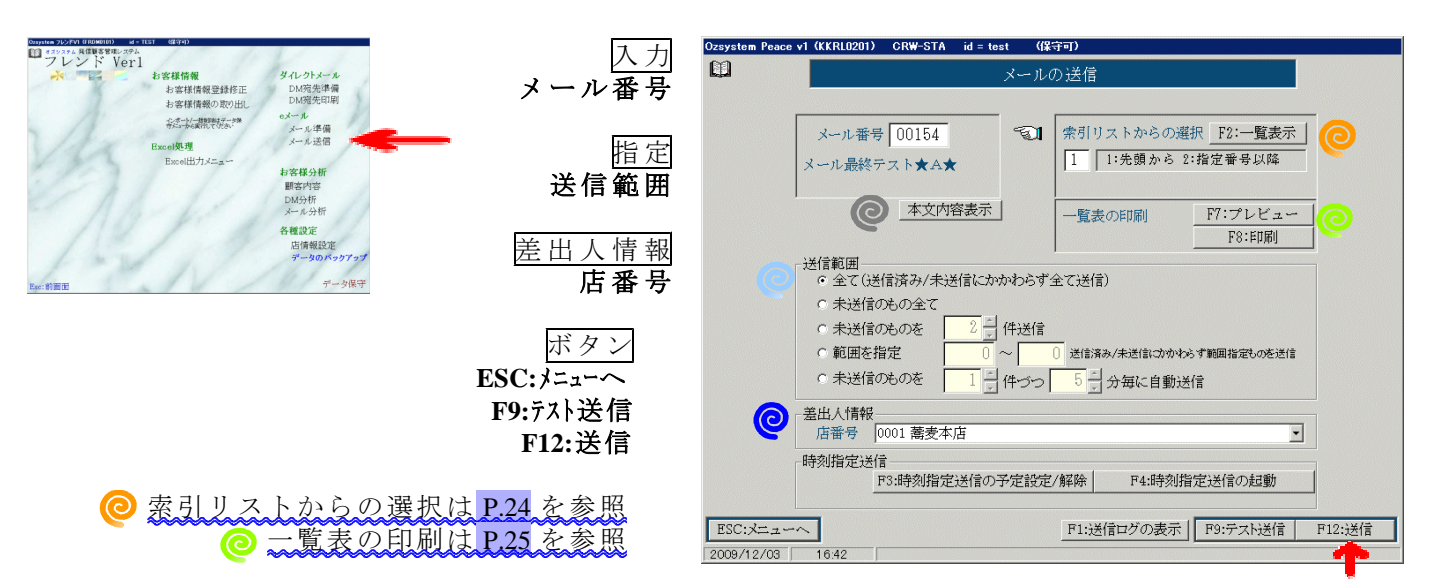

(F1:送信ログの表示、F3:時刻指定送信の予定設定/解除、F4:時刻指定送信の起動、F9:テスト送信は、次頁以 降で説明)

送信範囲、 (② 差出人情報を指定し、 F12:送信を押してメール送信を行います。

### KKRL020 ? OKを押すと、メールは送信されます。 ĩΩK キャンセルを押すと、メールは送信されません。 (キャンセルを押しても、再度 F12:送信を押せばメールを送信する事が出 来ます。)

送信成功ならば、〇件送信しましたと表示されますのでOKを押します。 (他のメッセージが出た場合は、P.15 で説明)

### 🔘 送信範囲指定

送信範囲、送信件数を指定します。 送信対象者の確認は、**②F7:プレビュー、F8:印刷**で出来ます。

• 未送信のものを 100 → 件づつ 6 → 分毎に自動送信

(ここにチェックを入れた場合は、次頁で説明)

### ◎ 差出人情報

店番号を指定します。 (店情報で設定した店番号の一覧が表示され ます。)

### ◎ 本文内容表示

送信メールの内容を見る事が出来ます。

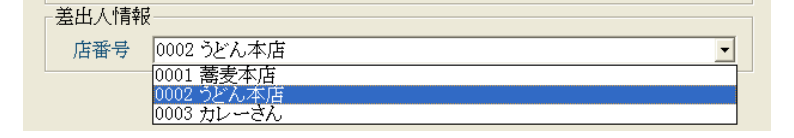

| 新しいのでけたよー――――――――――――――       | · 뿌 1397                     |
|-------------------------------|------------------------------|
| 高速本店<br>中国会社院的教会 - 4. 新教がしょう語 | 新しいのでけたよい                    |
| tel : 08-123-458              |                              |
| nail:unai#tabe.com · . ☆      |                              |
|                               | 高麦本店                         |
|                               | 大領市西区新町3                     |
|                               | - 2 新町ビル 2階<br>*01 - 08-192- |
|                               | 456                          |
|                               |                              |
|                               | mail:umai@tabe-com           |
|                               |                              |
|                               |                              |
|                               | 小 16 行                       |
|                               | 新しいのではたよー                    |
|                               | 1                            |
|                               | 海営学校 ロート・・・・・                |
|                               | REA2                         |
|                               | tel : 00-129-450             |
|                               | · π                          |
|                               |                              |
|                               |                              |
|                               |                              |
|                               |                              |
|                               |                              |
|                               |                              |
|                               |                              |
|                               |                              |
|                               |                              |
|                               |                              |
|                               |                              |
|                               |                              |
|                               |                              |
|                               |                              |
|                               | この画面を閉じる                     |

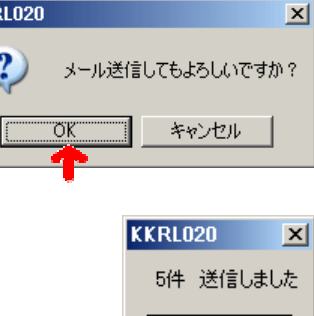

ÖΚ

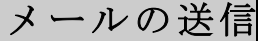

eメール

-定時間毎に自動送信、キャンセル

指定した件数、指定した時間間隔でメールを自動送信します。

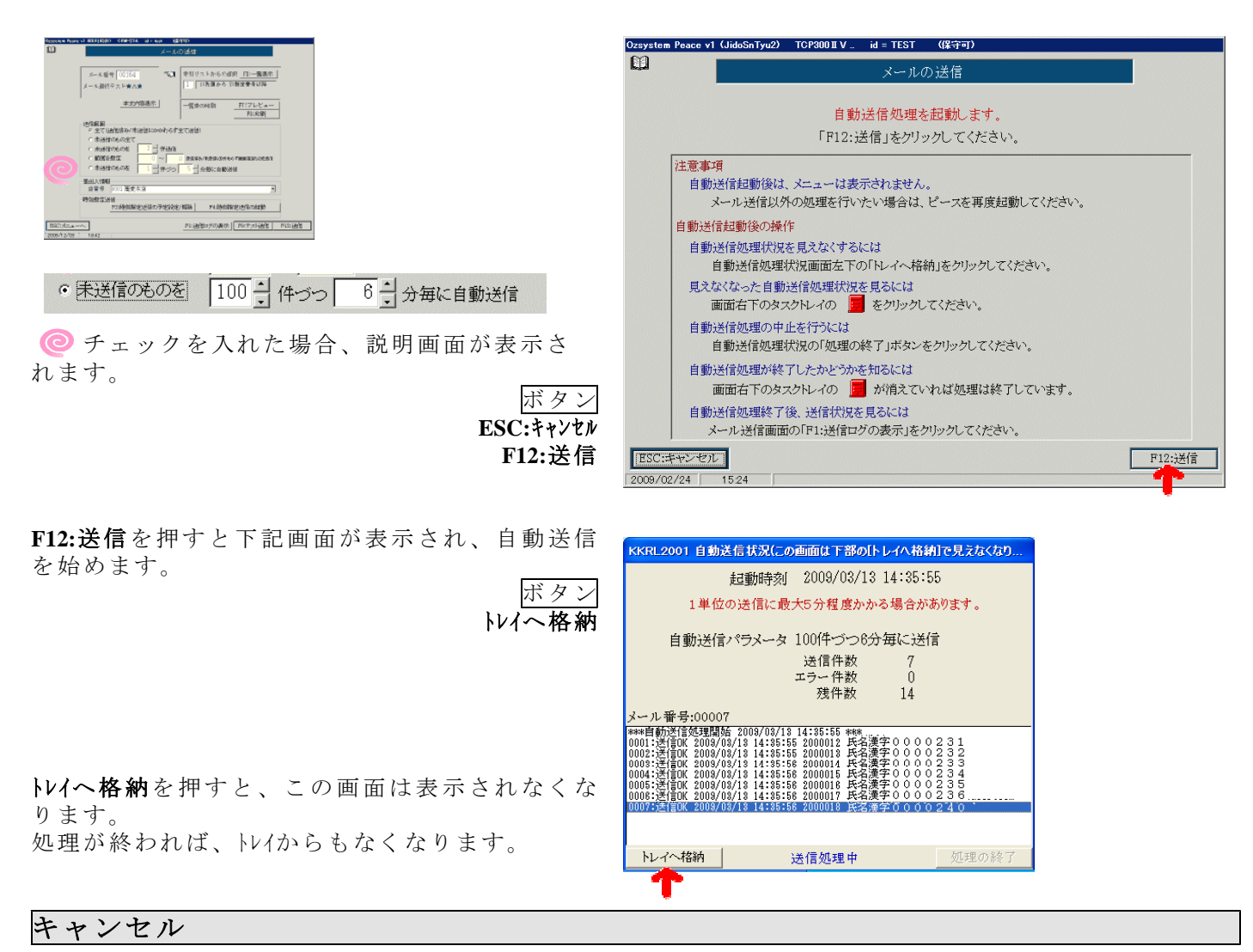

◎ 処理状況が「送信待ち」の時のみキャンセルすることが出来ます。

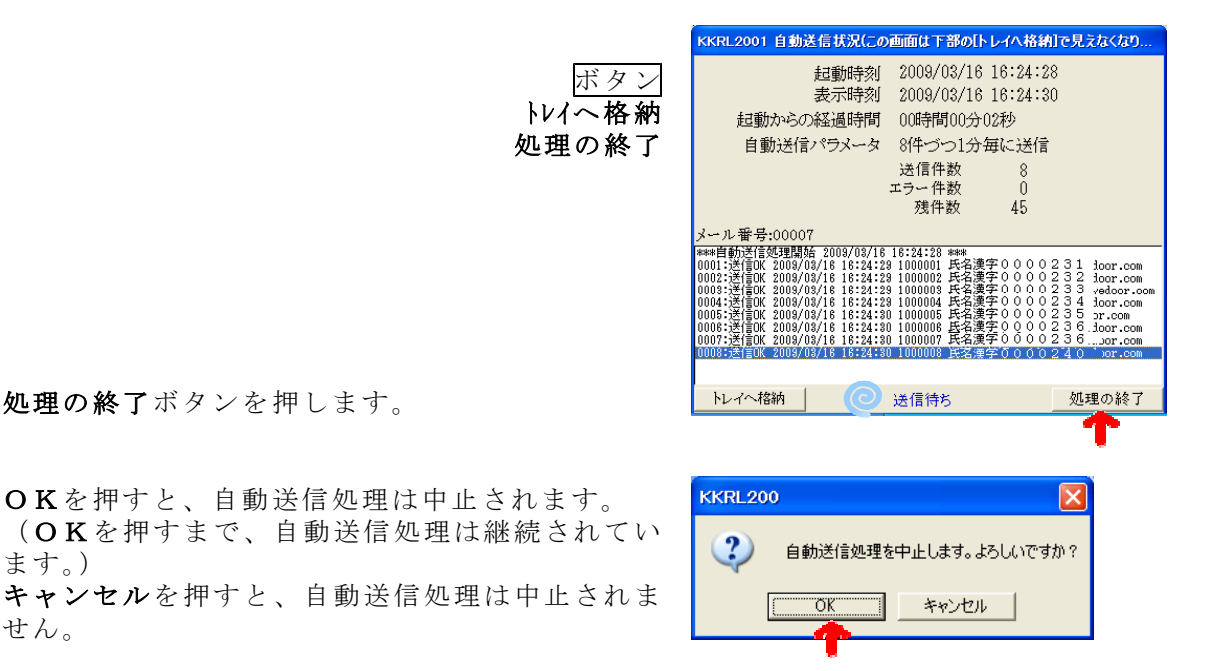

送信されなかったメールは、次回に送信する事が出来ます。

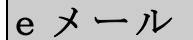

### 送信ログの表示

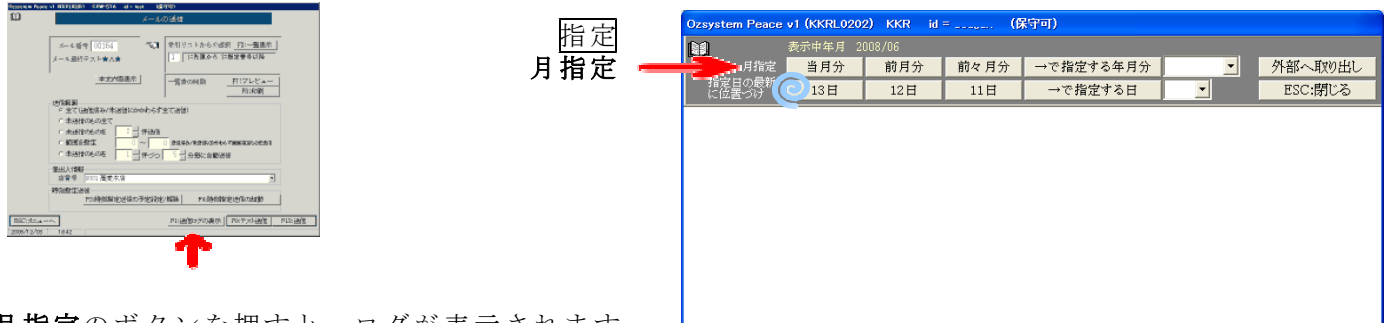

月指定のボタンを押すと、ログが表示されます。

| ボタン<br>外部へ取り出し<br>ESC:閉じる                                                            | Ozsystem Peace v1 (KKRL0202)         KKR         id = (探守可)           ●         表示中年月         2008/03           月指定         当月分         前月分         前々月分         →で指定する年月分         2008/03           月指定         当月分         前月分         前々月分         →で指定する年月分         2008/03         外部へ取り出し           第2ビースワリ: Eメールログ 2008/03/25 12:03:07         →で指定する日         02         ESC:閉じる           ※ビースワリ: Eメールログ 2008/03/25 12:03:07         →で指定する日         02         ●           ●         ●         ●         ●         ●           ●         ●         ●         ●         ●           ●         ●         ●         ●         ●           ●         ●         ●         ●         ●           ●         ●         ●         ●         ●           ●         ●         ●         ●         ● |
|--------------------------------------------------------------------------------------|----------------------------------------------------------------------------------------------------|
| <b>外部へ取り出し</b> を押すと、表示されているログを<br>実際に取り出すボタンが表示されます。                                 | <ul> <li>×-ル番号:00002 お知らせ</li> <li>条 (F:未送信のもの全て</li> <li>茜 出、0004 (オス)</li> <li>※ビースV1:Eメールログ:2008/03/25 13:48:49</li> <li>×ール番号:0002 お知らせ</li> <li>条 (F:未送信のものを 2(件送信</li> <li>蓋 出 人:0004 (オス)</li> <li>※ビースV1:Eメールログ:2008/03/25 13:49:44</li> <li>×ール番号:0002 お知らせ</li> <li>※ (F:未送信のものを 2(件送信</li> <li>※ (F:未送信のものを 2(件送信</li> </ul>                                                                                                    |
| ボタン<br>取り出し実行<br>キャンセル                                                               | Ozeystem Peace v1 (KKR10202) KKR id =     (保守可)       下記に表示されている。送信ログ内容をファイルとして取効出します。       取り出し後は、拡張子TXT に間連付けされているプログラムを起動し、表示します。       保存等は起動されたプログラムで行ってたざい。       第20 年のよりたプログラムで行ってたざい。       第20 年のよりたプログラムで行ってたざい。       第21 年のよりにログ12008/03/25 12:03:07       00002 お知らせ       未送信のたの全て       0004 [オス]                                                                                                    |
| <b>取り出し実行</b> を押すと、拡張子 TXT に関連付け<br>されているプログラムを起動し、表示します。<br>保存等は、起動されたプログラムで行って下さい。 | ※ビースViii スペールビガ2008/03/25 13:32:42<br>×一八番号:00002 お知らせ<br>条 作:未送信のたの全て<br>蓋 出 人:0004 [オス]<br>※ビースVI:Eメールビガ:2008/03/25 13:48:49<br>メール番号:00002 お知らせ<br>条 作:未送信のためを 2件送信<br>蓋 出 人:0004 [オス] ohntiCe@ozsystem.jp<br>※ピースVI:Eメールログ:2008/03/25 13:49:44                                                                                                    |

個 指定日の場所に位置づけ

月指定のボタンを押して表示されているログから、指定された日付を探しだし、カーソルを位置づけます。

| eメール                                                        | メールのテスト送信、送信メッセージ                                                                                       |
|-------------------------------------------------------------|----------------------------------------------------------------------------------------------------|
| Non-Lin Auto of WITHERD - Call Cold - Lin Total - Lin Total | <mark>Ozsystem Peace v1 (KKRL0204) TCP300 IV., id = test (保守可)</mark><br>ミット送信・送信生のマレルマドレック指导           |
|                                                             | <ul> <li>ケストと信・と信元のメールアドレスの指定</li> <li>C 店情報のアドレス<br/>test@test-net.jp</li> <li>で下記で指定するアドレス</li> </ul> |
|                                                             | ESC:キャンセル     テスト送信実行                                                                                   |
| · · · · · · · · · · · · · · · · · · ·                       |                                                                                                    |

テスト送信は、店情報設定画面の 🥥 差出人情報に入力された Email アドレスまたは画面に直接入力されたアドレスにメールを送信します。

**OK**を押すと、メールはテスト送信されます。 キャンセルを押すと、メールはテスト送信されません。 (キャンセルを押しても、再度 **F9:テスト送信**を押せばメールをテスト送信する事が出来ます。)

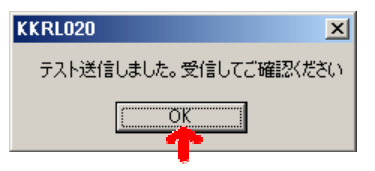

F12:送信

送信成功ならば、テスト送信しました。受信してご確認くださいと表示されますのでOKを押します。 メーラーを立ち上げて受信し、メール内容のチェックをして下さい。

送信メッセージ

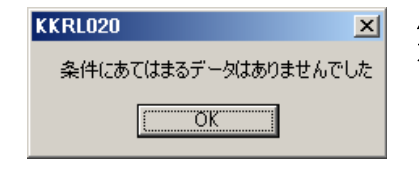

**原因**:送信範囲で指定した条件にあてはまるデータがありません。 **対処**:メールの送信画面の <sup>②</sup>送信範囲をご確認下さい。

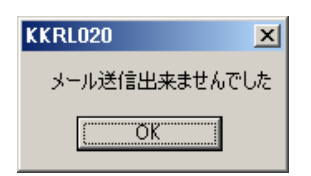

**原因**:ネットに繋がっていない場合 対処:ネットに繋げて下さい。

原因:店情報設定画面の ◎ 差出人情報に誤りがある場合

対処:送信サーバ、Emailアドレス、送信ポート番号をご確認下さい。 ご利用のプロバイダによっては、SMTP 認証、アカウント、パスワードが 必要な場合もあります。

| Ozsyst | m フレンドV1(FRDEO   | 101) id = USER (保守可) 体験版              | Ozsystem Peace v1 | (KKRL0201) CRW-STA id                                     | = TEST (保守可)                                                                                                    |
|--------|------------------|---------------------------------------|-------------------|-----------------------------------------------------------|----------------------------------------------------------------------------------------------------|
| m      | 修正               | 店情報設定                                 | <u> </u>          |                                                           | メールの送信                                                                                                    |
|        | 店番号 0003<br>店情報  | (1) 半角文字は入力できません                      | _                 |                                                           |                                                                                                    |
|        | 店名               | カレーさん                                 |                   | メール番号 00005                                               | 常引リストからの選択         F2:一覧表示                                                                                                    |
|        | 郵便番号             | 577 0824 F2:住所設定 F3:住所設定(府県も)         | 7                 | ۲.<br>۲.                                                  | 1 1:先頭から 2:指定番号以降                                                                                                    |
|        | 住所1              | 大阪府東大阪市大蓮東5-5-5                       |                   |                                                           | 770.12                                                                                                    |
|        | 住所2              |                                       |                   |                                                           | 一覧表の印刷 F7:フレビュー<br>F8:印刷                                                                                                    |
|        | 住所3/店修飾<br>電話番号1 | 00.0700.4574 ###to                    | ⊤ <del>ù</del>    | 信範囲                                                       |                                                                                                    |
|        | 火中               | 00-0780-4074 mad2                     |                   | ○ 全て(送信済み/未送信)                                            | にかかわらず全て送信)                                                                                                    |
|        | 火モ               | テスト                                   |                   | <ul> <li>未送信のもの全て</li> <li>キジメ信のものを</li> <li>2</li> </ul> |                                                                                                    |
|        | Eメール(差出人情報       | 報) ④D meil wunde-met or in            |                   | <ul> <li>○ 範囲を指定</li> </ul>                               | <ol> <li>レ IIACIA</li> <li>レ IIACIA</li> <li>レ IIACI</li></ol> |
|        | Emailアドレス        | 例) point_cust@yuuhi=net.or.jp         |                   | <ul> <li>未送信のものを 100</li> </ul>                           |                                                                                                    |
|        | 送信ポート番号          | 説明                                    |                   |                                                           |                                                                                                    |
|        | SMTP認証           | ○ する<br>○ する(SSL:セキュリティで保護されたパスワード認証) | 「差                | 爸出人情報                                                     |                                                                                                    |
|        |                  | c Úzv                                 |                   | 店番号 0001 蕎麦本店                                             |                                                                                                    |
|        | アカワント<br>パスワード   |                                       |                   | -                                                         |                                                                                                    |
|        | Eメールの署名          | -                                     | ESC:X=~           | 1939                                                      | F9:ナスト送信                                                                                                    |
|        | 署名               |                                       | 2000/01/21        | 13.50                                                     |                                                                                                    |
|        |                  |                                       |                   |                                                           |                                                                                                    |
| TRC.   | 加理社会实现主义。        |                                       |                   |                                                           |                                                                                                    |
| 2010   | 206/02 13:37     | PI2:ag/E/C J                          |                   |                                                           |                                                                                                    |

eメール

#### メールの送信予定時刻を設定/解除します。

| ланын Арналі (ПЕРІДІ)) - КЛИФОТА, 201-аны - 148/1100<br>ПО<br>Дана - 1.075441                                                                                                    |            |            | Ozsystem Peac | e v1 (KKRL0:             | 203) TCP300 II V id = test (             | 保守可)        |                      |
|----------------------------------------------------------------------------------------------------|------------|------------|---------------|--------------------------|------------------------------------------|-------------|----------------------|
| - < = = = = = = = = = = = = = = = = = =                                                                                                    | ボタン        |            | C)            |                          | メールの送信:時刻指定送信                            | 言の予定設定/解除   |                      |
| メール通行テスト来人会                                                                                                    | ESC:前画面へ   |            | 実行済み          |                          |                                          |             | ↓外部へ取り出し             |
|                                                                                                    | 予定追加       |            | 店番 扌          | 自定日時                     | メール番号/範囲/メール見出し                          |             |                      |
| <ul> <li>全ては新客が作品は10000万年生で活用し</li> <li>本品体のものとて</li> <li>本品体のものとて</li> <li>オード通知</li> </ul>                                                                                                    | 外部へ取り出し    | Y          |               |                          |                                          |             |                      |
|                                                                                                    |            |            |               |                          |                                          |             |                      |
|                                                                                                    |            |            |               |                          |                                          |             |                      |
| Posledine (Silo Belleville) (Silo Belleville) (S | 指正したものの    |            |               |                          |                                          |             |                      |
| BECKER                                                                                                    | 予定を解除      |            | 実行中           |                          |                                          |             |                      |
|                                                                                                    |            |            | 」<br>現在登録済み書  | 安定(未実行                   | 分)                                       |             | ↓外部へ取り出し             |
|                                                                                                    |            |            | 店番 打          | 宦日時                      | メール番号/範囲/メール見出し                          |             |                      |
|                                                                                                    |            | $\bigcirc$ |               |                          |                                          |             |                      |
| 「材如へ取り出しボタン                                                                                                    | な畑オレ 主示されて |            |               |                          |                                          |             |                      |
| → フト 前、取り山しホクン                                                                                                    |            |            | ,             | あ(の)着み又尽                 | リカンシスチャンマオンマージャンチャ                       | ↑指定した+      | のの予定を解除              |
| いる内谷をノアイルとし                                                                                                    | て取り出せよう。   |            | メール番号/時       | <u>2000年</u><br>00001 新し | Ludy ヘン confile y の事か collary。<br>く開店します |             | Josof ALCOHIA        |
|                                                                                                    |            | ~          | 送信範囲          | 5:未送信の                   | ものを8件づつ1分毎に自動送信                          |             |                      |
|                                                                                                    |            | 0          | 送信日時          | 年月                       | ■■●●●●●●●●●●●●●●●●●●●●●●●●●●●●●●●●●●●●   |             | 予定追加                 |
|                                                                                                    |            |            | RC-前面面        | 。 設定                     | したメール送信は、前画面から時刻指                        | 定送信を起動しておく事 |                      |
|                                                                                                    |            |            | 250.前國田       | (c.k)                    | 実行できます。                                  |             | <u>OnLineでFAQをみる</u> |

◎ 前画面で入力したメール番号の指定送信を行います。
 ◎ 前画面で、送信範囲を「未送信のものを」にチェックした場合のみ、指定出来ます。

| メール番号 00008<br>新しく開店します | 送信範囲     ・全て(送信済み/未送信にかかわらず全て送信)       ・未送信のもの全て     ・未送信のものを       ・ 未送信のものを     4 二       ( 単送信     ・       ・範囲を指定     ・       ・     ・       ・     ・       ・     ・       ・     ・       ・     ・       ・     ・       ・     ・       ・     ・       ・     ・       ・     ・       ・     ・       ・     ・       ・     ・       ・     ・       ・     ・       ・     ・       ・     ・       ・     ・       ・     ・       ・     ・       ・     ・       ・     ・       ・     ・       ・     ・       ・     ・       ・     ・       ・     ・       ・     ・       ・     ・       ・     ・       ・     ・       ・     ・       ・     ・       ・     ・       ・     ・       ・     ・       ・     ・       ・     ・       ・     ・ |
|-------------------------|----------------------------------------------------------------------------------------------------|
|                         |                                                                                                    |

② 送信日時を指定して予定追加ボタンを押すと、予定が追加されます。(画面は前画面に戻ります。)

| <ul> <li>A set a second</li> </ul> |                                       |
|------------------------------------|---------------------------------------|
| メール番号                              | 00008 新しく開店します                        |
| 送信範囲                               | 5:未送信のものを8件づつ1分毎に自動送信                 |
| 送信日時                               | □年月日 ▼ 時 ▼ 分 予定追加 予定追加                |
|                                    | · · · · · · · · · · · · · · · · · · · |

**現在登録済み設定(未実行分)**が表示されています。 予定を解除したい時は、↑指定したものの予定を解除ボタンを押します。

| 」<br>現在登録済み設定(未実行分)                                                                                                    | ↓外部へ取り出し                               |
|----------------------------------------------------------------------------------------------------|----------------------------------------|
| 店番 指定日時 メール番号/範囲/メール見出し<br>4,0004,2010/02/13,10:00,00008,5:未送信のものを8件づつ1分毎に自動送信,新しく開店します<br>5.0004.2011/02/13,11:00.00002,5:未送信のものを8件づつ1分毎に自動送信,新しく開店します | ,送信実行指定待ち 2010,<br>†指定待ち 2010/02/13 !! |
|                                                                                                    |                                        |
|                                                                                                    |                                        |
| メール番号の違う予定はいくつでも指定する事ができます。 1fi定した                                                                                                    | のの予定を解除                                |
| I                                                                                                    |                                        |

シ実行済み一覧が表示されています。

| 実行済み                                                         | ↓外部へ取り出し            |
|--------------------------------------------------------------|---------------------|
| 店番 指定目時 メール番号/範囲/メール見出し                                      | ■                   |
| 1,0004,2010/02/11,11:00,00001,5:未送信のものを8件づつ1分毎に自動送信,新しく開店しま  | ・データが1件もなかった        |
| 2,0004,2010/02/11,11:00,00007,5:未送信のものを8件づつ1分毎に自動送信,新しく開店しま  | 送信のテスト,データが1件       |
| 3,0004,2010/02/11,110:00,00008,5:未送信のものを8件づつ1分毎に自動送信,新しく開店しま | す,送信完了2010/02/13 13 |
| 4,0004,2010/02/13,10:00,00008,5:未送信のものを8件づつ1分毎に自動送信,新しく開店しま  | す,データが1件もなかった       |

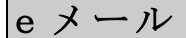

時刻指定送信をスタンバイ状態にします。(予定日時になると送信を始めます。)

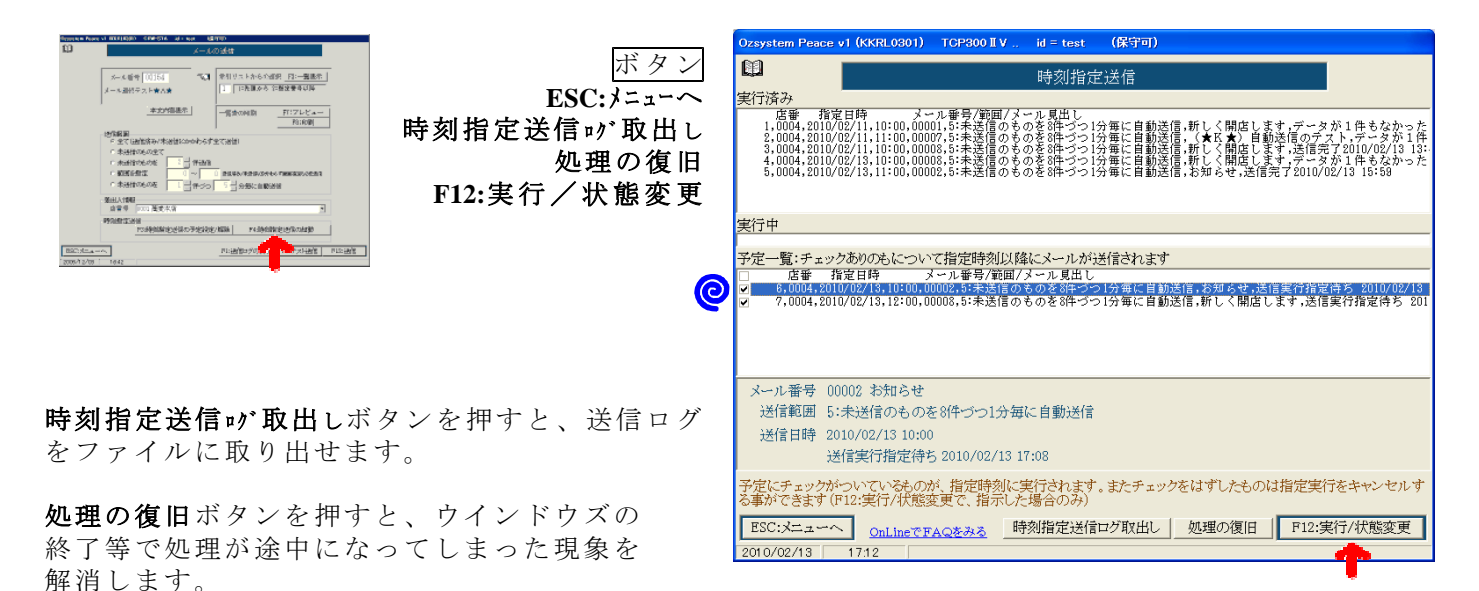

②予定一覧にチェックを付け、F12:実行/状態変更ボタンを押すと、スタンバイ状態になり、予定日時 以降になると自動送信されます。(画面はメニュー画面に戻ります。) キャンセルしたい場合は、チェックを外して F12:実行/状態変更ボタンを押します。

予定一覧:チェックありのもについて指定時刻以降にメールが送信されます
 店番 指定目時 メール番号/範囲/メール見出し
 8,0004,2010/02/13,10:00,00002,5:未送信のものを8件づつ1分毎に自動送信,お知らせ,送信実行指定待ち 2010/02/13
 7,0004,2010/02/13,12:00,00008,5:未送信のものを8件づつ1分毎に自動送信,新しく開店します,送信実行指定待ち 201

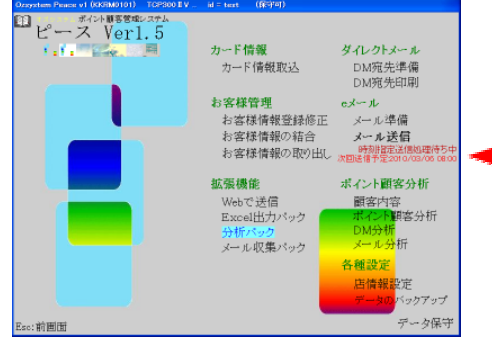

スタンバイ時のメニューには、**時刻指定送信処理待ち中**と 表示されています。

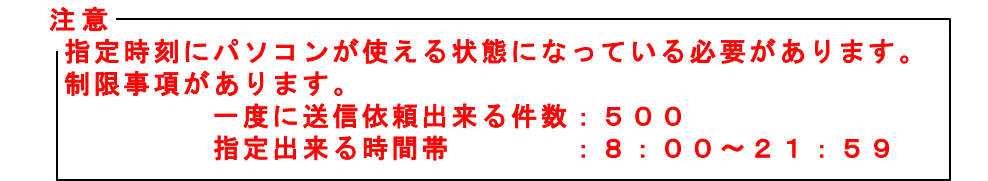

#### 顧客内容印刷

ポイント顧客一覧、ポイント顧客購入履歴、ポイント顧客内容、ポイント顧客DM履歴、 ポイント顧客メール履歴を印刷します。

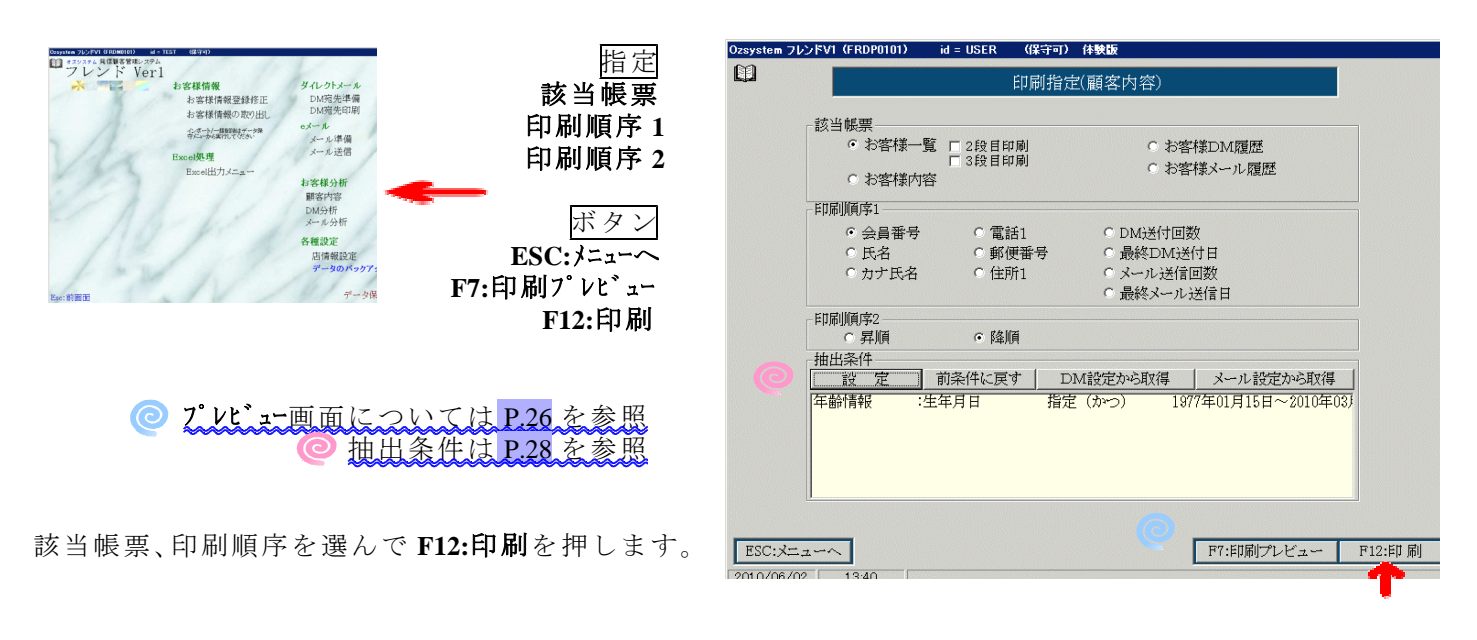

(FRDP 400P) お客様一覧 印刷順序:会員番号 2010年06月02日 13:42:56 1頁

SEQ 店-機-会員番号 初回来店日 性 生年月日 年層 推歳 DM発送 DM回数 DM最終印刷 メール 回数 最終送付 種別:メールアドレス(前22) のお名前(カナ)|お名前(漢字)|郵便番号|住所1|住所2|住所3|電話番号1|電話番号2|メモの前一部 分類情報

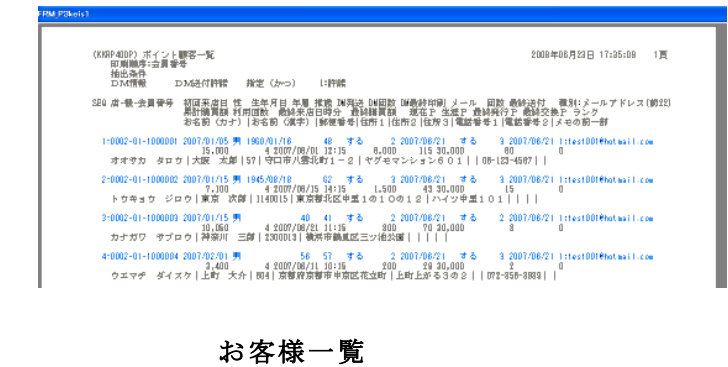

 ② 2 段目印刷、3 段目印刷は、タイトルの項目 部分の段数の内容になります。

| [KKRA410P] ポイント顧客内容                                                                                                    | 2008年06月23日                                            | 17:38:07 1頁              |
|----------------------------------------------------------------------------------------------------|--------------------------------------------------------|--------------------------|
| SEQ 会員番号 お名前(漢字) お名前(カナ)                                                                                                    |                                                        |                          |
| 1:1000001 大坂 大郎<br>登録高楽 振動:000101 短屈来海目:2007年<br>生年月日:1000年01月1日 年編集(初国来源時<br>平57 - 守丁が支援)1-2 - 1<br>757 - 守丁が支マンとま-0.1<br>1-11 00-123-4587 Tel2<br>メージョン(Astern (Asternational State)<br>2 - 2 - 2 - 2 - 2 - 2 - 2 - 2 - 2 - 2 - | オオサカ タロウ<br>1月05日 性別:男<br>): 2008年08月23日間              | ▶点年齡:48 才                |
| Datif 領力の Audites - Diese Colemandarii - Com<br>Enail情報 込付:1 送付回数:<br>国情報 DNAE付:1 送付回数:<br>累計情報 利用回数: 4 累計購買額:<br>處於情報 税条准百時:2007年08月01日 12:15                                                                                    | <ol> <li>3 最終送付目:2<br/>2 最終送付日:2<br/>15,000</li> </ol> | 007年08月21日<br>007年08月21日 |
| ランク:                                                                                                    | 最終購買額: 6                                               | . 000                    |
| 現在ポイント・ 115                                                                                                    | 佐渡世ノント・ 30                                             | 000                      |
|                                                                                                    | 1.11111111111111111111111111111111111                  | 1000                     |
|                                                                                                    | 如何又使小子 シド・                                             |                          |
| ホイント腹腔 酸近12回方 室ホイント腹腔                                                                                                    | 中の平均未居的隋日数3                                            |                          |
| 居著 懷著 勝負日時 操作裡別 返品                                                                                                    | 期員額 現ピ 羌作                                              | チピ 使用ビ                   |
| 0001 01 2007/06/01 12:15 1:貫物                                                                                                    | 6,000 115                                              | 60                       |
| 0001 01 2007/05/18 17:15 1:實物                                                                                                    | 500 55                                                 | 5                        |
| 0001 01 2007/04/05 12:15 1:買物                                                                                                    | 5,000 50                                               | 50                       |
| 0001 01 2007/03/01 12:15 1:買物                                                                                                    | 3,500 35                                               | 35                       |
| DM履歴 最近6 回分                                                                                                    |                                                        |                          |
| 印刷日 DM番号 メモ                                                                                                    |                                                        |                          |
| 2007/08/21 00005 新作発売のお知らせ                                                                                                    |                                                        |                          |
| 2007/06/21 00001 男性の皆様へ                                                                                                    |                                                        |                          |
| メール履歴 霞近6 同分                                                                                                    |                                                        |                          |
| 送信日 メール番号 メモ                                                                                                    |                                                        |                          |
| 2007/08/21 00004 新価格でご提供                                                                                                    |                                                        |                          |
| 2007/08/21 00002 is in a st                                                                                                    |                                                        |                          |
| 2007/08/21 00002 40 # 5 4                                                                                                    |                                                        |                          |
| 2007/00/21 00001 制 () () 用) () () () () () () () () () () () () ()                                                                                                    |                                                        |                          |

お客様内容

| SE0 DM番号 最終印刷日時 DMマスタのメモ<br>1:00001 2007/08/08 水 08:58 あたらしいメニューのお知らせ | SEQ IM番号 最終印刷日時 IWマスタのメモ<br>1:00001 2007/06/08 水 09:58 あたらしいメニューのお知らせ | (KKRP51OP) ポ<br>会員番号 | イント顧客DM履)<br>: 1000003 神奈川 | 歴<br>三郎 (カナガワ | サブロウ)  | 2007年06月16日 17:04:36 | 2頁 |
|-----------------------------------------------------------------------|-----------------------------------------------------------------------|----------------------|----------------------------|---------------|--------|----------------------|----|
| 1:00001 2007/06/06 水 09:58 あたらしいメニューのお知らせ                             | 1:00001 2007/08/08 水 09:58 あたらしいメニューのお知らせ                             | SEQ DM審号             | 最終印刷日時                     | DMマスタのメモ      |        |                      |    |
|                                                                       |                                                                       | 1:00001 200          | 7/06/06 水 09:58            | あたらしいメニュ      | ーのお知らせ |                      |    |

(K98F520P) ポイント観客メール環歴 空員番号:1000002 東京 次郎 (トウキョウ ジロウ) 私は条件 メール情報 メール法信許諾 指定 (かつ) 1:許諾 SED ナ#番号 最終送信日時 メールマスタのメモ 1:00001 2007/06/18 ± 00:55 ★A★様 内限が新しくなりました

お客様メール履歴

お客様DM履歴

### DM分析印刷

DM番号内容、DM発送履歴、DM有効率、DM発送前後来店者数推移を印刷します。

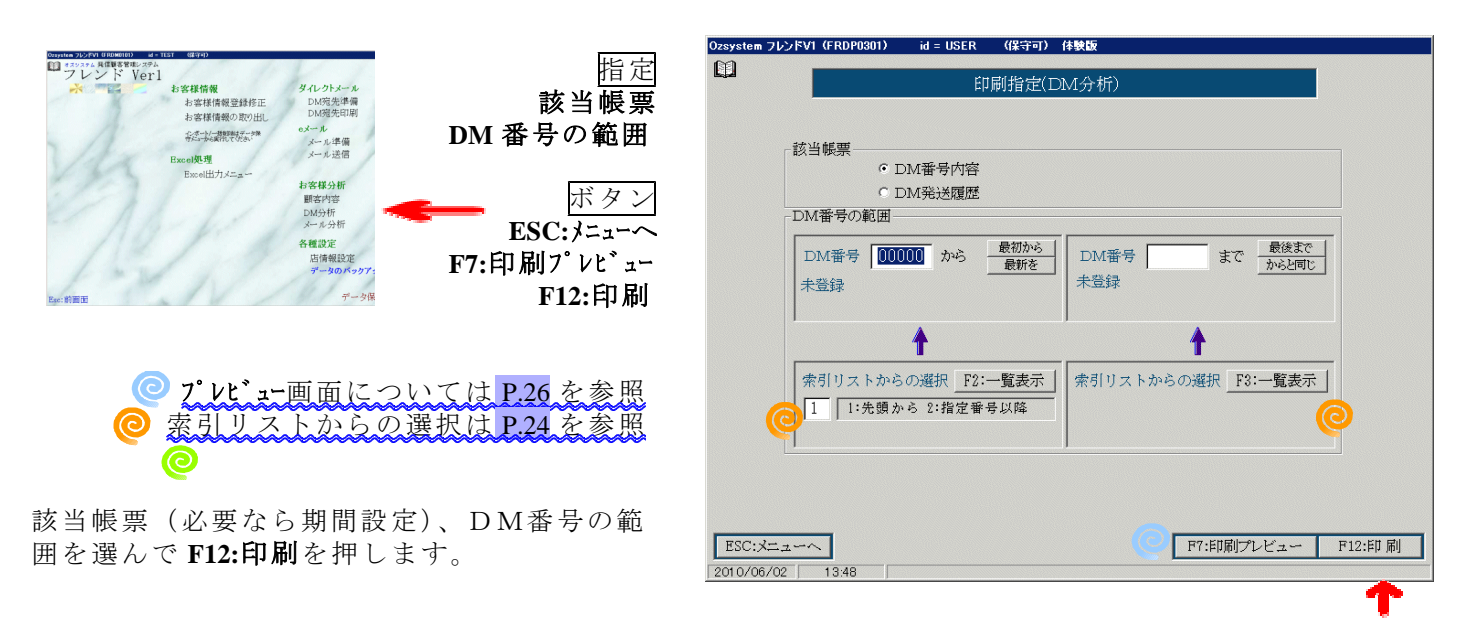

| (KKRDO1OP) | DM番号内容          |                       | 2007年06月16日 18:5 | 3:49 1頁 |
|------------|-----------------|-----------------------|------------------|---------|
| SEQ DW番号   | 発送予定日 発送予定      | 数 予定枚数超処理             | 最終印刷日時           | 最終印刷件数  |
| 1:00001    | 2007/02/08(火) 1 | 14 1:そのまま             | 2007/02/08 09:58 | 14      |
| 抽出条<br>DM情 | 件<br>穀 DM送付許諾   | のたらしいメニュー<br>指定(かつ) 1 | - のわねらせ<br>: 許諾  |         |

#### DM番号内容

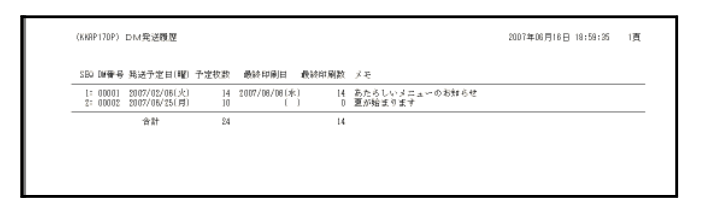

DM発送履歴

メール分析印刷

メール番号内容、メール発送履歴、メール有効率、メール発送前後来店者数推移を印刷します。

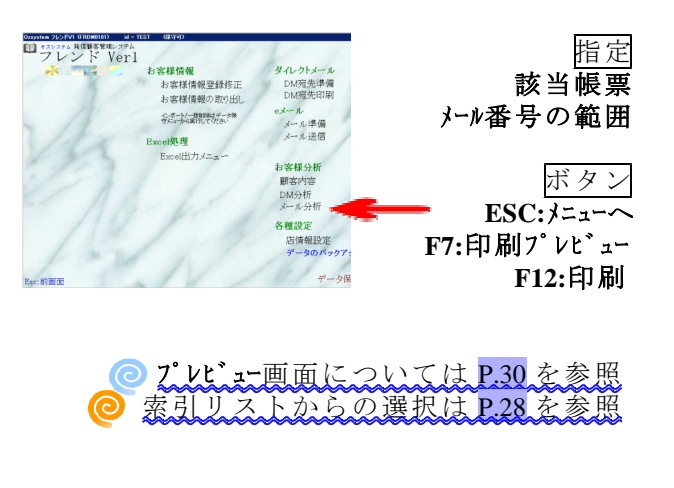

該当帳票(必要なら期間設定)、メール番号の 範囲を選んで F12:印刷を押します。

| tem フレンドV1(FRDP0401 | ) id = USER    | (保守可)     | 体験版                                   |
|---------------------|----------------|-----------|---------------------------------------|
|                     | 印扉             | 指定(メ・     | ール分析)                                 |
|                     |                |           |                                       |
| ─該当帳票───            |                |           |                                       |
| •                   | メール番号内容        |           |                                       |
|                     | メール活情歴         |           |                                       |
| メール番号の単             | 〕囲             |           |                                       |
| メール番号               | 00001 から -     | 最初から      | メール番号 99999 まで 度後まで                   |
| 8人フリーメ              | ール最初 ー         | 取利を       | 1 1/102101C                           |
|                     |                |           |                                       |
|                     | 1              |           | 1                                     |
| 索引リストオ              | Pらの選択 F2:      | 「「「「「「」」」 | 索引リストからの選択 F3:一覧表示 1                  |
| 1 1:先朝              | b<br>から 2:指定番号 | 以隆        | NOT STOLEN STOLEN TO SEACT            |
| 1 1 1 1 1 1 1       |                |           |                                       |
|                     |                |           |                                       |
|                     |                |           |                                       |
|                     |                |           |                                       |
| C:X=~               |                |           | F7:印刷プレビュー F12:印刷                     |
| 0/06/02 13:51       |                |           | · · · · · · · · · · · · · · · · · · · |

| (KKRLO1OP)メール番号内容                                                                      | 2007年06月16日 20:33        | :05 1頁 |
|----------------------------------------------------------------------------------------|--------------------------|--------|
| SEQ メール番号 送信予定日 送信予定数 予定数超処理                                                           | 最終送信日時                   | 最終送信件数 |
| 1:00001 2007/03/08(火) 5 1:そのまま<br>★A★様 内疑が新しくなりました<br>指出条件<br>メール情報 メール送信許語 指定(かつ) 1:許 | 2007/08/08(水) 10:01<br>諸 | 5      |
| 本文内容<br>★ム★福<br>夏も近づく八十八夜となりました<br>このたび新しく内發を整えました<br>メニューも新しくなっております<br>是非おいでませ       |                          |        |
| <br>  天阪市西区町街3-2 新町ビル2階<br>tel:06-123-456<br>  mail:umai@tabe.com ・ ☆                  |                          |        |

メール番号内容

| SBA 紀緑谷 法信学定日(昭) 学定数 微純法信日 遺純法信数 風出し<br>15 0001 5007/13/001141 - 5 9007.00/00141 - 5 ★ 4 ★ 4 (水路時間) / 2010 21 5 ★ |  |
|----------------------------------------------------------------------------------------------------|--|
| 11、00001、9002/05/081至1 5、金石金額 (地路時期)之方(1)(本)                                                                      |  |
| 2: 00002 2007/06/24(目) 10 [] 0 梅爾人》                                                                               |  |
| 合計 15 5                                                                                                    |  |

メール送信履歴

### 各種設定

店名や住所、電話番号などの基本情報を登録します。 Eメール送信に必要な送信サーバ、Emailアドレス等の登録もここで行います。

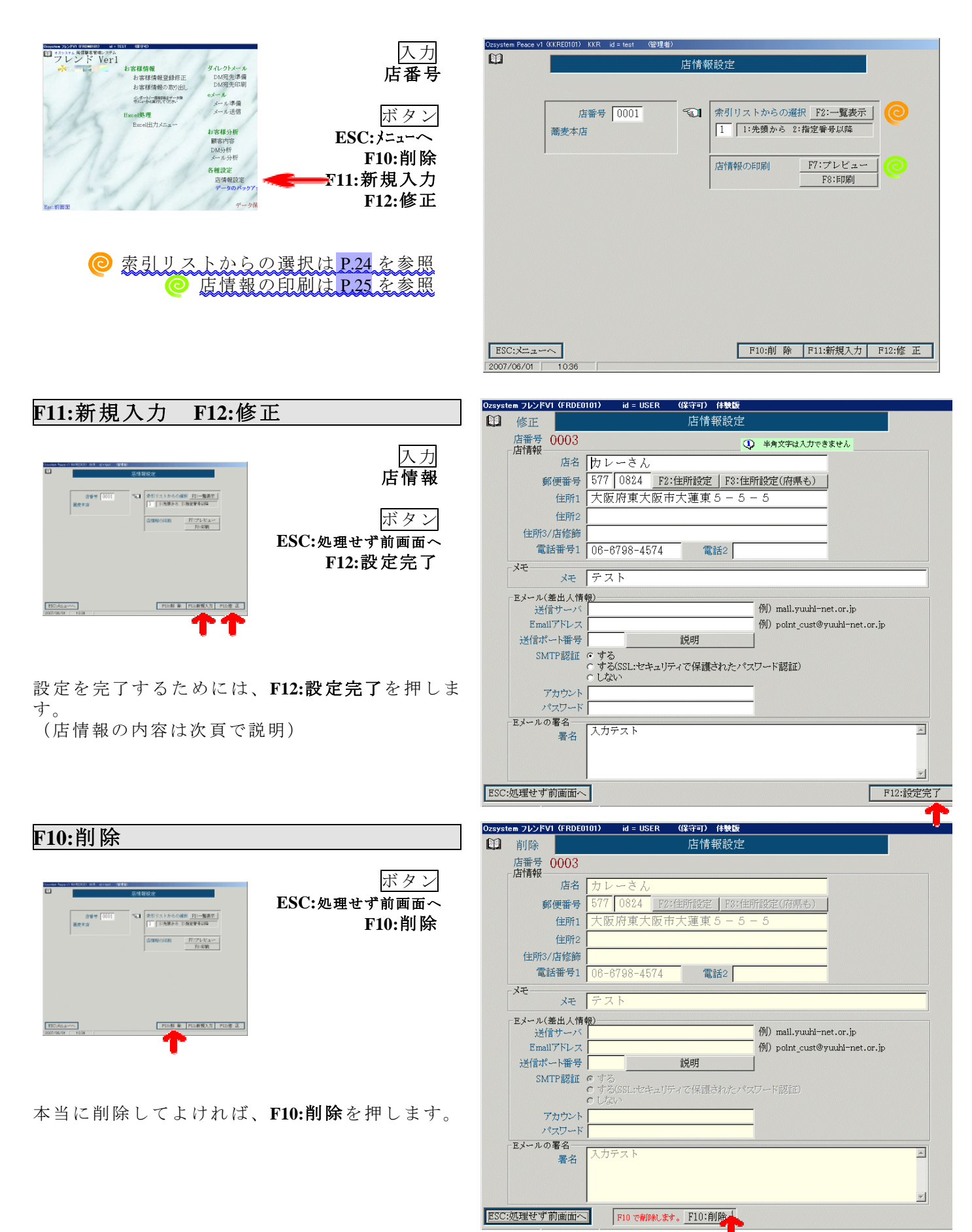

#### 各種設定

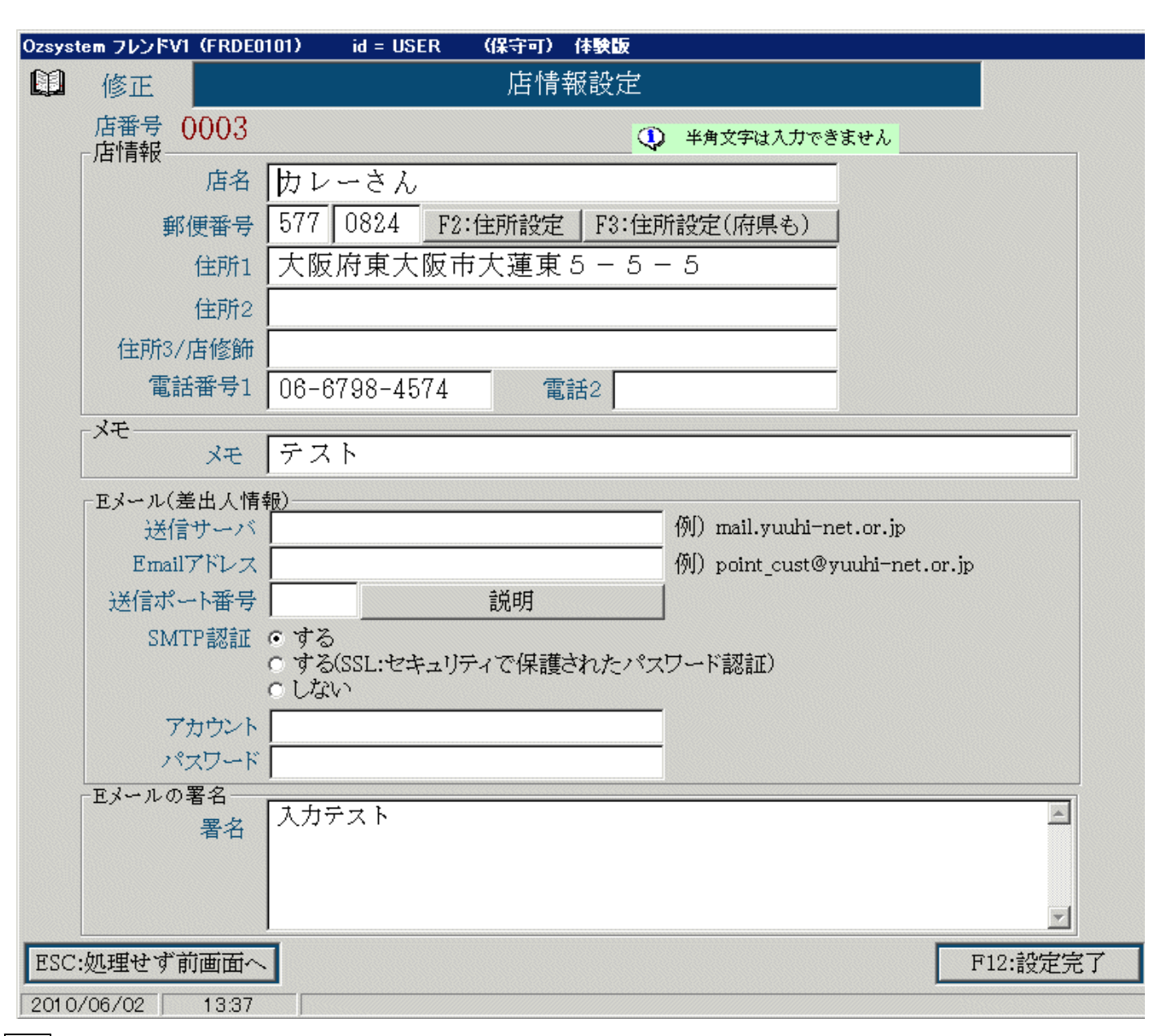

店情報の内容

#### 入力

| 店名       | : | この画面から入力、 | 修正可能 | (全角入力のみ) |
|----------|---|-----------|------|----------|
| 郵便番号     | : | この画面から入力、 | 修正可能 |          |
| 住所 12    | : | この画面から入力、 | 修正可能 | (全角入力のみ) |
| 住所 3/店修飾 | : | この画面から入力、 | 修正可能 | (全角入力のみ) |
| 電話番号 12  | : | この画面から入力、 | 修正可能 |          |
| メモ       | : | この画面から入力、 | 修正可能 | (全角入力のみ) |
|          |   |           |      |          |

Eメール(差出人情報)は、eメールを自動送信する場合に必要です。

送信サーバ : 必須
Email アドレス : 必須
送信ポート番号:入力されなければ、25 となります。
SMTP認証 : ご契約のプロバイダによって異なります。
アカウント : ご契約のプロバイダによって、必要となる場合があります。
パスワード : ご契約のプロバイダによって、必要となる場合があります。
上記差出人の情報は、Webで送信にて送信を行う場合は設定の必要はありません。

**Eメールの署名:**メールの準備の**署名挿入**で使用します。

### 各種設定

データのバックアップ

F12:実 行

112:実

データのバックアップを行います。 10世代まで保存され、古いものから順に自動削除されます。 データを戻す作業(リストア)は、データ保守で行います。

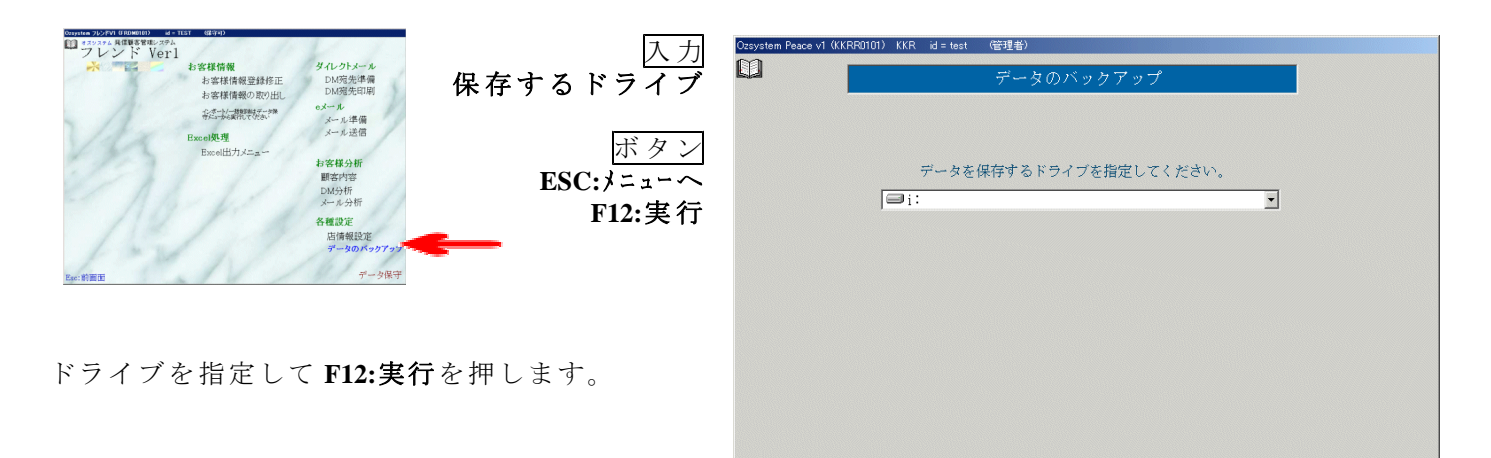

ESC: X= = -~

2007/06/01

9:04

ESC:前画面 N'ックアップ保存フォルダ: 1:¥KKR\_BACKUP¥

9:04

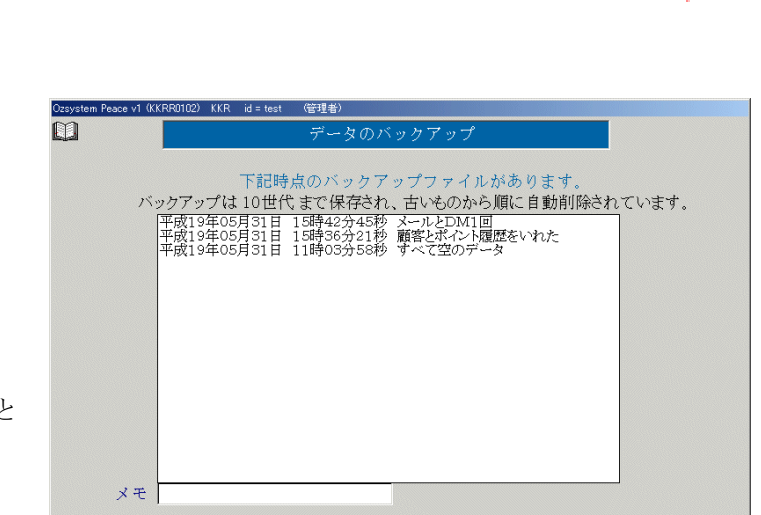

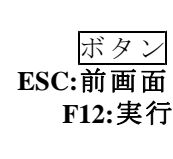

入力

メモ

F12:実行を押すとバックアップを行います。 メモに入力された内容は、バックアップ日付と 時間の後に追加されます。

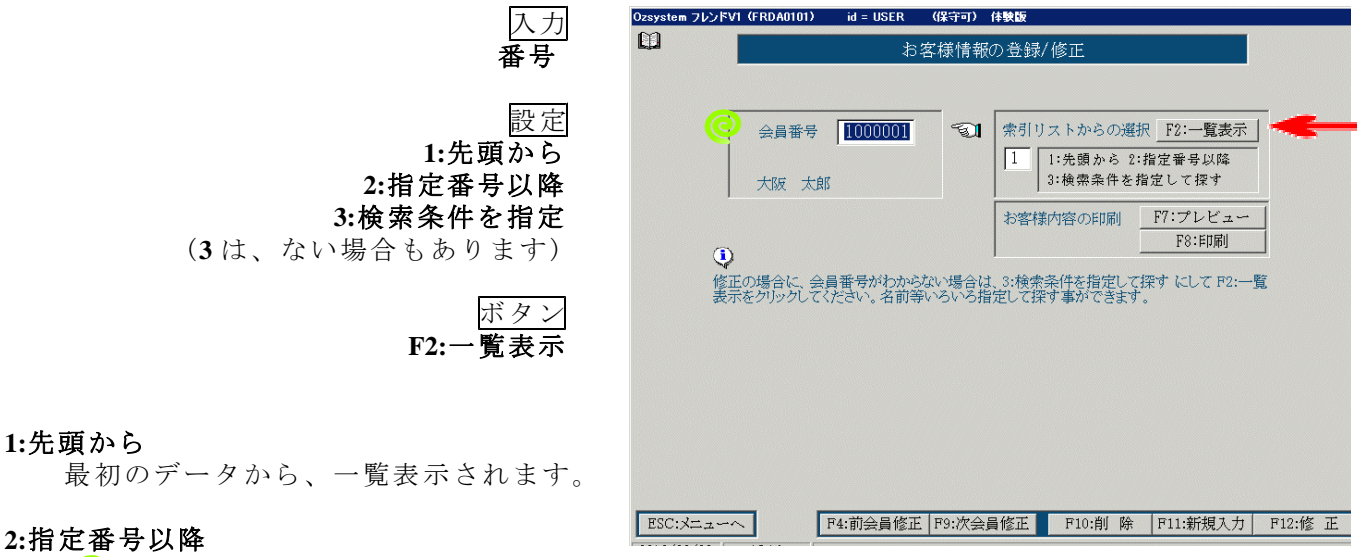

◎ 入力した番号以降のデータが一覧表示されます。

#### 3:検索条件を指定して探す

◎ 別窓が表示され、条件を入力して F2:一覧表示を押すと一覧表示されます。

別窓(お客様情報登録修正の場合)

|           | TBLBRST1 抽出条件の設定 |       |     |                |
|-----------|------------------|-------|-----|----------------|
| 入力        | お名前(カナ)          |       | クリア | 複数の条件を指定した場合   |
| 检索条件      | お名前(漢字)          |       |     | は (かつ) 余件となります |
|           | 生年月日(M,T,S,H)    | 年月日 • |     | 1つの条件については、指   |
|           | 郵便番号             |       |     | 定した一部の文字が含まれ   |
| ボタン       | 住所1              |       |     |                |
| <u></u>   | 電話番号1            |       |     |                |
| 291       | Emaiアドレス         |       |     | 😲 半角文字は入力できません |
| ESC:キャンセル | メ モ              |       |     |                |
| F?·一暫表示   | ESC:キャンヤル        |       |     | F2:一覧表示        |
|           |                  |       |     | -              |

1 "

別窓(お客様情報登録修正以外の場合)

| TBLBRSTI 抽出条件の設定                      |                                                                                                    |
|---------------------------------------|----------------------------------------------------------------------------------------------------|
| お名前(カナ)                               | クリア                                                                                                    |
| お名前(漢字)<br>生年月日(M,T,S,H) <u>年</u> 月_日 |                                                                                                    |
| 郵便番号                                  |                                                                                                    |
| 電話番号                                  |                                                                                                    |
| ESC:キャンセル                             | F2:一覧表示                                                                                                    |
|                                       | TBLERSTI 抽出条件の設定         お名前(カナ)         お名前(漢字)         生年月日(M,T,S,H)         重信番号         住所         電話番号         ESC:キャンセル |

F2:一覧表示(一覧からの選択画面)

|                  | TBLBRST1 一覧からの選択                                                                                                    |                                   |          |
|------------------|----------------------------------------------------------------------------------------------------|-----------------------------------|----------|
| ボタン<br><b>閉る</b> | MARKETT - 10000000<br>ST<br>10001: 2000002 2004/12/01 お客様の名前<br>0008: 2000002 2004/12/01 お客様の名前<br>0008: 200003 2004/12/01 お客様の名前                                                                              | 開る<br>ESC                         |          |
| 前頁<br>次頁<br>選択   | UUU4: 2000004 2004/12/01 お客様の名前<br>0006: 2000005 2004/12/01 お客様の名前<br>0007: 2000007 2004/12/01 お客様の名前<br>0007: 2000008 2004/12/01 お客様の名前<br>0008: 2000008 2004/12/01 お客様の名前<br>0000: 2000010 2004/12/01 お客様の名前 | 前頁<br>←<br>次頁<br>→<br>選択<br>Enter | <b>~</b> |
|                  |                                                                                                    | 1頁                                |          |

番号を選んでダブルクリックするか選択を押すと、必要な情報がセットされ前画面に戻ります。

#### 内容の印刷/一覧表の印刷 Ozsystem フレンドV1(FRDA0101) id = USER (保守可) 体験版 内容の印刷 お客様情報の登録/修正 入力 番号 会員番号 1000001 중↓ 索引リストからの選択 F2:一覧表示 1 1:先頭から 2:指定番号以降 3:検索条件を指定して探す 大阪 太郎 ボタン お客様内容の印刷 \_\_\_\_\_F7:プレビュー F7:プレビュー F8:印刷 F8:印刷 修正の場合に、会員番号がわからない場合は、3:検索条件を指定して探す にして F2:一覧 表示をグリックしてください。名前等いろいろ指定して探す事ができます。 ② 入力された番号(会員番号やDM番号等) の内容が、F7:プレビューを押すと表示、F8:印刷 を押すと印刷されます。 プレビュー画面については P.26 を参照 F4:前会員修正 F9:次会員修正 F10:削 除 F11:新規入力 F12:修 正 ESC:メニューヘ 2010/06/02 13:14 Ozsystem Peace v1 (KKRL0201) CRW-STA id = TEST (保守可) ・覧表の印刷 ルの送信 入力 メール番号 00005 索引リストからの選択 F2:一覧表示 61 番号 1 1:先頭から 2:指定番号以降 テスト 一覧表の印刷 F7:プレビュー 指定 F8:印刷 範囲 送信範囲 ○ 全て(送信済み/未送信にかかわらず全て送信) ○ 未送信のもの全て ボタン 2 二 件送信 0 ~ 0 送信済み/未送信(动かやらず範囲指定ものを送信 ○ 未送信のものを F7:7 Vt 1-C 範囲を指定 F8:印刷 ● 未送信のものを 100 → 件づつ 6 → 分毎に自動送信

差出人情報

ESC:メニューヘ

2009/01/21 13:39

店番号 0001 蕎麦本店

F1:送信ログの表示

-

F9:テスト送信 F12:送信

 ○ 入力された番号(メール番号やDM番号等) に抽出されている会員番号の中から、指定された
 ○ 範囲(印刷範囲や送信範囲等)の一覧表が、
 F7:7°νビューを押すと表示、F8:印刷を押すと印刷 されます。

<u>プレビュー画面については P.26 を参照</u>

### プレビュー

印刷する前に、画面で確認することが出来ます。 画面に表示されているものを、その場で印刷も出来ます。

#### プレビュー -縮小 拡大 糯小 拡大 (KARADIOP) ボイント顧客内容 2008年06月23日 17:45:44 1頁 100% ボタン SEA 会員晋号 お名前(漢字) お名前(カナ) 用紙幅 用紙全面 縮小 100 % 印刷 拡大 用紙幅 次頁 100% 表示他置 1 4 2 5 3 6 用紙全面 用紙幅 用紙全面 ÉП 刷 印刷 中 断 中断 前頁 な育想の戻 りがない の戻ります 頁 前 00101012007/03/0112:151:15時 DA標題:巻点で 6月分 ED版目 14年号 メモ 2007/04/210001第十氏形のためらせ 2007/04/210001第十氏小部でご確代 2007/04/210001番目になって 2007/04/210001番目にで 2007/04/210001番目にで 2007/04/210001番目にの 2007/04/210001番目にの 2007/04/210001番目にの 2007/04/210001番目にの 2007/04/210001番目にの 2007/04/210001番目にの 2007/04/210001番目にの 2007/04/210001番目にの 2007/04/210001番目にの 2007/04/210001番目にの 2007/04/210001番目にの 2007/04/210001番目にの 2007/04/21001番目にの 2007/04/21001番目にの 2007/04/21001番目にの 2007/04/21001番目にの 2007/04/21001番目にの 2007/04/21001番目にの 2007/04/21001番目にの 2007/04/21001番目にの 2007/04/21001番目にの 2007/04/21001番目にの 2007/04/21001番目にの 2007/04/21001 2007/04/21001 2007/04/21000 2007/04/21000 2007/04/21000 2007/04/21000 2007/04/21000 2007/04/21000 2007/04/21000 2007/04/21000 2007/04/21000 2007/04/2100000 2007/04/2000 2007/04/200000 2007/04/20000 次頁 次頁 表示位置 1 2 表示位置 3 1 4 4 5 2 5 6 3 6 1頁

はがきのプレビュー

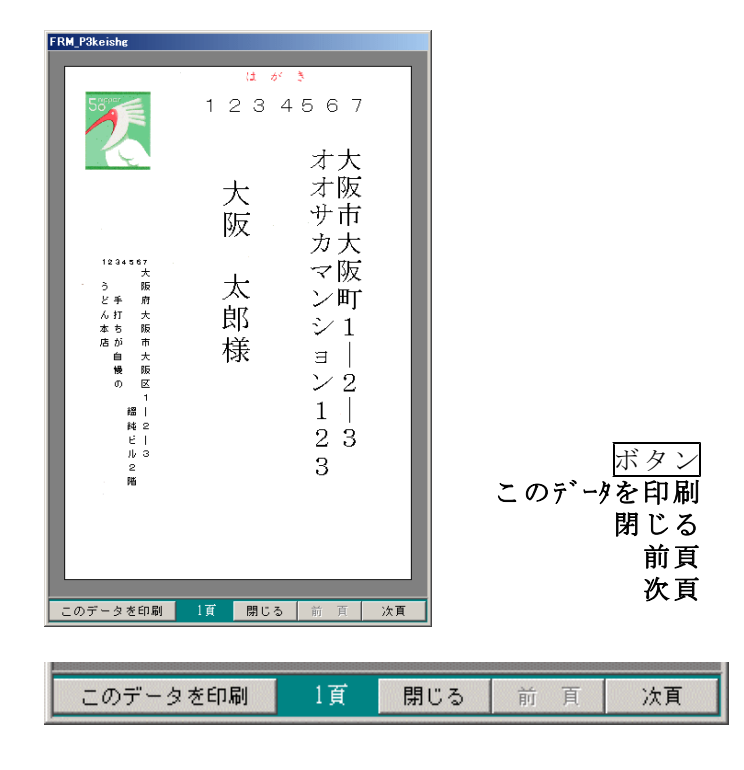

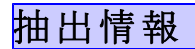

DMの準備、メールの準備の時、抽出件数が予定件数を上回った場合の処理を指定します。

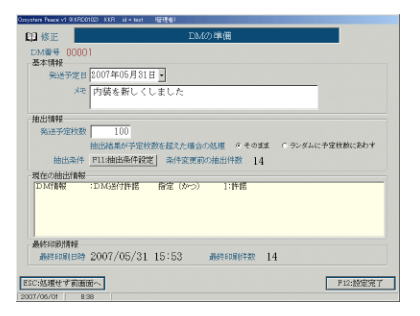

| 抽出情報      |                                           |
|-----------|-------------------------------------------|
| 発送予定枚数    | 100                                       |
|           | 抽出結果が予定枚数を超えた場合の処理 • そのまま • ランダムに予定枚数にあわす |
| 抽出条件      | F11:抽出条件設定 条件変更前の抽出件数 14                  |
| □□現在の抽出情報 |                                           |

抽出結果が予定件数を超えた場合の処理:そのまま

予定件数が100、抽出結果が110の場合、発送(送信)件数は、110とします。

抽出結果が予定枚数を超えた場合の処理:ランダムに予定枚数にあわす

予定件数が100、抽出結果が110の場合、発送(送信)件数は、100とします。 パソコンが、ランダムに100件を選びます。

### 抽出条件

分析対象者等を条件で選出する時に使用します。

### 抽出条件の取得

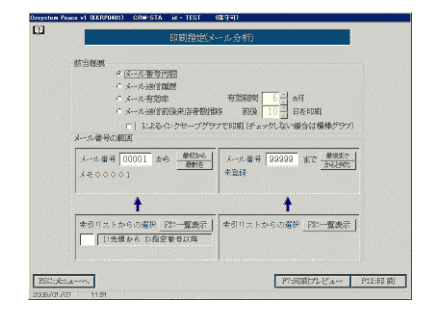

| 抽出条件———  |          |             |    |
|----------|----------|-------------|----|
| 🚩 設 正    | - 則余件に戻り | しい設定から取得    |    |
| メール情報    | :メール送信許諾 | 指定 (かつ) 1:言 | 午諾 |
| <u>J</u> |          |             |    |
|          |          |             |    |

ボタン 設定 前条件に戻す DM設定からの取得 メール設定からの取得

② 設定は P.29 を参照

一度設定をした後でも前条件に戻すを押せば、ひとつ前の設定に戻す事が出来ます。

抽出条件の設定を、**DM設定やメール設定**と同じにする事が出来ます。

| TBLBRST1 一覧からの選択 先頭から                                                                  | TBLBRSTI 一覧からの選択                                                                  |
|----------------------------------------------------------------------------------------|-----------------------------------------------------------------------------------|
| SEQ 発送予定日                                                                              | SEQ 発送予定日                                                                         |
| 0001:0002 2007年06月25日 10 夏が始まります<br>0002:00001 2007年02月06日 14 あたらしいメニューのお知らせ 男の<br>ESC | 0001:0002 2007年06月24日 10 横雨入り<br>0002:00001 2007年05月06日 5 ★A★様 内装が新しくなりました<br>ISC |
| 前頁                                                                                     | 前頁                                                                                |
| <u>次頁</u><br>→                                                                         |                                                                                   |
|                                                                                        | 選択<br>Enter                                                                       |
| 1 頁                                                                                    | 1 頁                                                                               |
|                                                                                        |                                                                                   |

選択したい番号をダブルクリックするか、選択したい番号を選んで選択を押します。

### 抽出条件設定

基本情報

DM 送付や e メール送信、分析対象者等を条件で選出する時に使用します。

#### 抽出条件の種類

| MUMERAND         BUILDING         BUILDING | 指定しない<br>指定(含める)<br>指定(かつ)<br>除外する | 会員番号<br><ul> <li>・指定しない</li> <li>・指定(又は)</li> <li>・指定(かつ)</li> <li>・除外する</li> </ul> |
|----------------------------------------------------------------------------------------------------|------------------------------------|-------------------------------------------------------------------------------------|
| D1084 (D3487948) 数式(D+0) L244<br>(E01590-941) (数字) 19-74単純 支付数(A-4) 10-74948 (P12-8949)<br>(20159-101) (21) (21)                                                                                                    |                                    |                                                                                     |

| I               |    | Q        |          |           |            |
|-----------------|----|----------|----------|-----------|------------|
| ESC: キャンセル      | 説明 | テンプレート機能 | 全て指定しないに | PF1: 件数確認 | PF12: 選択完了 |
| 2007/06/01 8:30 |    |          |          |           |            |
|                 |    | 12 2 3   |          |           |            |

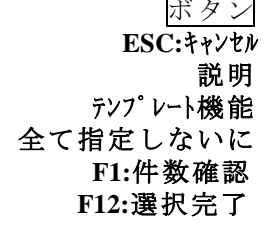

#### FRM\_DMSentk1 抽出条件の設定 🛄 😐 DMを拒否している人は対象になりません 基本情報 年齢情報 説 明 DM情報 メール情報 基本情報メモ欄 分類情報 会員番号 初回来店日 当月 前月 前2ヵ月 前6ヵ月 前1年 1 • 指定しない • 指定しない 日一 \_\_年\_\_月 年\_\_月\_\_日。 ○ 指定(含める) ○ 指定(含める) ○指定(かつ) ^ -○ 指定(かつ) 上記の後日付に カ月後の 日付設定 ○ 除外する 除外する 性別-郵便番号 ○ 指定しない • 指定しない 必要な前桁数のみ指定してください。 • 男 ○ 指定(含める) ○ 指定(含める) 指定した番号を含むものを抽出します。 ある程度地域を絞り込むことができます。 • 指定(かつ) 0 女 ○指定(かつ) ○ 除外する ○ 除外する 登録店番 住所 • 指定しない • 指定しない ○ 指定(含める) ○指定(含める) ○ 指定(かつ) ○指定(かつ) ここで指定した文字を含むものを抽出します。(住所1の内容) ○ 除外する ある程度地域を絞り込むことができます。 ○ 除外する 基本情報 DM情報 分類情報 分類情報 :性別 勇 75 1:許諾 05:自営業 04:アウトドア :DM送付許諾 指定 (かつ) :職業 (කිංට :興味 説明 全て指定しないに ESC: キャンセル テンプレート機能 F1: 件数確認 F12: 選択完了 2010/06/02 14:03

基本情報の抽出条件

#### 抽出条件設定 年齡情報 基本情報 年齢情報 説 明 | DM情報 | メール情報 | 基本情報メモ欄 | 分類情報 | 生年月日 • 指定しない ○指定(含める) \_\_\_\_ =\_\_年\_\_月\_\_日 ▼~ \_\_\_\_ \_\_\_年\_\_月\_\_日 ○指定(かつ) 元号(M,T,S,H) ○ 除外する 誕生月-誕生日 • 指定しない • 指定しない □1月 □4月 □7月 □10月 ○指定(含める) \_\_月\_日・ ○指定(含める) □2月 □5月 □8月 □11月 本日明日 ○指定(かつ) ○ 指定(かつ) □3月 □6月 □9月 □12月 ○ 除外する ○ 除外する 年齡/推定年齡 • 指定しない 三以上 司长 ○ 指定(含める) ○ 指定(かつ) Min Max ○ 除外する 基本情報 DM情報 分類情報 分類情報 指定(かつ) 指定(かつ) 指定(かつ) 指定(かつ) 男 1:許諾 05:自営業 04:アウトドア :性別 :DM送付許諾 :職業 :興味 全て指定しないに 説明 F1: 件数確認 F12: 選択完了 ESC: キャンセル テンプレート機能 2010/06/02 14:04

年齢情報の抽出条件

| 出条件設定                                                                                                    | DM情報、                              | メール情 |
|----------------------------------------------------------------------------------------------------|------------------------------------|------|
| FRM_DMSentk1 抽出条件の設定         ①       DMを拒否している人は対象になりません         基本情報   年齢情報   説       明         DM情報   メール情報   基本情報メモ欄   分類情報 |                                    |      |
| 前回DM発送日から<br>・指定しない   ・指定(含める)   ・指定(かつ)   ・保外する                                                                               |                                    |      |
| DM送付回数<br>・指定しない   ・指定(含める)   ・指定(かつ)   ・指定(かつ)   ・Min   Max                                                                   |                                    |      |
| DM送付許諾<br>・ 指定しない<br>・ 指定(含める) ・ 許諾の者<br>・ 指定(かつ) ・ 拒否の者<br>・ 除外する                                                             |                                    |      |
| 基本情報 :性別 指定(かつ) 男<br>DM情報 :DM送付許諾 指定(かつ) 1:許諾<br>分類情報 :職業 指定(かつ) 05:自営業<br>分類情報 :興味 指定(かつ) 04:アウトドア                            |                                    |      |
|                                                                                                    | <b>□1.</b> <i>[件类fi注</i> 建对 □10.3成 |      |

DM 情報の抽出条件

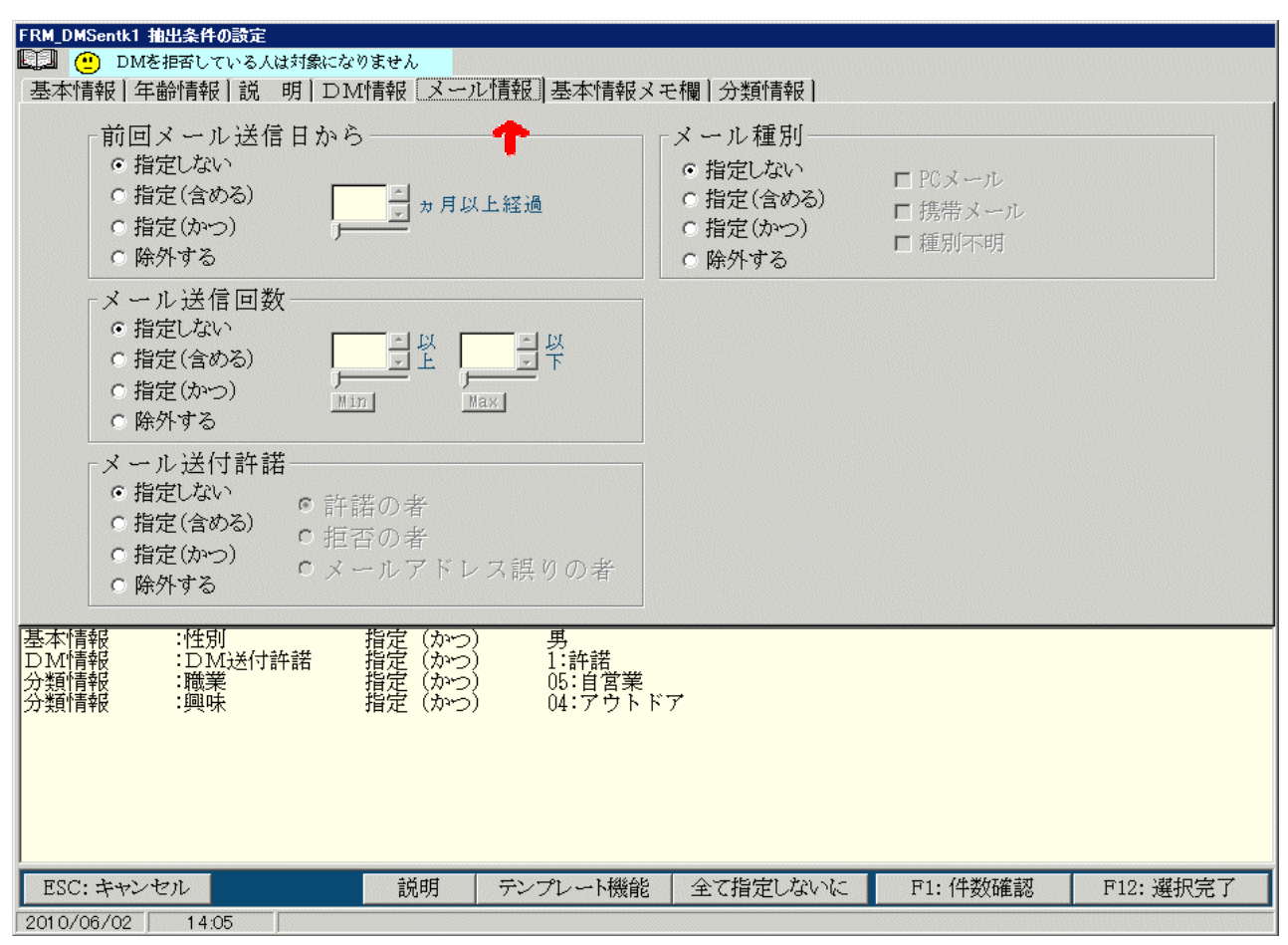

メール情報の抽出条件

| FRM_DMSentk1 抽出条件の設定                                                                                                    |                                          |                                        |                                                                                                    | 5个 1 1 牧 入 `                                                                                                    | てて、汀狩     |
|----------------------------------------------------------------------------------------------------|------------------------------------------|----------------------------------------|----------------------------------------------------------------------------------------------------|----------------------------------------------------------------------------------------------------|-----------|
| <ul> <li>DMを拒否している人は対象</li> <li>基本情報   年齢情報   説 明  </li> <li>メモ</li> <li>・指定しない</li> <li>○指定(含める)</li> <li>○指定(かつ) ここで指定し</li> <li>○除外する</li> </ul>                                                                                                    | ねになりません<br>DM情報   メー)<br>た文字を含むものを抽      | ン情報 基本情報ス:<br>1                        | E欄】分類情報                                                                                                    |                                                                                                    |           |
|                                                                                                    |                                          |                                        |                                                                                                    |                                                                                                    |           |
| 基本情報 :性別<br>DM情報 :DM送付許諾<br>分類情報 :職業<br>分類情報 :興味                                                                                                    | 指定 (かつ)<br>指定 (かつ)<br>指定 (かつ)<br>指定 (かつ) | ) 男<br>) 1:許諾<br>) 05:自営業<br>) 04:アウトド | 7                                                                                                    |                                                                                                    |           |
| ESC: キャンセル                                                                                                    | 説明                                       | テンプレート機能                               | 全て指定しないに                                                                                                    | F1: 件数確認                                                                                                    | F12: 選択完了 |
| 2010/06/02 14:05                                                                                                    |                                          |                                        |                                                                                                    |                                                                                                    |           |
|                                                                                                    |                                          | 基本情報メモ構                                | 闡の抽出条件                                                                                                    |                                                                                                    |           |
| RM_DMSentk1 抽出条件の設定<br>通  ・ DMを拒否している人は対象<br>基本情報   年齢情報   説 明                                                                                                    | acなりません<br>DM情報 メー)                      | 基本情報メモ構<br>い情報   基本情報メニ                | 欄の抽出条件<br>e欄 [ <u>分類情報</u> ]                                                                                                    |                                                                                                    |           |
| RM_DMSentk1 抽出条件の設定         ・       DMを拒否している人は対象         基本情報       年齢情報         ●       指定しない         ●       指定しない         ●       指定(含める)         ●       指定(かつ)         ●       除外する         ●       全チェック         全チェック解除       □08:項目08                                                                                                    | になりません<br>DM情報 メー)                       | 基本情報メモ相                                | 欄の抽出条件<br>Ee欄 分類情報<br>■味 □01:<br>1指定(含める) □03:<br>1指定(かつ) ■04:<br>1指定(かつ) ■04:<br>05:<br>05:<br>05:<br>05:<br>05:<br>05:<br>05:<br>05:<br>05:<br>05 | 読書<br>約9<br>ゴルフ<br><b>アウトドア</b><br>車<br>スポーツ<br>パソコン<br>旅行                                                                                                    |           |
| RM_DMSentk1 抽出条件の設定         ・       DMを拒否している人は対象         基本情報       年齢情報         第定しない       01:会社員         ・       指定しない         ・       指定(含める)         ・       指定(かつ)         ・       告定(かつ)         ・       告定(かつ)         ・       告定(かつ)         ・       告定(かつ)         ・       全チェック解除         ・       告定(なかる)         ・       指定(含める)         ・       指定(なかる)         ・       指定(なかる)         ・       指定(なかる)         ・       指定(なかる)         ・       指定(なかる)         ・       指定(なかる)         ・       指定(なかる)         ・       指定(なかる)         ・       指定(なかる)         ・       指定(なかる)         ・       日         ・       102:項目2         ・       103:項目3         ・       104:項目4         ・       105:項目5         ・       106:項目6         ・       107:項目7         ・       108:項目8 | acなりません<br>DM情報 メー)                      | 基本情報メモ<br>レ情報   基本情報メ<br>・             | ■の抽出条件<br>● 欄 分類情報<br>● 欄 分類情報<br>● 1<br>1<br>1<br>1<br>1<br>1<br>1<br>1<br>1<br>1<br>1<br>1<br>1<br>1                                              | <ul> <li>読書<br/>約切<br/>ゴルフ<br/>プウトドア<br/>車<br/>スポーツ<br/>パソコン<br/>旅行</li> <li>項目1<br/>項目2<br/>項目3<br/>項目4<br/>項目5<br/>項目5<br/>項目5<br/>項目5<br/>項目5<br/>項目7<br/>項目8</li> </ul> | ×         |

分類情報の抽出条件

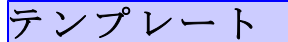

抽出条件や印刷設定を、名前(テンプレート名)を付けて保存する事が出来ます。

| テンプレートの一覧                         | テンブレート(使用フォルダ:C:¥KKR¥LOCAL¥) *.T01 |                                   |
|-----------------------------------|------------------------------------|-----------------------------------|
|                                   | デンブレート名                            |                                   |
| ボタン                               | 保存されているテンプレート <u></u> ア            | 1:名前順   F2:日付時刻順   F4:5ンプレートからの削除 |
| F1:名前順<br>F2:日付時刻順                |                                    |                                   |
| 保存されているテンプレートの一覧が表示され             |                                    |                                   |
| ます。<br>F1:名前順、F2:日付時刻順で並び替えが出来ます。 |                                    |                                   |
|                                   |                                    |                                   |

テンプレート(使用フォルダ:C:¥KKR¥LOCAL¥)<u>\*.TO</u>

テンプレート(使用フォルダ:C:¥KKR¥LOCAL¥) \*.T01

テンブレート名

テンプレート名

, 保存されているテンブレート

。 保存されているテンプレート

テンプレートの読込

ボタン F6:読込

保存されているテンプレートの一覧から選び、 F6:読込を押します。

テンプレートの保存

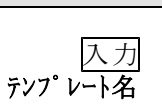

ボタン F8:保存 テンプレート名を入力して F8:保存を押します。

テンプレートの削除

ボタン F4:テンプレートからの削除

保存されているテンプレートの一覧から選び、 F4:テンプレートからの削除を押します。

| テンプレート(使用フォルダ:C:¥KKR¥LOCAL¥) *.T01 |        |         |             |           |
|------------------------------------|--------|---------|-------------|-----------|
| テンブレート名                            |        | F6:読达   | F8:保存       | ESC:キャンセル |
|                                    |        |         |             |           |
| 保存されているテンプレート                      | F1:名前順 | F2:日付時亥 | ∬順│ F4:テンプ1 | /ートからの削除  |
|                                    |        |         |             | <b>A</b>  |

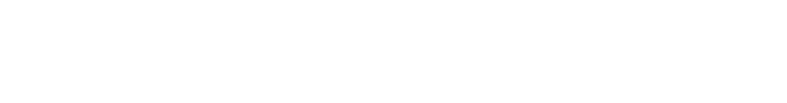

F6:読込 F8:保存 ESC:キャンセル

F8:保存 ESC:キャンセル

F1:名前順 | F2:L-付時刻順 | F4:テンプルートからの削除

F1:名前順 | F2:日付時刻順 / 4:テンフレートからの削除

F6:読込

#### IDの登録修正

本システムは I D管理運営の設計がされていて、その管理をここで行います。 権限を持った I Dでしか、ここでの作業は出来ません。 最初の入力方法は、セットアップガイドを参照してください。

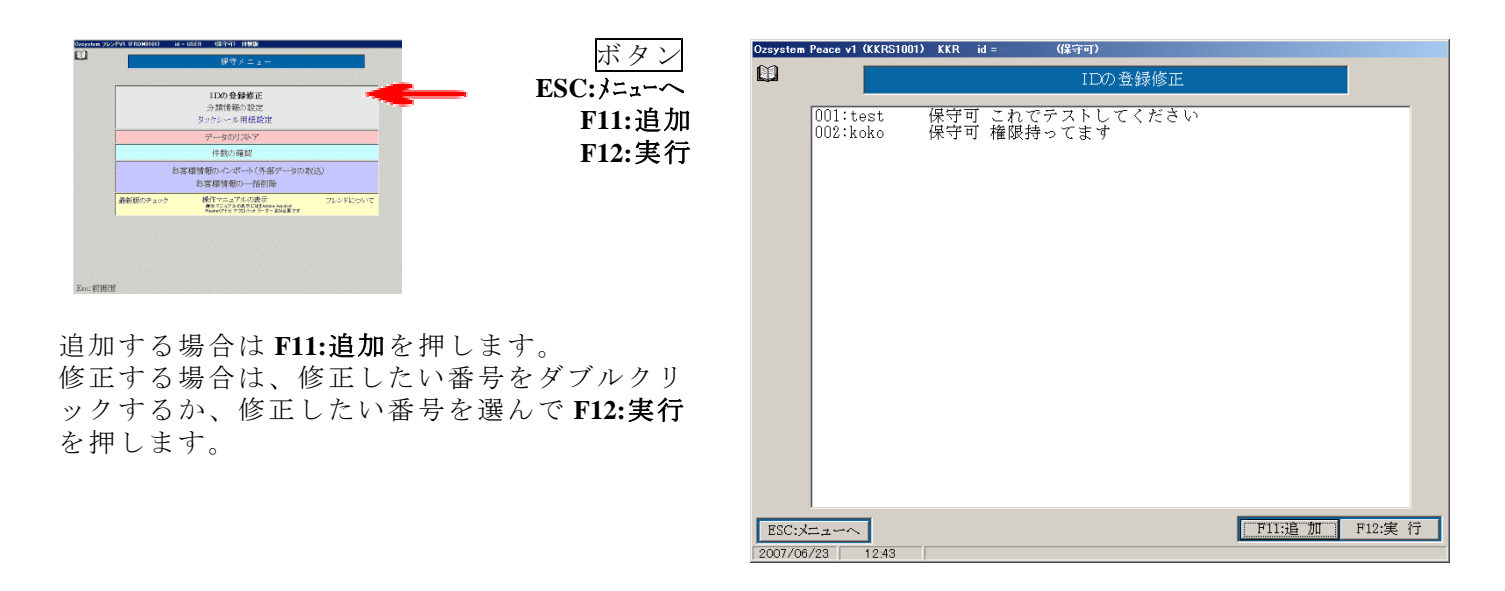

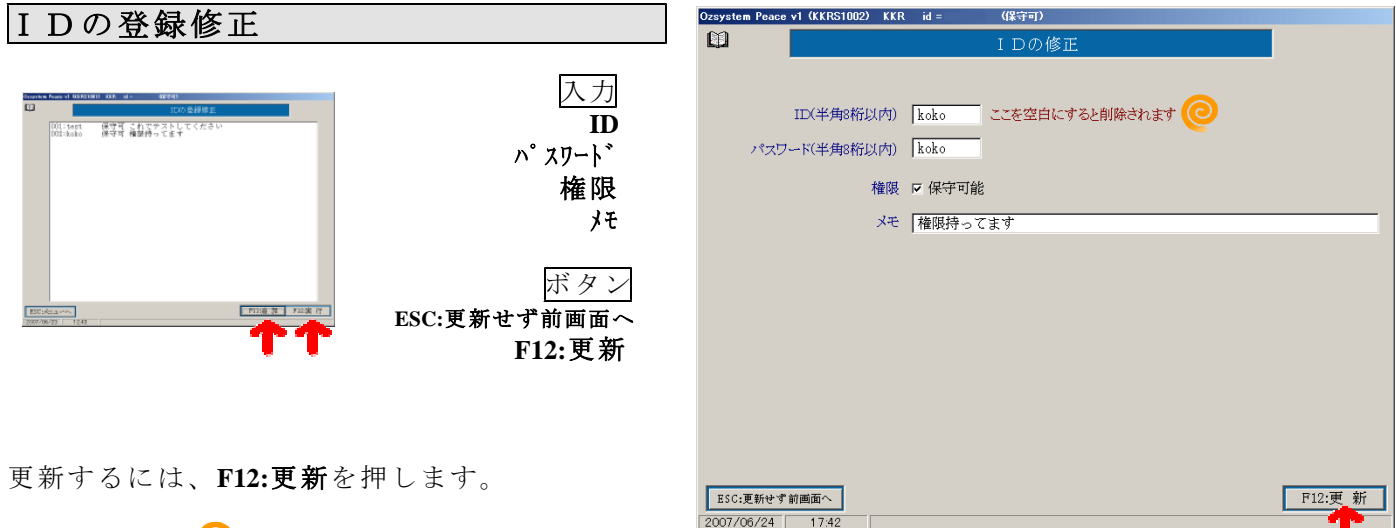

削除するには、◎ Ⅱの入力部分を空白にします。

#### IDの登録内容

**ID** : 8 桁以内の英数字半角

- **パスワード:**8以内の英数字半角(省略可能)
- 権限 :チェックすると、メインメニューから保守メニューを呼び出せます。
- チェックしない場合は、メインメニューから保守メニューを呼び出せません。
- **H** : ID の選択画面に表示されます。

注意 |ID パスワードをお忘れにならないようにしてください。 |万が一忘れた場合は、セットアップからやり直してください。 |この場合、データは消えてしまいます。 |パックアップから戻してください。

## 分類情報の設定

#### 権限を持ったIDでしか、ここでの作業は出来ません。 お客様情報の登録/修正で入力する分類情報をここで登録します。

|                                                             | Ozzystem Peace v1 (KK852001) ORW-STA id = TEST (保守可)         分類情報の設定         1:職業         2:興味         3:         4: |
|-------------------------------------------------------------|----------------------------------------------------------------------------------------------------|
| 登録する場合は、登録したい番号をダブルクリ<br>ックするか、登録したい番号を選んで F12:実行<br>を押します。 |                                                                                                    |

ESC:X=2-~ 2008/12/19 11.10

| スカ                     | Ozsystem Peace v1 (KKRS2002) | FCP300 II V id = TEST (保守可) |         |
|------------------------|------------------------------|-----------------------------|---------|
|                        |                              | 分類情報の設定                     |         |
| フタイ                    | 分類名 開業                       | 項目ID 項目名称                   |         |
| 項目名称                   | 27 599 1 1 100 PC            | 01 会社員                      |         |
|                        | 見本設定(職業)                     | 02 管理職                      |         |
| ギカン                    | 見本設定(興味)                     | 03 会社経営                     |         |
| ハクノ                    |                              | 04 公務員                      |         |
| ESC:更新せず前画面へ           |                              | <b>05</b> 自営業               |         |
| F12. 再 <del>新</del>    |                              | 06 アルバイト                    |         |
|                        |                              | 07 教員                       |         |
|                        |                              | 08   学生                     |         |
|                        |                              | 09   主婦                     |         |
|                        |                              | 10   無職                     |         |
|                        |                              | 12                          |         |
| 新するには、F12:更新を押します。     |                              | 13                          | <u></u> |
|                        |                              | 14                          |         |
|                        |                              | 15                          |         |
|                        |                              | 16                          | —       |
| 木設定ボタン 🙆 を押すと 予め設定されてい |                              | 17                          |         |
|                        |                              | 18                          |         |
| 唄目名杯がセットされます。          |                              | 19                          |         |
| ット後 変更することも可能です        | ESC:更新せず前画面へ                 | 20                          | F12:更 新 |
|                        | 2009/01/21 16:29             |                             |         |

F12:

タックシール用紙設定

#### 権限を持ったIDでしか、ここでの作業は出来ません。 DM宛名印刷時、タックシールを印刷する時に使用します。

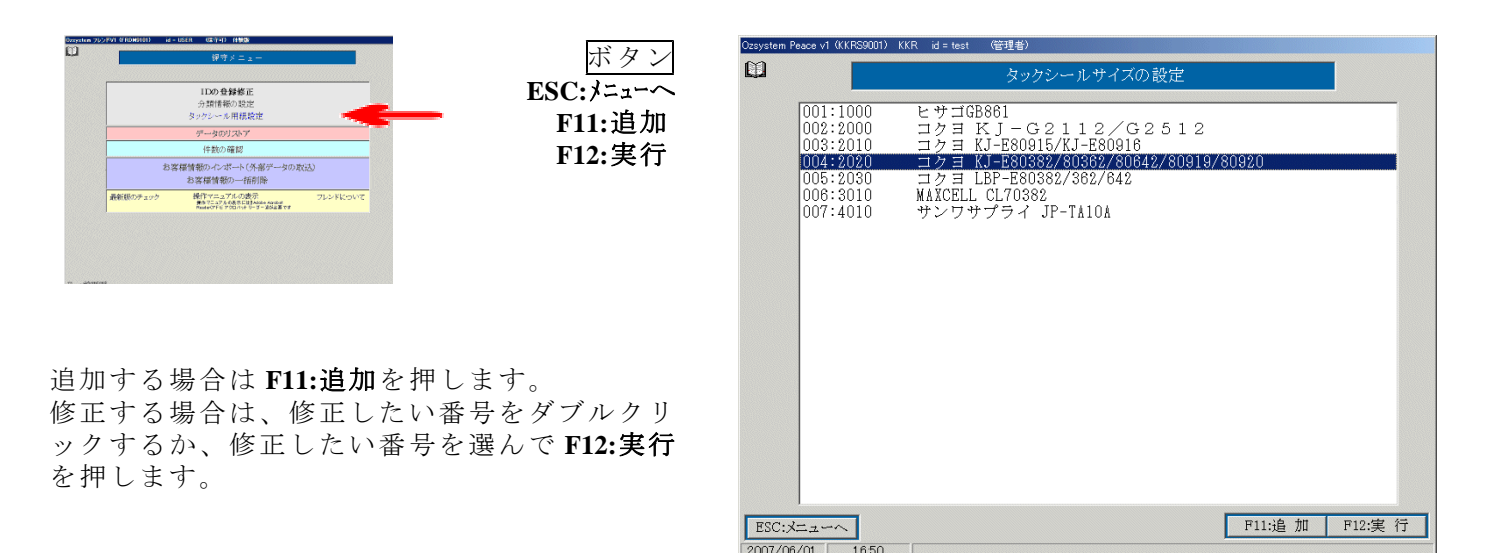

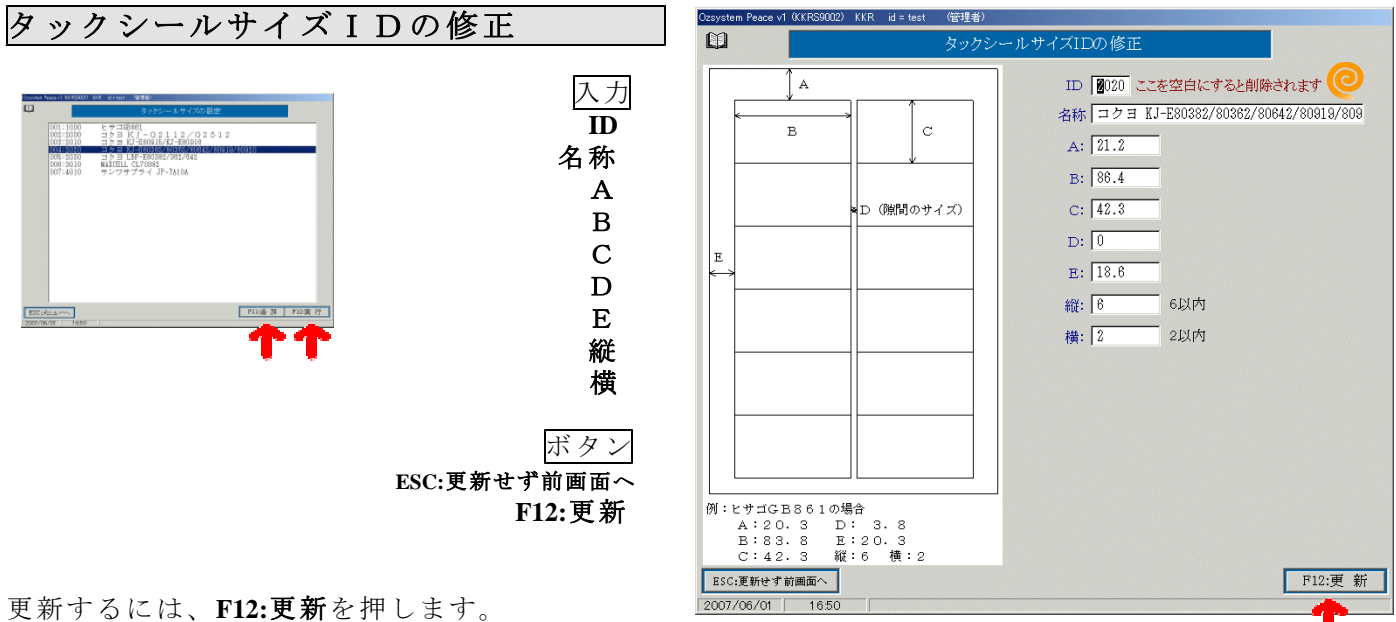

削除するには、<br />
② ID の入力部分を空白にします。

ここで入力されたIDがDM宛名印刷時、タックシール用紙選択の一覧に出てきます。

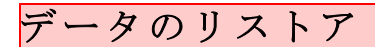

**権限を持ったIDでしか、ここでの作業は出来ません。** データのリストアを行います。 データのバックアップは、各種設定(データのバックアップ)で行います。

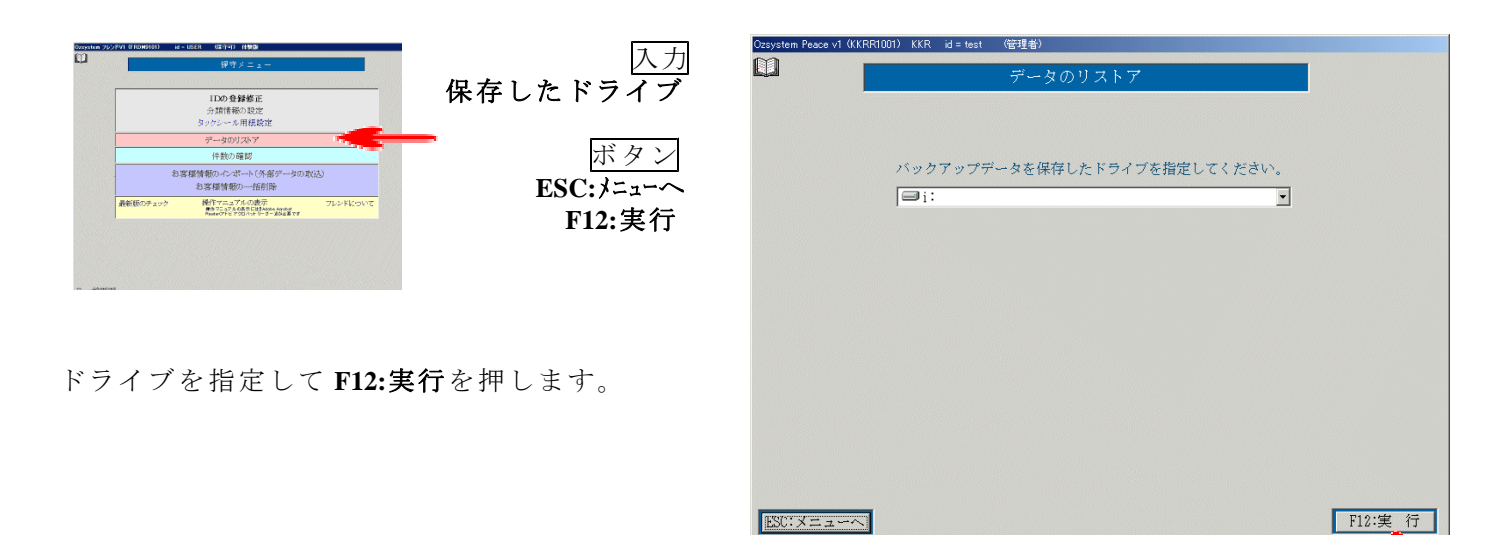

2007/06/01

9.15

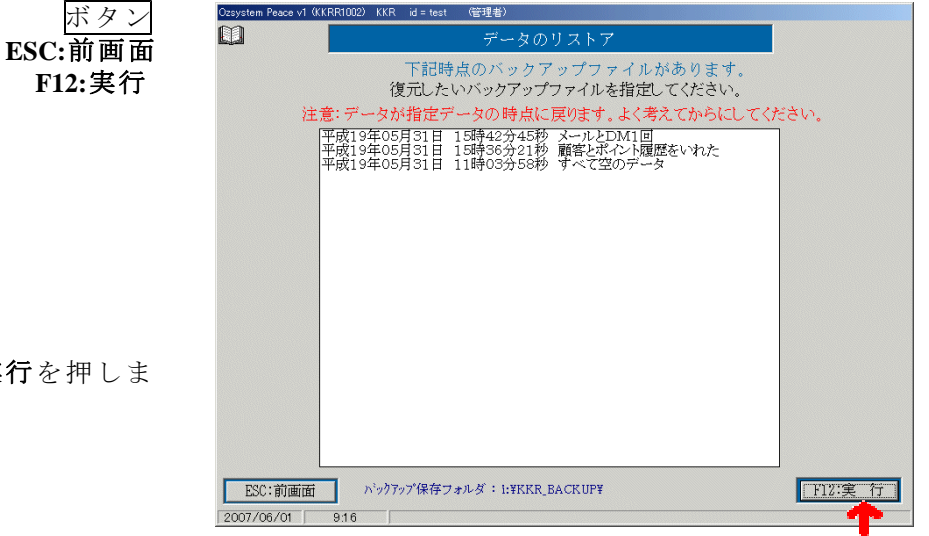

リストアするデータを選んで F12:実行を押します。

注意 |データが指定データ時点に戻ります。(現在システムに入って |いるデータは無くなるという事です。) |よく考えてから実行してください。

## 件数の確認

**権限を持ったIDでしか、ここでの作業は出来ません。** 各種件数を確認する時に使用します。

| plan 25/279 8704800 de 4544 電子的 1993<br>使学メニュー                                                                                                    | ボタン<br>ESC:前画面 | Ozsystem フレンFV1 (FRDM9101) id = USER (保守可) 体数版<br>「「「「「「」」」 「保守メニュー                  |
|----------------------------------------------------------------------------------------------------|----------------|--------------------------------------------------------------------------------------|
| グータロジスシア           (日本わら毎日)           お客様情報の一の「小小(5本家グータロの次込)           お客様情報の一の市場           新知いたります。           新知いたります。           新知いたります。           「おいたいためます。」           アレントドロットであります。           「おいたいためます。」           「おいたいためます。」           「おいたいたいためます。」           「おいたいためます。」           「おいたいためます。」           「おいたいためます。」           「おいたいためます。」           「おいたいためます。」           「おいたいためます。」           「おいたいためます。」           「おいたいためます。」           「おいためます。」           「おいたいためます。」           「おいたいためます。」           「おいたいためます。」           「おいたいためます。」           「おいたいためます。」           「おいたいためます。」 |                | <b>IDの登録修正</b><br>分類情報の設定<br>タックシール用紙設定                                              |
| NEN                                                                                                    |                | データのリストア       件数の確認       お客様情報のインポート(外部データの取込)       お客様情報の一括削除                    |
| 各種件数が表示されます。                                                                                                    |                | 最新版のチェック 操作マニュアルの表示 フレンドについて<br>操マニュアルの表示にはArdox Arctort<br>ResterCアビアのロバットリーダー激励表です |
|                                                                                                    |                | 各種件数     お客様情報     21 件       DM履歴情報     0 件       メール履歴情報     8 件                   |
|                                                                                                    |                | Esc:前画面                                                                              |

- 38/50 -

お客様情報のインポート

EXCEL または CSV 形式のファイルからデータを取り込むことができます。

| ■ お客様情報のインポート(外部データの取込)                                   |
|-----------------------------------------------------------|
|                                                           |
|                                                           |
|                                                           |
| データの形式を指定してください。                                          |
| ○ 外部データは、Excelブック(xls)                                    |
| EXCELがインスツールされている必要があります。                                 |
| <ul> <li>         ・外部データは、csvデータ(csv)         </li> </ul> |
| 注意事項<br>大機能では お安様情報を書き始うます                                |
| 処理に先立ってバックアップを取ることを強く推奨します。                               |
| バックアップはこちらからどうぞ                                           |
| バックアップを取っていれば元の状態に戻せます。 戻す(リストア)はこちらからどうぞ                 |
| 既にある会員番号のデータがあった場合                                        |
| 上書き、無視、中止が選択できます。                                         |
| 直前の処理結果を見る                                                |
|                                                           |
|                                                           |
|                                                           |

EXCEL 形式の場合

|  | CSV | 形 | 式 | $\mathcal{O}$ | 場 | 合 |
|--|-----|---|---|---------------|---|---|
|--|-----|---|---|---------------|---|---|

| Ozsystem Peace v1 (K       | KRV0121) CR₩-STA id = test  (保守可) |              | Ozsystem Peac                                        | e v1 (KKRV0111)                              | CRW-STA id =                                                              | test (保守可)                             |                                                                       |                                   |                                                                                         |
|----------------------------|-----------------------------------|--------------|------------------------------------------------------|----------------------------------------------|---------------------------------------------------------------------------|----------------------------------------|-----------------------------------------------------------------------|-----------------------------------|-----------------------------------------------------------------------------------------|
|                            | お客様情報のインボート(外部データの取込)             |              | Û                                                    |                                              | お客様情報の                                                                    | インポート(外)                               | 邹データの取込                                                               | )                                 |                                                                                         |
|                            | 外部テーダの相足(XIS形式)                   | <u>F9:参照</u> |                                                      |                                              | 外部デー                                                                      | -タの指定(CS                               | V形式)                                                                  |                                   | F9:参照                                                                                   |
|                            |                                   | _            | <ul> <li>B:ギインポー</li> <li>マ 洗顔行茶ご</li> </ul>         | ・トテストデータ<br>パールド名として                         | *.csv                                                                     |                                        |                                                                       |                                   |                                                                                         |
|                            |                                   |              | 内容の確認                                                | (100行分) B#                                   | #12.23<br>ほインポートテストデータ                                                    | .CSV                                   | ( B) 111 W W                                                          | ( \$10000186                      | Athene .                                                                                |
|                            |                                   |              | 0001<br>0001<br>0001<br>0001<br>0001<br>0001<br>0001 | 01<br>01<br>01<br>01<br>01<br>01<br>01<br>01 | 0000001<br>0000002<br>0000003<br>0000004<br>0000005<br>0000006            | 04<br>04<br>05<br>01<br>02<br>06       | 297,298<br>256,686<br>227,764<br>534,836<br>448,225<br>194,457        | 58<br>43<br>43<br>100<br>83<br>42 | 2008/07/0<br>2008/06/2<br>2008/06/2<br>2008/06/2<br>2008/06/2<br>2008/07/0<br>2008/07/0 |
|                            |                                   |              | 0001<br>0001<br>0001<br>0001<br>0001<br>0001         | 01<br>01<br>01<br>01<br>01<br>01             | 0000009<br>0000009<br>0000010<br>0000011<br>0000012                       | 05<br>03<br>09<br>06<br>01<br>07       | 237,742<br>407,316<br>44,119<br>227,550<br>459,712<br>176,783         | 48<br>83<br>10<br>47<br>88<br>35  | 2008/06/0<br>2008/06/2<br>2008/05/2<br>2008/06/2<br>2008/06/1<br>2008/07/0              |
|                            |                                   |              | 0001<br>0001<br>0001<br>0001<br>0001<br>0001         | 01<br>01<br>01<br>01<br>01<br>01             | 0000013<br>0000014<br>0000015<br>0000016<br>0000017<br>0000018<br>0000018 | 03<br>09<br>10<br>07<br>10<br>04<br>09 | 332,415<br>87,431<br>22,078<br>122,466<br>32,250<br>313,237<br>20,049 | 68<br>17<br>5<br>6<br>61<br>61    | 2008/07/0<br>2008/06/2<br>2008/06/1<br>2008/06/1<br>2008/06/2<br>2008/07/0              |
| ESC:処理せず前面<br>2010/05/27 1 | i直入<br>0.44                       | F12:次画面      | ESC:処理ゼ<br>2010/05/27                                | ず前画面へ<br>10:48                               |                                                                           |                                        |                                                                       |                                   | ▶<br>F12:次画面                                                                            |

| Ozsystem Peace    | v1 (KKRV0122)          | CRW-STA id = | test (保守可)    |           |        |           |
|-------------------|------------------------|--------------|---------------|-----------|--------|-----------|
| CD .              |                        | お客様情報の       | インポート(外       | 部データの取込   | )      |           |
|                   | 外部分                    | ビータの指定(xls   | 形式) 対象とつ      | 「ろシートを指定」 | 、てください | -         |
|                   | B:ギインポート               | テストデータ.xls   | 10-0 13 ACC 1 |           |        |           |
| difete a s        | 抽用条件                   |              |               |           |        | 1         |
| 対象シート             | デシル顧客                  | 一覧           |               |           |        |           |
|                   |                        |              |               |           |        |           |
|                   |                        |              |               |           |        |           |
| ロ供留行をフ            | 7-11-15-2211           | <b>ア</b> 取ら  |               |           |        |           |
| 1 /Lag11/2 /      | 1 - 701-1020           |              |               |           | -      |           |
| <u>活金</u>         | <br>01                 | 23月番写        | 17¥7/4@       | 207 208   | 58     | 2008/07/0 |
| 0001              | 01                     | 0000001      | 04            | 256,686   | 43     | 2008/06/2 |
| 0001              | 01                     | 0000003      | 05            | 227,764   | 43     | 2008/06/2 |
| 0001              | 01                     | 0000004      | 01            | 534,836   | 100    | 2008/07/0 |
| 0001              | 01                     | 0000005      | 02            | 448,225   | 83     | 2008/06/2 |
| 0001              | 01                     | 0000006      | 06            | 194,457   | 42     | 2008/07/0 |
| 0001              | 01                     | 0000007      | 05            | 237,742   | 48     | 2008/06/0 |
| 0001              | 01                     | 0000008      | 03            | 407,316   | 83     | 2008/06/2 |
| 0001              | 01                     | 0000009      | 09            | 44,119    | 10     | 2008/05/2 |
| 0001              | 01                     | 0000010      | 06            | 227,550   | 47     | 2008/06/2 |
| 0001              | 01                     | 0000011      | 01            | 459,712   | 88     | 2008/06/1 |
| 0001              | 01                     | 0000012      | 07            | 176,783   | 35     | 2008/07/0 |
| 0001              | 01                     | 0000013      | 03            | 332,415   | 68     | 2008/07/0 |
| 0001              | 01                     | 0000014      | 09            | 87,431    | 17     | 2008/06/2 |
| 0001              | 01                     | 0000015      | 10            | 22,078    | 5      | 2008/05/1 |
| 0001              | 01                     | 0000016      | 07            | 122,466   | 26     | 2008/06/1 |
| 0001              | 01                     | 0000017      | 10            | 32,250    | 6      | 2008/06/2 |
| 0001              | 01                     | 0000018      | U4            | 313,237   | bl     | 2008/07/0 |
| •                 |                        |              |               |           |        |           |
| Lorenze formation | No. of Concession, and |              |               |           |        |           |
| ESC:処理せる          | 「前画面へ                  |              |               |           |        | F12:次画面   |
| 2010/05/27        | 10:45                  |              |               |           |        |           |

| Ozsystem Peace vi                                         | (KKRV0201)                                                           | CRW-STA                                | id = test        | (保守可)                          |                |            |
|-----------------------------------------------------------|----------------------------------------------------------------------|----------------------------------------|------------------|--------------------------------|----------------|------------|
| 68                                                        | お客                                                                   | 様情報の-                                  | インポート(           | (外部データの)                       | 取込):項目の指定      | 2          |
| I                                                         |                                                                      |                                        | D.W 25 (1)       |                                |                |            |
|                                                           |                                                                      |                                        | DIFインA           | ートナストナー                        | ×.xis          |            |
| 外部データ                                                     | 前レコード                                                                | 「一次レコー                                 | ド」お客様情           | <b>与</b> 報                     |                | 設定解除       |
| 001:店番                                                    |                                                                      |                                        | ▲ 000:会員         | 番号く003:会員                      | 員番号            |            |
| 002: ()()<br> 002: ()()()()()()()()()()()()()()()()()()() |                                                                      |                                        | 010:初回           | □米店年月日<br>■店飛/001.店署           | 2              |            |
| 1003:云貝番号<br>1004:デシル値                                    |                                                                      |                                        | 020:豆葵<br>030·登録 | R店賃 <==001:店賃<br>も機審 <==002・機報 | f<br>#         |            |
| 005:累計購買額                                                 |                                                                      |                                        | 040:お名           | 【前1(カナ) <02                    | ,<br>0:お名前(カナ) |            |
| 006:利用回数                                                  |                                                                      |                                        | 041:お名           | 3前2(カナ)                        |                |            |
| 007: 最終来店日                                                | 7 L A.K.                                                             |                                        | 050:お名           | 3前1(漢字)<02                     | 21:お名前(漢字)     |            |
| 1008: 取終米店時<br>1009: 最終購買額                                | ガ杪                                                                   |                                        | 1060・12日         | 1町2(漢子)<br>11 単 <i>士</i>       |                |            |
| 010:現在ポイント                                                |                                                                      |                                        | 070:生年           | 5月日                            |                |            |
| 011:生涯ポイント                                                |                                                                      |                                        | 080:年齢           | 8層(初回来店時点                      | )              |            |
| 012:最終発行ポー                                                | <u> </u>                                                             |                                        | 090:郵便           | [番号1<br>[                      |                |            |
| 013: 取終父授示・                                               | 1.21                                                                 |                                        | 100.住前           | ピ番 安2<br>€1                    |                |            |
| 015:初回来店日                                                 |                                                                      |                                        | 101:住所           | f2                             |                |            |
| 016:性別                                                    |                                                                      |                                        | 102:住所           | f3                             |                |            |
| 017:生年月日                                                  | 1 <del>11</del> 1 <del>1</del> 11 11 11 11 11 11 11 11 11 11 11 11 1 |                                        | 110:電記           | \$番号1<br>                      |                |            |
| 018: 年節増(初回<br> 019: 推安在船                                 | 「米店時点」                                                               |                                        | 120:電記           | 5番号2                           |                |            |
| 020:お名前(カナ                                                | •)                                                                   |                                        | 140: 140:        | ルお知らせ する/し                     | ない             |            |
| 021:お名前(漢字                                                | ź)                                                                   |                                        | 150:メー           | ルアドレス                          |                |            |
| 022:郵便番号                                                  |                                                                      |                                        | 160:メー           | ル種類                            |                |            |
| 023:1王所1                                                  |                                                                      |                                        | 170:DM           | 発送 する/しない                      | 130日の1000にまデキ  | the street |
| 025:住所3                                                   |                                                                      |                                        | 上部を生い<br>お名前(    | <u>/ツクッねと該目現に</u><br>)道空)121   | 自反正の自己にかる小で    | 463.9 0    |
| 026:電話番号1                                                 |                                                                      |                                        |                  | 候子川は、<br>削してください。              |                |            |
| 027:電話番号2                                                 |                                                                      |                                        |                  |                                |                |            |
| 028:メモ                                                    |                                                                      |                                        | -                |                                |                |            |
| 1029:10199:1五                                             |                                                                      | ~~~~~~~~~~~~~~~~~~~~~~~~~~~~~~~~~~~~~~ | 山口の市中も           | and the street                 | 2.从如二          |            |
| ESC:処理せず                                                  | 前画面へ                                                                 | 項目をダブル                                 | アプリックして、         | 指定します。                         | 27日17 ~久留7700  | F12:次画面    |
| 2010/05/27                                                | 10:46                                                                |                                        |                  |                                |                |            |

お客様情報に対応する外部データが指定されていない場合の扱い

| 会員番号           | 自動発番される                        |
|----------------|--------------------------------|
| 初回来店年月日        | 画面で指定日付を設定可能                   |
| 登録店番           | 画面で指定値を設定可能                    |
| 登録機番           | 画面で指定値を設定可能                    |
| お名前(カナ)        | 空白                             |
| お名前(漢字)        | 空白                             |
| 性別 男女          | 空白                             |
| 生年月日           | 空白                             |
| 年齡層(初回来店時点)    | 空白                             |
| 郵便番号1          | 空白                             |
| 郵便番号2          | 空白                             |
| 住所1            | 空白                             |
| 住所 2           | 空白                             |
| 住所 3           | 空白                             |
| 電話番号1          | 空白                             |
| 電話番号2          | 空白                             |
| メモ             | 取込日付が自動設定される                   |
| メールお知らせ する/しない | メールアドレスが指定されていれば 1:する が自動設定される |
| メールアドレス        |                                |
| メール種類          | メールアドレスが指定されていれば自動判定される        |
| DM発送 する/しない    | 住所1が設定されていれば 1:する が自動設定される     |

| Ozsystem Peace v1        | (KKRV0202)           | CRW-STA  | id = test | (保守可)  |              |          |            |
|--------------------------|----------------------|----------|-----------|--------|--------------|----------|------------|
|                          | お客                   | 様情報の-    | インポート     | (外部デー  | -タの取込):諸元    | 設定       |            |
|                          |                      | 下記の      | パラメー      | タをセットし | 、てください       |          |            |
| 会員番号                     | 頭桁指定                 | 34567    |           | 指定。    | されています。データ上の | の最大桁数は7桁 | はので入力不要です。 |
| 初回来店年月日                  | 年月                   | ╡日 ▾     |           | 省略。    | されています。設定する年 | 月日の指定がで  | できます。      |
| 登録店番                     |                      |          |           | 指定。    | れています。入力不要で  | です。      |            |
| 登録機番                     |                      |          |           | 指定。    | れています。入力不要で  | です。      |            |
| 性別                       | 男 🗌                  | <b>Y</b> | 女 📃       | - 省略:  | れています。入力不要で  | 5す。      |            |
| メールお知らせ                  | する                   | - しな     | い 📃       | - 省略3  | れています。入力不要で  | 5す。      |            |
| メール種類                    | PC                   | 」携       | 帯 📃       | - 省略3  | れています。入力不要で  | うす。      |            |
| DM発送                     | する                   | 🔄 Ui     | :v        | - 省略3  | れています。入力不要で  | গ্ৰ',    |            |
| 指定状况                     |                      |          |           |        |              |          |            |
| 000:会員番号                 | <003:会員<br>王日日       | 番号       |           |        |              |          |            |
| 020:登録店番                 | 001:店番<br><002:捲番    |          |           |        |              |          |            |
| 040:お名前1()               | 、002.1歳番<br>カナ) <02( | ):お名前(力: | ナ)        |        |              |          |            |
| 041:お名前20<br>050:お名前1()  | カナリ<br>漢字)<021       | 1:お名前(漢  | 字)        |        |              |          |            |
| 051:お名前2 ()<br>060:性別 男女 | 漢字)                  |          |           |        |              |          |            |
| 070: 挃牟戶百                |                      |          |           |        |              |          |            |
| ESC:処理せず育                | 「画面へ                 |          |           |        |              |          | F12:次画面    |
| 2010/05/27               | 10:47                |          |           |        |              |          |            |

既に同一会員番号があった場合は下記画面から処理を選択します。

l

| Ozsystem Peace v1 (KKRV0204)                   | CRW-STA        | id = test | (保守可)         |
|------------------------------------------------|----------------|-----------|---------------|
| 下記データは既に存在し                                    | ます。以           | 降の処理を     | 選択してください。     |
| 1000001                                        |                |           |               |
| ● 上書きする。(外部デー<br>● SKIPする。(現在のデ・<br>● 処理を中止する。 | タ優先)「<br>ータ優先) | 指定してい     | ない項目はそのままとする。 |
| □ 以降の                                          | )データに全         | とて同じ処理    | を行う。 F12:確認   |

| Ozsyst | em Peace v1 (k        | (KRS7001)       | CRW-STA           | id = test                              | (保守可                      | )                                  |         |                |
|--------|-----------------------|-----------------|-------------------|----------------------------------------|---------------------------|------------------------------------|---------|----------------|
|        |                       |                 |                   | お客様情報                                  | 報の-                       | -括削除削除                             |         |                |
|        | 初                     | 回登録日            | 等多彩な条件            | 特を指定してお                                | お客様                       | 清報の一括削除を行う                         | 事ができます。 |                |
|        | 抽出条件                  |                 | (                 | - /// >                                |                           |                                    | 1       |                |
|        |                       |                 |                   | 条件に戻す                                  |                           | DM設定から取得                           | メール設定か  | ら取得            |
|        | Х — Л/ I <b>П</b> ¥и  | .x-             |                   |                                        | «)ත)                      | 1.前十前                              |         |                |
|        | 注意事項<br><i>如</i><br>, | ⊔理に先立<br>ヾックアップ | ってバックア:<br>を取っていす | ップを取ること<br>バックアップ<br>いば元の状態<br>戻す(リストア | を強く<br>はこち<br>に戻せ<br>7)はこ | 推奨します。<br>らからどうぞ<br>ます。<br>ちらからどうぞ |         |                |
| ESC    | ::X=~~)               | [               |                   |                                        |                           |                                    | 直前の処理結果 | ·を見る<br>F12:実行 |
| 2010/  | 00/01   1             | 1:21            |                   |                                        |                           |                                    |         |                |

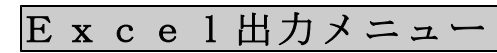

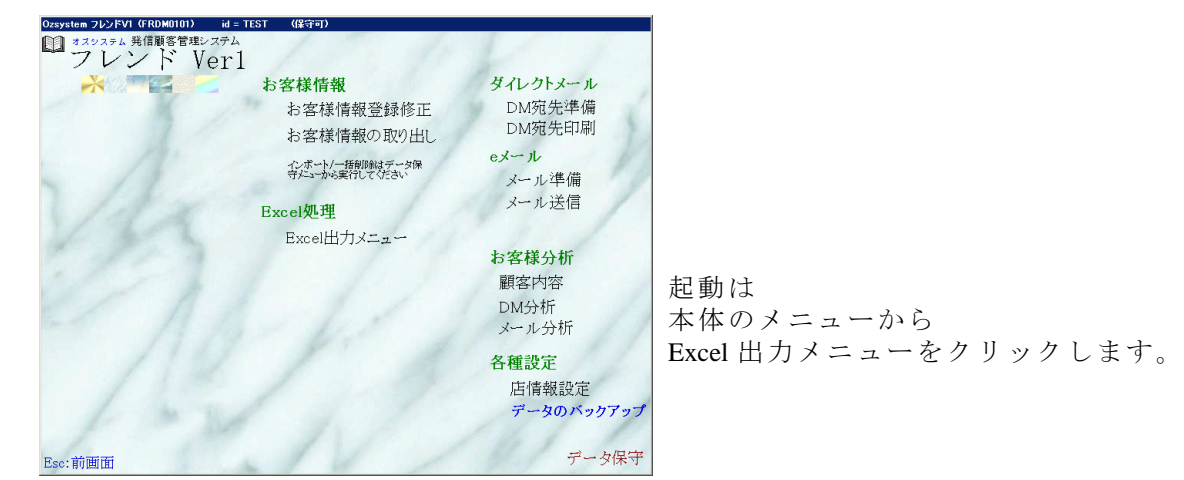

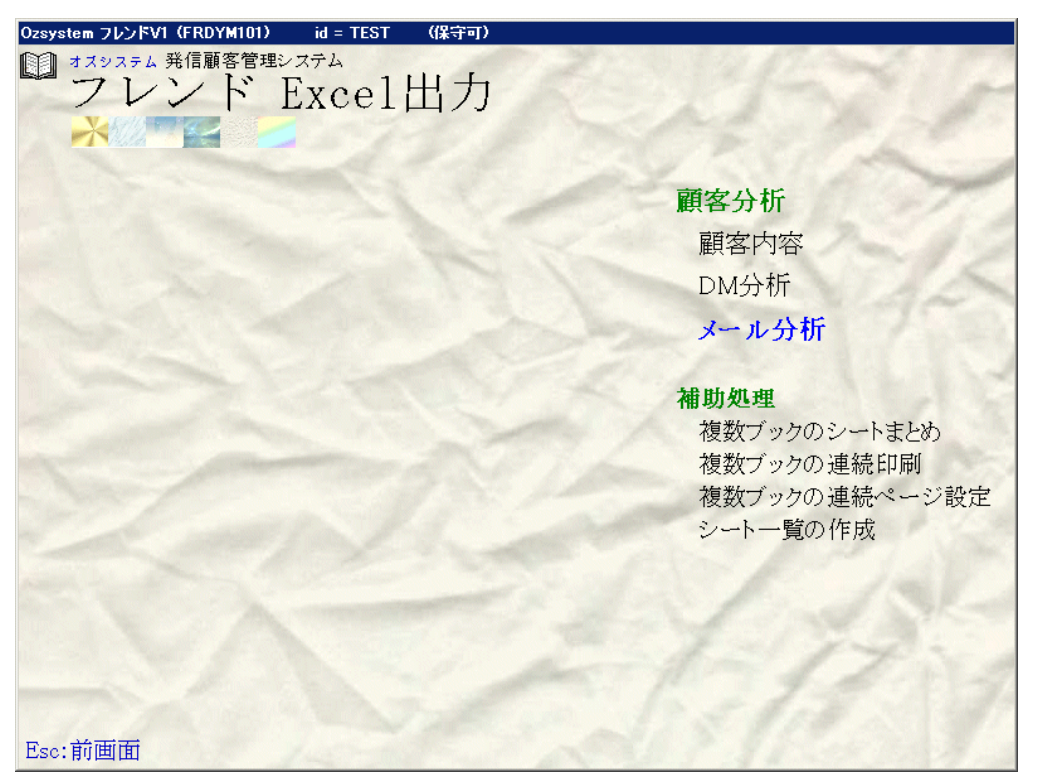

### 使用前の注意

本処理は、Excel ブック自体を生成します。 このため、本処理は他で Excel ブックを開いていると処理できません。 必ず他で Excel ブックを開いていない状態でお使いください。 他で Excel ブックを開いた状態の場合、下記画面が表示されますので 画面の指示に従ってください。

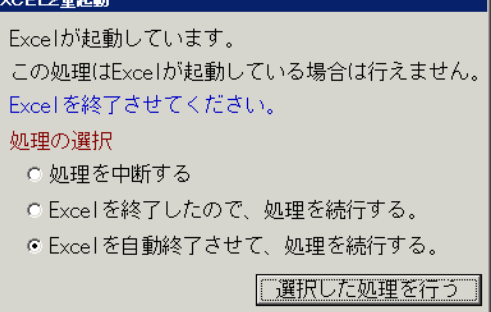

通常は [Excel を自動終了させて、処理を続行する]を選択します。 Excel の自動終了がうまく行かない場合は 開いている Excel ブックを閉じた後で [Excel を終了したので、処理を続行する]を選択してください。 ご注意: Excel 2003 以降のバージョンの Excel に対応しています。

### 顧客内容 E x c e l 変換

お客様一覧、お客様内容(台帳)、お客様DM履歴、<u>お客様メール履歴を</u> Excel ブックとして作成します。

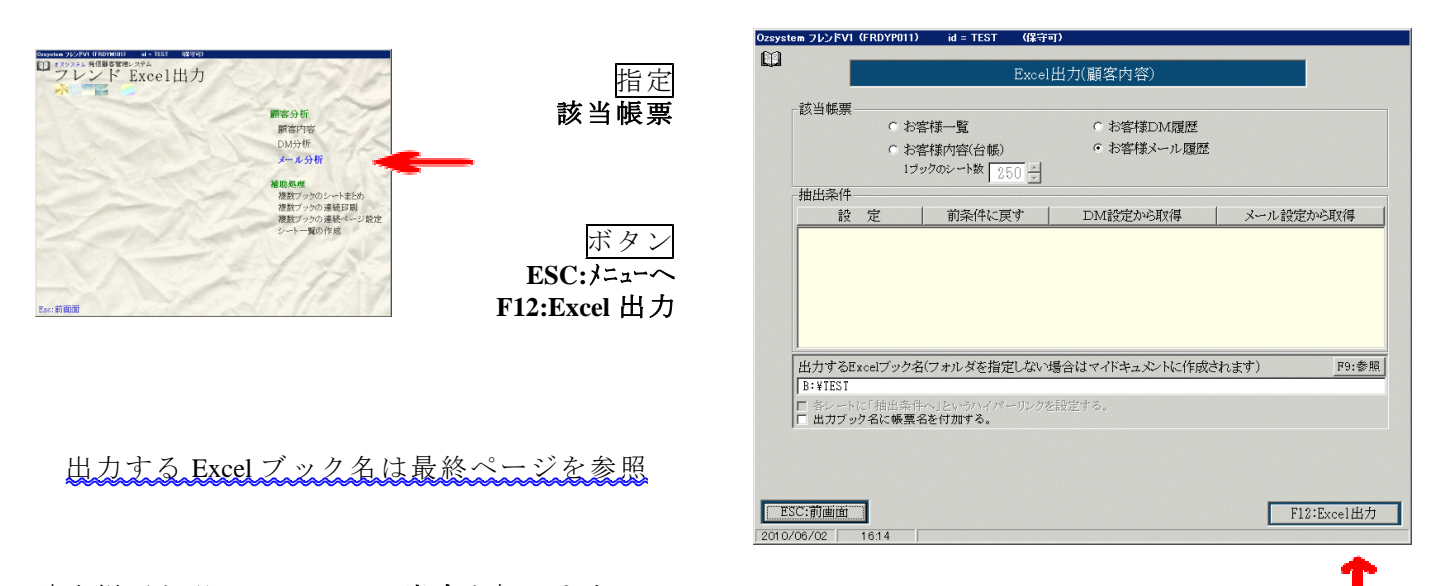

該当帳票を選んで F12:Excel 出力を押します。

①お客様内容(台帳)を指定した場合、

出力する Excel ブック名部分の、下記部分の指定が有効となります。

▼ 各シートに「抽出条件へ」というハイパーリンクを設定する。

をチェックすると、

各シート(会員番号単位)の2行B列に 抽出条件へ というハイパーリンクが設定されます。 このハイパーリンクをクリックすると、抽出条件というシート(抽出条件と館員番号一覧のあるシート) にジャンプします。

②お客様内容(台帳)を指定した場合、

1ブックのシート数 32 🛟

が有効となります、

1会員番号1シートで作成されるお客様内容(台帳)のブックは、 ここで指定した1ブックのシート数(最大999)を超えるデータがある場合、 ブックを分割して作成します。(指定した出力するブック名の後ろに連番がつきます。) この場合、下記のような画面が出力されますので、OK を押してください。

| KKRYP41 | X X                                           |
|---------|-----------------------------------------------|
|         | 対象データが600件あります。                               |
| -       | 1ブック250シートに分割して作成し、<br>各ブック名の後ろに連番を付加して作成します。 |
|         | なお、処理終了後に表示されるのは、作成した最初のブックのみです。              |
|         |                                               |

 例)会員が600あり、1ブックのシート数に250を指定した場合 TEST-001.XLS 1~250番目の会員のシートを含むブック TEST-002.XLS 251~500番目の会員のシートを含むブック TEST-003.XLS 501~600番目の会員のシートを含むブック

### DM分析Excel変換

#### DM番号内容、DM発送履歴を出力します。

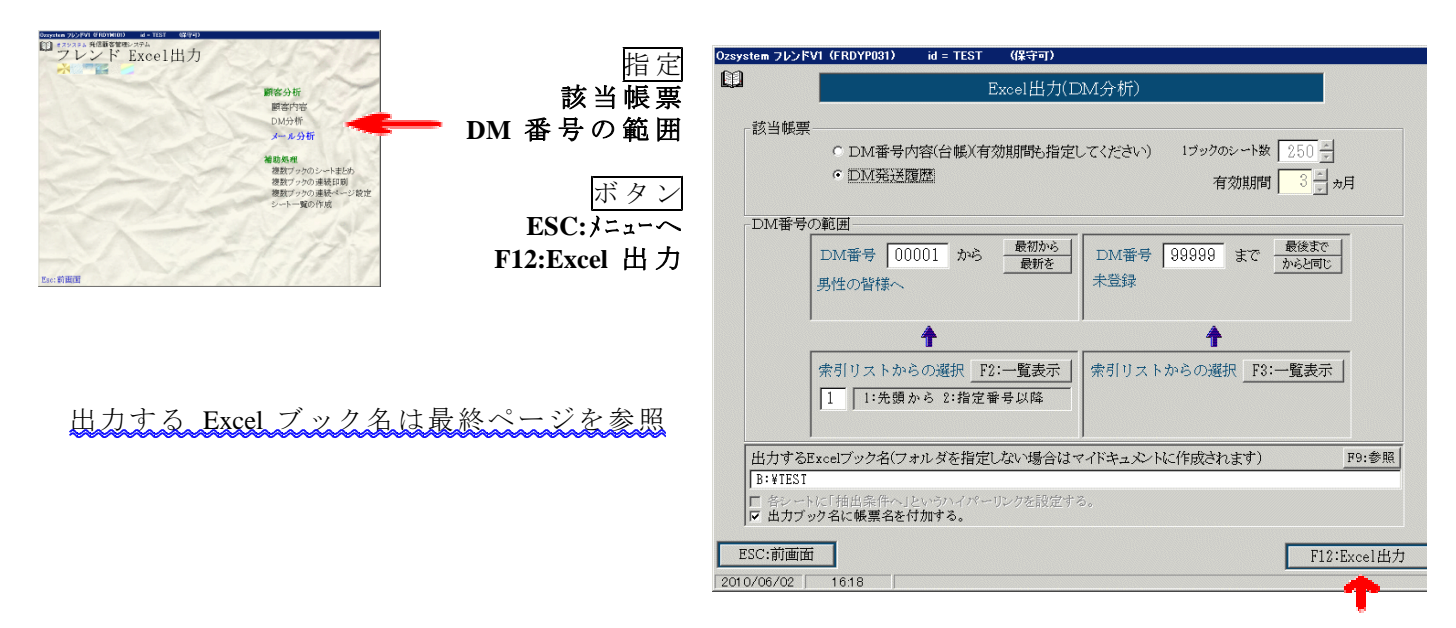

該当帳票(必要なら期間設定)、DM番号の範囲を選んで F12:Excel 出力を押します。

① D M 番号内容(台帳)を指定した場合、 出力する Excel ブック名部分の、下記部分の指定が有効となります。

#### ▼ 各シートに「抽出条件へ」というハイパーリンクを設定する。

をチェックすると、

各シート(DM番号単位)の2行B列に 抽出条件へ というハイパーリンクが設定されます。 このハイパーリンクをクリックすると、抽出条件というシート(抽出条件と館員番号一覧のあるシート) にジャンプします。

②DM番号内容(台帳)を指定した場合、

1ブックのシート数 32 🗧 が有効となります、

1DM番号1シートで作成されるDM番号内容(台帳)のブックは、 ここで指定した1ブックのシート数(最大999)を超えるデータがある場合、 ブックを分割して作成します。(指定した出力するブック名の後ろに連番がつきます。) この場合、下記のような画面が出力されますので、OK を押してください。

| KKRYP41 | IX 🗙                                          |
|---------|-----------------------------------------------|
|         | 対象データが600件あります。                               |
|         | 1ブック250シートに分割して作成し、<br>各ブック名の後ろに連番を付加して作成します。 |
|         | なお、処理終了後に表示されるのは、作成した最初のブックのみです。              |
|         |                                               |

 例) DM番号が600あり、1ブックのシート数に250を指定した場合 TEST-001.XLS 1~250番目のDM番号のシートを含むブック TEST-002.XLS 251~500番目のDM番号のシートを含むブック TEST-003.XLS 501~600番目のDM番号のシートを含むブック

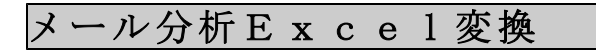

メール番号内容、メール発送履歴を出力します。

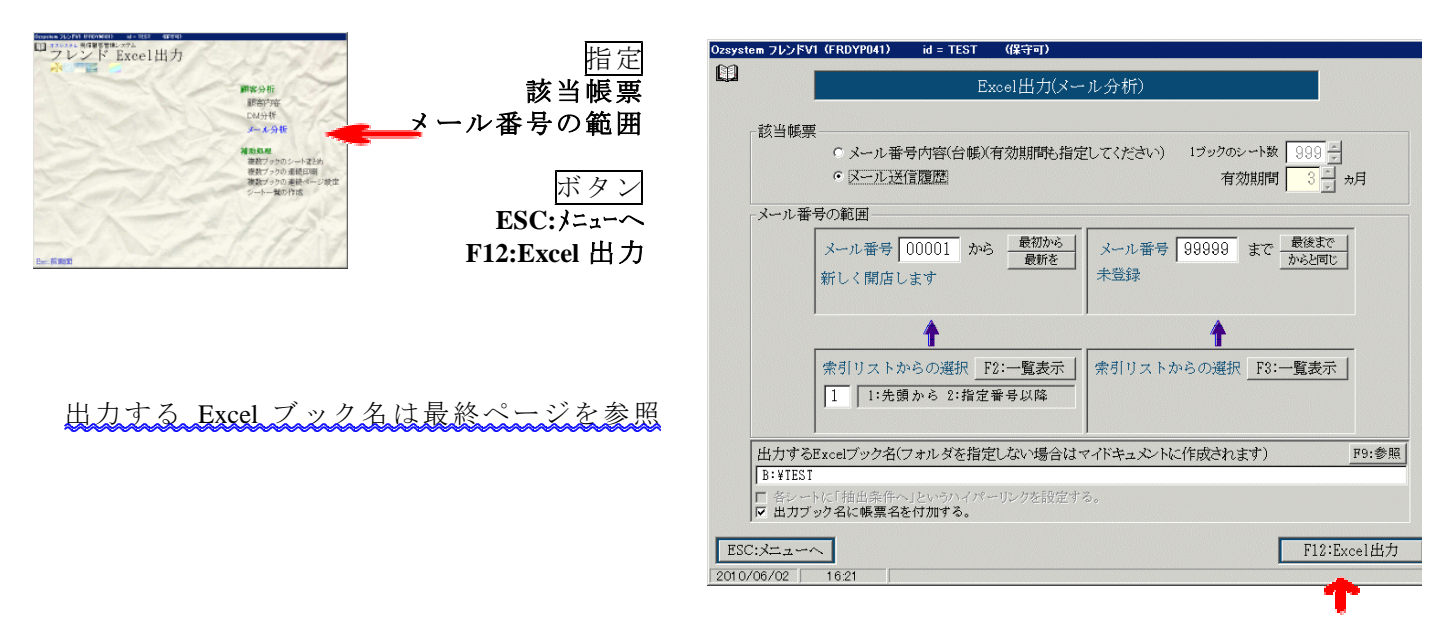

該当帳票(必要なら期間設定)、メール番号の範囲を選んで F12:Excel 出力を押します。

①メール番号内容(台帳)を指定した場合、 出力する Excel ブック名部分の、下記部分の指定が有効となります。

#### ▼ 各シートに「抽出条件へ」というハイパーリンクを設定する。

をチェックすると、

各シート(メール番号単位)の2行B列に 抽出条件へ というハイパーリンクが設定されます。 このハイパーリンクをクリックすると、抽出条件というシート(抽出条件と館員番号一覧のあるシート) にジャンプします。

②メール番号内容(台帳)を指定した場合、

1ブックのシート数 32 🗧 が有効となります、

1メール番号1シートで作成されるメール番号内容(台帳)のブックは、 ここで指定した1ブックのシート数(最大999)を超えるデータがある場合、

ブックを分割して作成します。(指定した出力するブック名の後ろに連番がつきます。) この場合、下記のような画面が出力されますので、OK を押してください。

| KKRYP41 | IX X                                          |
|---------|-----------------------------------------------|
|         | 対象データが600件あります。                               |
|         | 1ブック250シートに分割して作成し、<br>各ブック名の後ろに連番を付加して作成します。 |
|         | なお、処理終了後に表示されるのは、作成した最初のブックのみです。              |
|         | OK                                            |

 例)メール番号が600あり、1ブックのシート数に250を指定した場合 TEST-001.XLS 1~250番目のメール番号のシートを含むブック TEST-002.XLS 251~500番目のメール番号のシートを含むブック TEST-003.XLS 501~600番目のメール番号のシートを含むブック

### Excel補助処理

補助処理の各処理は、Excel出力パックの出力ブックを整形したい場合に使用します。 (なお、Excel出力パック以外で作成されたExcelブックも使用できます。) Excelの各種制限がありますので、その制限内でお使いください。

①複数ブックのシートを1つにまとめる。

例えば、下記のように月毎に作成されたブックを年度でまとめて1つのブックにする事が可能です。

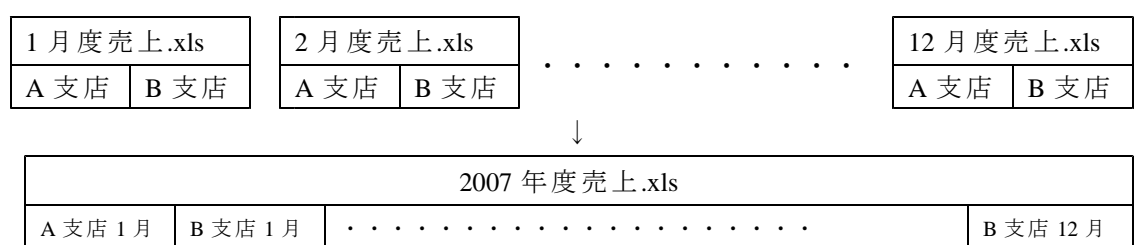

②複数ブックの連続出力

指定した複数のブックを一度に出力します。 このときヘッダ又はフッタに ファイル名/シート名/ページ をつける事ができます。 出力するブックにすでにヘッダ又はフッタが設定されている場合で指定した場合は、 ここで指定したファイル名/シート名/ページが優先されて出力されます。 なお、ここで指定したファイル名/シート名/ページがブックに設定されて保存される事は ありません。

③複数ブックのページ設定

指定した複数のブックに、実行すると表示される下記画面で指定した値(反映指定部分)が 設定され保存されます。

| ページ設定                                          | ? ×     |
|------------------------------------------------|---------|
| 「 <u>ページ</u> ) 余白   ヘッダー/フッター   シート  <br>印刷の向き | 1       |
| 🗚 எள்ற 🗚 டக்ட                                  |         |
| 拡大縮小印刷                                         | オプション(① |
| ● 拡大/縮小(A): 100 🚔 %                            |         |
| O 次のページ数に合わせて印刷(E): 横 🚺 🚊 × 縦 🗍                | ±       |
| 用紙サイズ(Z): A4(210 × 297 mm)                     |         |
| 印刷品質(@): 300 dpi 🔽                             |         |
| 先頭ページ番号(2): 0                                  |         |
| 01                                             | キャンセル   |

④シート一覧の作成

指定したブックに、そのブックにあるシート一覧を作成し、シートを挿入します。 挿入したシート一覧にはハイパーリンクが設定されていますので、クリックすると 該当シートにジャンプする事ができます。

## 出力するExce1ブック名

各画面にある下記 出力する Excel ブック名 部分では、書き出したブック名を指定します。

F9:参照

出力するExcelブック名(フォルダを指定しない場合は C:¥ に作成されます) b:¥test

**参照**を押して、保存する場所を選びファイル名を入力し**保存**を押します。 (ここでいう保存とは、ファイル名を決定する事です。)

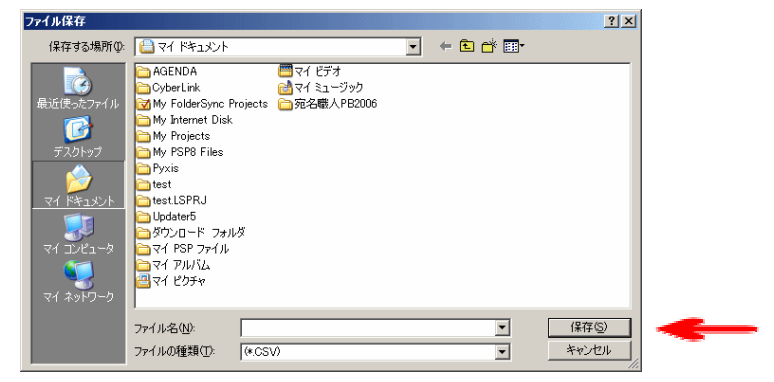

また、下記にチェックをつけると

☑ 出力ブック名に帳票名を付加する。

指定した帳票名が自動的にファイル名の後ろに付加されまて EXCEL ブックが作成されます。 例) D:¥TEST と指定してお客様一覧を作成すると

D:¥TEST\_お客様一覧.XLS という名前で EXCEL ブックが作成されます。

## W e b で送信

別冊の フレンドV1 Webで送信 をご覧ください。

### OS入れ替え等による再セットアップ時の注意事項

OSの再セットアップ後、フレンドの再セットアップを行うと、データは、初期状態に戻ります。 このため、OSの再セットアップを行う前は必ず、バックアップをとり、フレンド再セットアップ後 リストアを行ってください。

・バックアップ方法 P.23 参照

・リストア方法 P.37 参照